"Nokia C6–01" vartotojo vadovas

## 2 Turinys

# Turinys

## Sauga

| Paruošimas                          | 7  |
|-------------------------------------|----|
| Klavišai ir dalys                   | 7  |
| Skambučių, dainų arba vaizdo irašų  |    |
| garsumo keitimas                    | 9  |
| Klavišų ir ekrano rakinimas arba    |    |
| atrakinimas                         | 9  |
| SIM kortelės idėjimas               | 9  |
| Atminties kortelės idėjimas ir      |    |
| išėmimas                            | 11 |
| Ikrovimas                           | 12 |
| Antenos vieta                       | 15 |
| Riešo dirželio tvirtinimas          | 15 |
| Laisyu ranku iranga                 | 15 |
| Prietaiso ijungimas ir išjungimas   | 15 |
| Prietaiso naudojimas pirma karta    | 16 |
| "Nokia" paskyra                     | 17 |
| Adresatu arba nuotrauku kopijavimas |    |
| iš senojo prietaiso                 | 17 |
| Prietaiso parametru nustatymas      | 18 |
| Prietaise esančio vartotojo vadovo  | -  |
| skaitymas                           | 18 |
|                                     |    |

## Programos "Nokia Ovi Suite" įdiegimas kompiuteryje

| Išbandykite "Nokia" "Ovi"     |    |  |
|-------------------------------|----|--|
| interneto paslaugas           | 20 |  |
| "Ovi by Nokia"                | 20 |  |
| Apie "Ovi" paštą              | 20 |  |
| Apie "Ovi" žemėlapių paslaugą |    |  |
| internete                     | 21 |  |
| Apie programą "Ovi" muzika"   | 21 |  |
| Apie "Ovi" parduotuvę"        | 21 |  |
|                               |    |  |
| Naudojimo pagrindai           | 21 |  |

| Jutiklinio ekrano veiksmai | 21 |
|----------------------------|----|
|                            |    |

| elementai 24                          | 4 |
|---------------------------------------|---|
|                                       | 4 |
| Perjungimas iš vienos atidarytos      |   |
| programos į kitą 2                    | 5 |
| Teksto rašymas 2                      | 6 |
| Ekrano simboliai 2                    | 9 |
| Įspėjamosios šviesos nustatymas       |   |
| informuoti apie praleistus skambučius |   |
| ir neperskaitytus pranešimus 3        | 0 |
| Paieška prietaise ir internete 3      | 0 |
| Prietaiso naudojimas beryšiu režimu 3 | 1 |
| Baterijos veikimo trukmės             |   |
| prailginimas 3                        | 1 |

6

19

| Individualizavimas                  | 33 |
|-------------------------------------|----|
| Aplinkos                            | 33 |
| Temos keitimas                      | 34 |
| Pradinis ekranas                    | 35 |
| Savo programų tvarkymas             | 37 |
| Žaidimo, programos ar kito elemento |    |
| parsisiuntimas                      | 38 |
|                                     |    |

| Telefonas                           | 39 |
|-------------------------------------|----|
| Skambinimas telefono numeriu        | 39 |
| Atsiliepimas į skambučius           | 39 |
| Adresato paieška                    | 39 |
| Skambučio atmetimas                 | 40 |
| Skambinimas adresatui               | 40 |
| Atsiliepimas į laukiantiji skambuti | 41 |
| Vaizdo ryšio užmezgimas             | 41 |
| Atsiliepimas į vaizdo skambutį      | 42 |
| Vaizdo skambučio atmetimas          | 43 |
| Konferencinis ryšys                 | 43 |
| Skambinimas dažniausiai             |    |
| naudojamais numeriais               | 44 |
| Balso naudojimas skambinant         |    |
| adresatui                           | 44 |
| Skambinimas internetu               | 45 |
| Skambinimas paskutiniu rinktu       |    |
| telefono numeriu                    | 46 |
| Pokalbio telefonu įrašymas          | 46 |
| Skambėjimo signalų nutildymas       | 46 |

| Praleistų skambučių peržiūra                   | 47        |
|------------------------------------------------|-----------|
| Skambinimas į savo balso pašto                 |           |
| dežute                                         | 47        |
| Skambucių peradresavimas į savo                | 40        |
| balso pasto dezute ar kita telefona            | 48        |
| Draudimas skambinti ir priimti                 |           |
| skambucius                                     | 48        |
| Leidimas skambinti tik tam tikrais             | 40        |
| telefono numeriais                             | 49        |
| Vaizdo jrasų bendras naudojimas                | 49        |
| Adrocu kovao                                   | 51        |
| Adresų knyga                                   | 51<br>F 1 |
| Apie programą "Adresų knyga"                   | 51        |
| relefono numerių ir pasto adresų               | г1        |
| ISSaugo IIIIas                                 | 21        |
| Primto skambucio ar pranesimo                  | гэ        |
| Iumeno issaugojimas                            | 52        |
| Kaip greital susisiekti su svarbiausiais       | гэ        |
| ZIIIOIIeIIIIS                                  | 52        |
| Adresato nuotraukos pridejimas                 | 53        |
| Adresato skambejimo tono                       | БЭ        |
| IIUSLOLYIIIOS                                  | 55        |
| Kontaktines informacijos siuntimas             | гэ        |
| Advesatu grupės kūrimas                        | <u> </u>  |
| Auresalų grupės kurimas                        | 54        |
| Adversative logitications as if CIM logitation | 54        |
| Adresatų kopijavimas is SIM kortelės į         | F 4       |
| JUSU prietdisą                                 | 54        |
| Auresatų kopijavimas atsargarį "Ovi by         |           |
| NUKId                                          | 55        |
| Pranešimai                                     | 55        |
| Anie programa Pranešimai"                      | 55        |
| Pranečimo ciuntimas                            | 55        |
| Garso pranešimo signitimas                     | 56        |
|                                                | 56        |
| Planesinių gavinias                            | 57        |
| Tokstinio pranočimo klausymacic                | 57        |
| Valbas kaitimas                                | 51        |
|                                                | 70        |
| FL naštas                                      | 58        |
|                                                | 50        |
|                                                | 70        |

| 47 | Internetas                            | 62 |
|----|---------------------------------------|----|
|    | Apie interneto naršykle               | 62 |
| 47 | Naršymas internete                    | 62 |
|    | Žymos itraukimas                      | 63 |
| 48 | Sklaidos kanalo užsisakymas           | 63 |
|    | Atraskite netoliese vykstančius       |    |
| 48 | jvykius                               | 63 |
|    | Prieiga prie jūsų bendrovės vidinio   |    |
| 49 | tinklo                                | 64 |
| 49 |                                       |    |
|    | Socialiniai tinklai                   | 64 |
| 51 | Apie programą "Socialiniai tinklai"   | 64 |
| 51 | Draugų būsenos atnaujinimų peržiūra   |    |
|    | viename rodinyje                      | 65 |
| 51 | Būsenos skelbimas socialinių tinklų   |    |
|    | paslaugose                            | 65 |
| 52 | Virtualių draugų susiejimas su jų     |    |
|    | adresato informacija                  | 65 |
| 52 | Draugų būsenos naujinių peržiūra      |    |
| 53 | pradiniame ekrane                     | 66 |
|    | Nuotraukos ar vaizdo įrašo įkėlimas į |    |
| 53 | paslaugą                              | 66 |
|    | Dalijimasis vieta būsenos atnaujinime | 66 |
| 53 | Susisiekimas su draugu iš socialinių  |    |
| 54 | tinklų paslaugos                      | 67 |
| 54 | Įvykio įtraukimas į prietaiso         |    |
|    | kalendorių                            | 67 |
| 54 | Vairdo kamora                         | 60 |
|    |                                       | 00 |
| 55 | Apie totoaparata                      | 68 |
| RR | <u>Fotogratavimas</u>                 | 68 |
| 55 | Patarimal apie nuotraukas ir vaizdo   | 60 |
| 55 | Irasus                                | 68 |
| 55 | <u>Fotografavimas tamsoje</u>         | 69 |
| 50 | vietos informacijos issaugojimas      | 60 |
| 50 |                                       | 69 |
| 57 | NUOTRAUKOS ARDA VAIZOO ĮRASO          | 70 |
| 57 | Siullullids                           | 70 |
| 58 |                                       | /1 |
| 50 | Nuotraukos ir vaizdo irašai           | 71 |
| 50 | Anio programa Nuotraukos"             | 71 |
| 58 | Apre programa "Nuotraukos             | 11 |

# 4 Turinys

| Nuotraukų ir vaizdo įrašų peržiūra      | 72               |
|-----------------------------------------|------------------|
| Nuotraukų tvarkymas                     | 73               |
| Nufotografuotų nuotraukų                |                  |
| redagavimas                             | 73               |
| Nufotografuotos nuotraukos              |                  |
| spausdinimas                            | 74               |
| Nuotraukų ir vaizdo įrašų peržiūra per  | ٢                |
| televizorių                             | 74               |
| Voindo ivožojiu TV                      | 76               |
| Valzdo įrašal ir TV                     | 75               |
|                                         | 15               |
| Internetines televizijos ziurejimas     | /6               |
| Muzika ir garsas                        | 76               |
| Muzikos grotuvas                        | 76               |
| Programa Ovi" muzika"                   | 79               |
| Ansaugota medžiaga                      | 80               |
| Garsu irašymas                          | 80               |
| FM radiias                              | 80               |
| TTTT dagas                              |                  |
| Programa "Žemėlapiai"                   | 82               |
| Judėjimas į atvykimo tašką              | 82               |
| Mano padėtis                            | 83               |
| Paieška                                 | 88               |
| Mėgstamiausi                            | 89               |
| "Aš čia"                                | 91               |
| Važiavimas ir keliavimas pėsčiomis      | 92               |
| Atsiliepimų apie "Žemėlapius"           |                  |
| pateikimas                              | 97               |
| Laiko tuarkumas                         | 07               |
| Laiko tvarkyillas                       | 97               |
| Kalondorius                             | <u>97</u><br>100 |
| Kalelluollus                            | 100              |
| Raštinė                                 | 103              |
| "Ouickoffice"                           | 103              |
| PDF dokumentų skaitymas                 | 104              |
| Skaičiavimas                            | 104              |
| Užrašų rašymas                          | 105              |
| Žodžių vertimas iš vienos kalbos į kita | 105              |
| Suglaudintų failų atidarymas ir         |                  |
| kūrimas                                 | 105              |
|                                         |                  |

| Prieiga prie jūsų bendrovės vidinio |     |
|-------------------------------------|-----|
| tinklo                              | 106 |

| Rvšiai                              | 106       |
|-------------------------------------|-----------|
| Interneto ručini                    | 106       |
| Dela del ANI                        | 100       |
| Belaidis LAN                        | 107       |
| "Bluetooth"                         | 108       |
| USB duomenų kabelis                 | 111       |
| Tinklo ryšio baigimas               | 113       |
| Failu saugoiimas nuotoliniame       |           |
| kaupiklvie                          | 114       |
|                                     |           |
| Prietaiso tvarkymas                 | 115       |
| Prietaiso programinės įrangos ir    |           |
| programų atnaujinimas               | 115       |
| Faily tvarkymas                     | 116       |
| Atlaisvinkite vietos atmintvie, kad |           |
| galėtumėte itraukti papildomo       |           |
| turinio                             | 118       |
| Programu tvarkymas                  | 118       |
| Turinio sinchronizavimas            | 119       |
| Adresatu arba nuotrauku konijavim   | 25        |
| ič viono priotojco i kito           | as<br>171 |
|                                     | 121       |
| Jusų prietaiso apsauga              | 121       |
| Prietaiso paruosimas perdirbti      | 123       |
|                                     |           |

| Paaiškinimų paieška | 123 |
|---------------------|-----|
| Išlaikymas          | 123 |
|                     |     |

# Prieigos kodai

| Gedimų paieška                      | 124 |
|-------------------------------------|-----|
| Pradinių parametrų atkūrimas        | 124 |
| Ką daryti, jei atmintis perpildyta? | 125 |
| Pranešimo indikatoriaus mirksėjimas | 125 |
| Adresato jrašas dubliuotas adresatų |     |
| saraše                              | 125 |
| Nejskaitomi rašmenys naršant        |     |
| internete                           | 125 |
| Prietaiso paruošimas perdirbti      | 125 |
|                                     |     |

## Saugokite aplinką

123

## Turinys 5

| Energijos taupymas            | 126 |
|-------------------------------|-----|
| Antrinis perdirbimas          | 126 |
|                               |     |
| Gaminio ir saugos informacija | 127 |

| Rodyklė | 134 |
|---------|-----|

## Sauga

Perskaitykite šiuos paprastus nurodymus. Nepaisydami šių nurodymų, galite sukelti pavojų arba nusižengti įstatymams. Norėdami gauti daugiau informacijos, perskaitykite išsamų vartotojo vadovą.

#### IŠJUNKITE DRAUDŽIAMOSIOSE ZONOSE

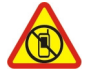

Išjunkite prietaisą, kai mobiliuoju telefonu naudotis neleidžiama arba kai jis gali sukelti trikdžius ar pavojų, pvz., lėktuve, prie medicinos įrangos, degalų, cheminių medžiagų arba sprogdinimo zonose.

#### **SVARBIAUSIA – SAUGUS EISMAS**

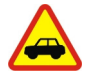

Laikykitės visų vietinių įstatymų. Jūsų rankos visada turi būti laisvos, kad važiuodami galėtumėte valdyti transporto priemonę. Važiuodami pirmiausia turėtumėte pasirūpinti saugumu.

#### TRIKDŽIAI

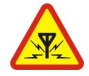

Visi belaidžio ryšio prietaisai gali būti jautrūs trikdžiams, kurie gali turėti įtakos jų veikimui.

## **KVALIFIKUOTA PRIEŽIŪRA**

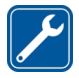

Šį gaminį įdiegti arba taisyti gali tik kvalifikuoti specialistai.

#### NELEISKITE PRIETAISUI SUDRĖKTI

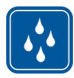

Jūsų prietaisas nėra atsparus vandeniui. Neleiskite jam sudrėkti.

#### STIKLINĖS DALYS

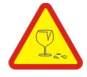

Prietaiso priekinis dangtelis pagamintas iš stiklo. Prietaisui nukritus ant kieto paviršiaus arba dėl stipraus smūgio stiklas gali dužti. Sudužus stiklui, nelieskite prietaiso stiklinių dalių ir nebandykite iš jo išimti sudužusio stiklo. Prietaisu vėl naudokitės tik kvalifikuotiems techninės priežiūros darbuotojams pakeitus stiklą.

#### SAUGOKITE KLAUSĄ

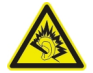

Naudodami ausines, klausykitės ne per garsiai ir nelaikykite prietaiso prie ausies, kai įjungtas garsiakalbis.

# Paruošimas

#### Klavišai ir dalys Priekinė pusė

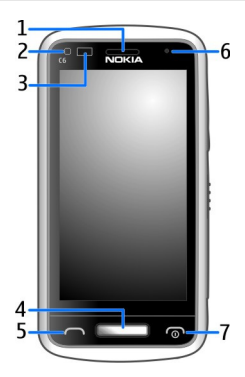

- 1 Vidinė ausinė
- 2 Šviesos jutiklis
- 3 Artumo jutiklis. Skambučių metu automatiškai išjungia jutiklinį ekraną.
- 4 Meniu klavišas
- 5 Skambinimo klavišas.
- 6 Papildoma vaizdo kamera
- 7 Baigimo (jungimo) mygtukas

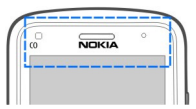

Neuždenkite virš jutiklinio ekrano esančios srities, pvz., apsaugine plėvele ar lipniąja juosta.

## Šonai, galinė dalis ir apačia

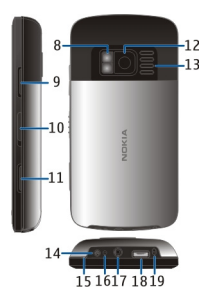

- 8 Vaizdo kameros blykstė / žibintuvėlis
- 9 Garsio (mastelio) keitimo klavišas
- 10 Klaviatūros užrakto jungiklis / žibintuvėlio jungiklis
- 11 Fotoaparato klavišas
- 12 Vaizdo kamera
- 13 Garsiakalbis
- 14 Įkroviklio jungtis
- 15 Riešo dirželio kaištelis
- 16 Įkrovimo indikatorius
- 17 "Nokia" garso (vaizdo) jungtis (3,5 mm)
- 18 USB mikrojungtis
- 19 Mikrofonas

#### Jutiklinis ekranas

Jei norite valdyti savo prietaisą, palieskite ekraną pirštų galiukais. Ekranas nereaguoja į prisilietimus nagais.

Jei jūsų pirštų galiukai šalti, ekranas gali nereaguoti į prisilietimus.

Svarbu žinoti: Stenkitės nebraižyti jutiklinio ekrano. Niekada nerašykite ant jutiklinio ekrano rašikliu, pieštuku ar kitu aštriu rašomuoju daiktu.

## Žibintuvėlis

Vaizdo kameros blykstę galima naudoti kaip žibintuvėlį. Norėdami įjungti arba išjungti žibintuvėlį, slinkite ir 2 sekundes palaikykite klavišų užrakinimo jungiklį.

Žibintuvėlį galima naudoti tik kai matomas pradinis ekranas. Žibintuvėlį galite įjungti ir tada, kai matomas pradinis ekranas, o klavišai, ekranas arba prietaisas užrakinti. Nenukreipkite žibintuvėlio niekam į akis.

#### Skambučių, dainų arba vaizdo įrašų garsumo keitimas

Naudokite garsio klavišus.

Galite koreguoti garsumą skambučio metu arba įjungę programą.

Vidinis garsiakalbis leidžia kalbėti ir klausytis per nedidelį atstumą, nelaikant prietaiso prie ausies.

## Garsiakalbio įjungimas ar išjungimas skambučio metu

Pasirinkite 🕼 arba 🗐).

#### Klavišų ir ekrano rakinimas arba atrakinimas

Užrakinkite klavišus ir ekraną, kad netyčia nepaskambintumėte prietaisui esant jūsų kišenėje ar krepšyje.

Paslinkite klavišų užrakinimo jungiklį.

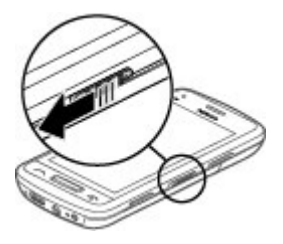

**Patarimas:** Jei klavišų užrakinimo jungiklio negalite pasiekti, norėdami atrakinti prietaisą paspauskite meniu klavišą ir pasirinkite **Atrakinti**.

## Klavišų ir ekrano nustatymas užsirakinti automatiškai

- Pasirinkite Meniu > Parametr. ir Telefonas > Ekranas > Ek.užsk./ klav.aps.interval..
- 2 Nurodykite laiką, kuriam praėjus klavišai ir ekranas turėtų būti automatiškai užrakinti.

#### SIM kortelės įdėjimas

Prie SIM kortelės neklijuokite jokių lipdukų.

1 Stumkite galinį dangtelį, kol jis atsidarys, ir nuimkite jį.

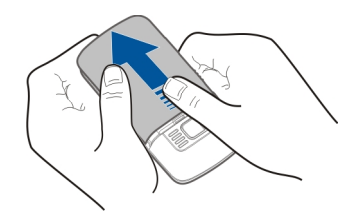

2 Išimkite bateriją.

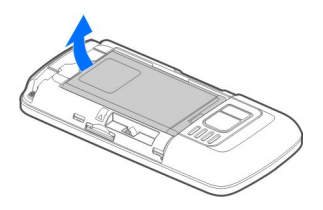

3 Stumtelėkite SIM kortelės laikiklį, kad jį atrakintumėte.

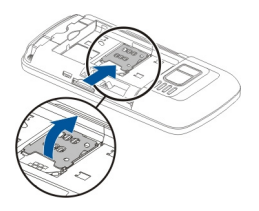

4 Pakelkite SIM kortelės laikiklį ir įdėkite SIM kortelę. Įsitikinkite, kad nuleidus SIM kortelės laikiklį kortelės kontaktų sritis yra nukreipta žemyn.

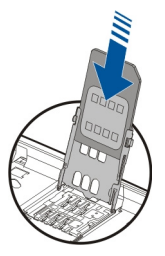

5 Nuleiskite SIM kortelės laikiklį. Stumtelėkite SIM kortelės laikiklį, kad jį užfiksuotumėte.

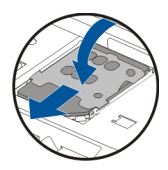

6 Įdėkite bateriją ir uždėkite galinį dangtelį.

#### Atminties kortelės įdėjimas ir išėmimas

Naudokite tik suderinamas "microSD" ir "microSDHC" korteles, "Nokia" patvirtintas naudoti su šiuo prietaisu. Nesuderinamos kortelės gali pažeisti kortelę ir prietaisą ir sugadinti kortelėje laikomus duomenis.

Savo prietaisu galite įrašyti didelės raiškos vaizdo įrašus. Jei įrašote vaizdo įrašą į atminties kortelę, efektyviausia naudoti patikimų gamintojų sparčias, aukštos kokybės "microSD" korteles. Rekomenduojama naudoti 4 (32 Mbit/s (4 MB/s) arba aukštesnės klasės "microSD" korteles.

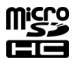

Prie atminties kortelės neklijuokite jokių lipdukų.

## Atminties kortelės įdėjimas

Jei atminties kortelė dar neįdėta:

- 1 Nuimkite galinį dangtelį.
- 2 Kortelės kontaktų sritis turi būti nukreipta žemyn. Stumkite kortelę gilyn, kol išgirsite spragtelėjimą.

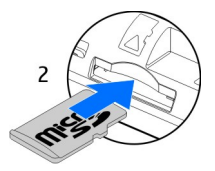

3 Uždėkite galinį dangtelį.

## Atminties kortelės išėmimas

- 1 Stumkite kortelę gilyn, kol išgirsite spragtelėjimą.
- 2 Išimkite kortelę.

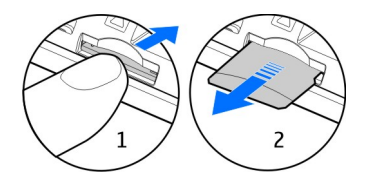

#### Įkrovimas Apie baterija

Jūsų prietaisas turi keičiamą bateriją, kurią galima įkrauti daug kartų. Naudokite tik "Nokia" patvirtintus kroviklius, skirtus būtent šiam prietaisui. Prietaisui įkrauti taip pat galite naudoti suderinamą USB duomenų kabelį.

Baigiant išsikrauti baterijai, ijungiamas energijos taupymo režimas. Jei norite išjungti energijos taupymo režimą, paspauskite ijungimo klavišą, tada pasirinkite **o** ir **Išjungti energ. taupym**ą. Kai energijos taupymo režimas ijungtas, galbūt negalėsite keisti kai kurių programų parametrų.

#### Baterijos įdėjimas

- 1 Nuimkite galinį dangtelį.
- 2 Įdėkite bateriją sulygiavę jos kontaktus.

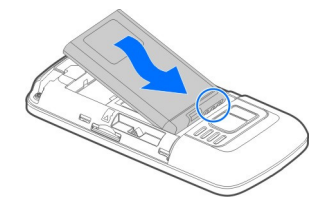

3 Uždėkite galinį dangtelį.

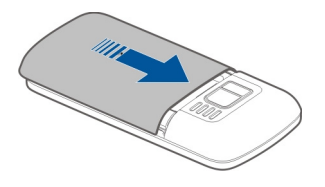

#### Baterijos įkrovimas

Jūsų baterija buvo iš dalies įkrauta gamykloje, bet prieš įjungiant prietaisą pirmą kartą gali tekti ją įkrauti iš naujo.

Jei prietaiso indikatorius rodo mažą įkrovą, atlikite toliau nurodytus veiksmus.

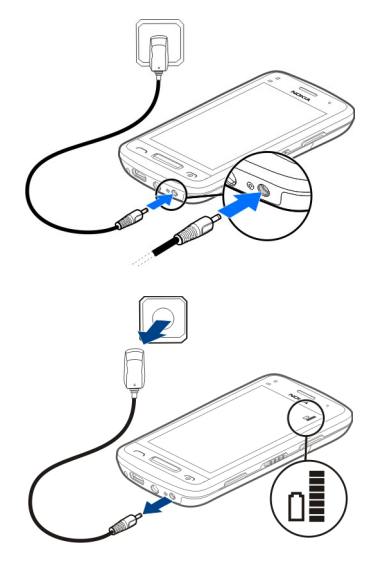

1

2

Baterijos įkrovimo trukmė nenustatyta. Be to, prietaisą galite naudoti ir įkrovimo metu.

Jei baterija visai išsikrovusi, gali praeiti kelios minutės, kol ekrane pasirodys įkrovos indikatoriaus lemputė arba bus galima skambinti.

Jei baterija nebuvo naudota labai ilgai, gali reikėti prijungti kroviklį, tada – vėl jį atjungti ir prijungti, kad baterija būtų pradėta krauti.

Patarimas: Baterijai įkrauti galite naudoti ir suderinamą USB įkroviklį.

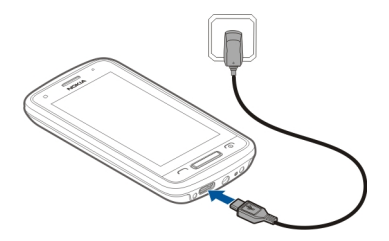

#### Baterijos įkrovimas per USB

Baterija išsikrovė, bet nepasiėmėte įkroviklio? Galite naudoti suderinamą USB kabelį norėdami prijungti suderinamą prietaisą, pvz., kompiuterį.

Prijungdami ir atjungdami įkroviklio kabelį būkite atsargūs, kad nesulaužytumėte įkroviklio jungties.

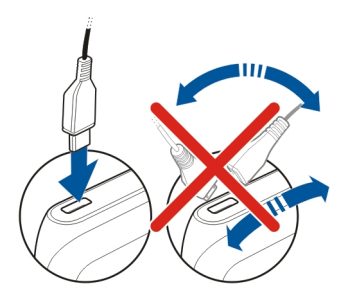

Jei prijungėte prie kompiuterio, galite sinchronizuoti prietaisą, kol jis įkraunamas.

Kol prasidės įkrovimas per USB, gali praeiti šiek tiek daugiau laiko, o jei prijungsite prie nemaitinamo USB šakotuvo, įkrovimas gali nevykti. Prietaisas bus įkraunamas daug greičiau, jei prijungsite jį prie sieninio lizdo.

Kai baterija įkraunama šalia USB jungties dega įkrovimo indikatoriaus lemputė. Kai baterija mažai įkrauta, įkrovimo indikatoriaus lemputė mirksi. Gali praeiti šiek tiek laiko, kol pradės įkrauti.

#### **Antenos vieta**

Kai antena perduodami ar priimami duomenys, be reikalo nelieskite jos srities. Liečiant anteną gali pablogėti ryšio kokybė, veiklos metu padidėti energijos sąnaudos ir sutrumpėti baterijos veikimo laikas.

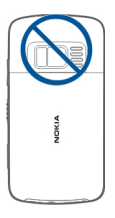

#### Riešo dirželio tvirtinimas

Įverkite riešo dirželį, kaip parodyta, ir vėl uždėkite galinį dangtelį.

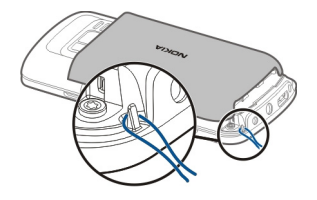

#### Laisvų rankų įranga

Prie prietaiso galite prijungti suderinamą laisvų rankų įrangą arba ausines.

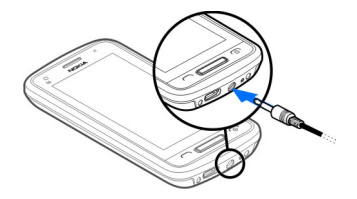

#### Prietaiso įjungimas ir išjungimas

Palaikykite nuspaudę įjungimo klavišą **()**, kol prietaisas suvibruos.

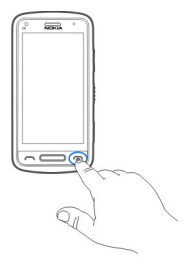

#### Prietaiso naudojimas pirmą kartą

Kai įdėsite SIM kortelę ir pirmą kartą įjungsite prietaisą, ekrane bus pateikti nurodymai, padedantys atlikti pradinį nustatymą. Jei norite naudotis visomis "Nokia" "Ovi" paslaugomis, sukurkite "Nokia" paskyrą. Taip pat galite nukopijuoti savo adresatus ir kitą turinį iš ankstesnio prietaiso ir užsisakyti naudingų patarimų bei gudrybių.

Norint sukurti "Nokia" paskyrą, reikalingas interneto ryšys. Jei reikia informacijos apie duomenų perdavimo mokesčius, susisiekite su savo paslaugų teikėju. Jei negalite prisijungti prie interneto, paskyrą galite sukurti vėliau.

Patarimas: Jei norite kurti ir tvarkyti savo "Nokia" paskyrą internete, eikite į www.ovi.com.

Jei jau turite "Nokia" paskyrą, įsiregistruokite.

Patarimas: Pamiršote slaptažodį? Galite prašyti, kad jis jums būtų išsiųstas el. laišku arba tekstiniu pranešimu.

Naudokite programą Kopijuoklė, jei norite kopijuoti turinį, pvz.:

- Adresų knyga
- Pranešimai
- Nuotraukos ir vaizdo įrašai
- Asmeniniai parametrai

Kai nustatote pašto paskyrą, galite nustatyti, kad katalogas "Gautieji" būtų rodomas pradiniame ekrane, tada lengvai galėsite tikrinti savo paštą.

Jei nustatymo metu turite skambinti skubios pagalbos tarnyboms, paspauskite skambinimo klavišą.

#### "Nokia" paskyra

Ijungus prietaisą pirmą kartą, prietaisas nurodys jums, kaip sukurti "Nokia" paskyrą.

Naudodami "Nokia" paskyrą galite, pavyzdžiui:

- Ir prietaisu, ir suderinamu kompiuteriu naudodamiesi vienu vartotojo vardu ir slaptažodžiu galite pasiekti visas "Nokia Ovi" paslaugas.
- parsisiųsti turinio iš "Ovi" paslaugų;
- Išsaugoti informaciją apie prietaiso modelį ir kontaktinę informaciją. Taip pat galite įtraukti mokėjimo kredito kortele informaciją.
- išsaugoti ėjimo arba važiavimo maršrutus "Ovi" žemėlapiuose".

Norėdami daugiau sužinoti apie "Nokia" paskyrą ir "Ovi" paslaugas, apsilankykite www.ovi.com.

Jei norite kurti "Nokia" paskyrą vėliau, naudodamiesi prietaisu pasiekite "Ovi" paslaugą ir būsite paraginti sukurti paskyrą.

#### Adresatų arba nuotraukų kopijavimas iš senojo prietaiso

Norite kopijuoti svarbią informaciją iš ankstesnio suderinamo "Nokia" prietaiso ir greitai pradėti naudotis naujuoju? Naudodami programą Kopijuoklė, nemokamai perkelkite, pvz., adresatų, kalendoriaus įrašų ir nuotraukų kopijas į savo naująjį prietaisą.

Pasirinkite Meniu > Programos > Priemonės > Tel. nustat., tada – Duomenų perdav..

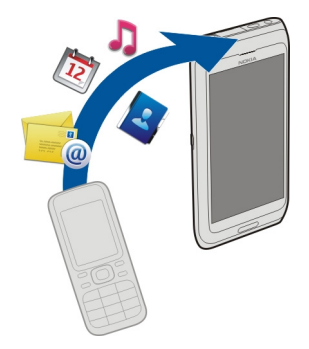

Jei senajame "Nokia" prietaise programos Kopijuoklė nėra, jūsų naujasis prietaisas nusiųs ją pranešimu. Atidarykite pranešimą senajame prietaise, tada vykdykite nurodymus.

- 1 Pasirinkite prietaisą, prie kurio norite prisijungti, ir suporuokite prietaisus. Būtina ijungti "Bluetooth".
- 2 Jei kitas prietaisas reikalauja ryšio kodo, įveskite jį. Jūsų pačių nustatytą ryšio kodą reikia įvesti abiejuose prietaisuose. Kai kuriuose prietaisuose ryšio kodas yra fiksuotas. Daugiau informacijos ieškokite prietaiso vartotojo vadove. Ryšio kodas galioja tik esamam ryšiui.
- 3 Pasirinkite turinį ir Gerai.

#### Prietaiso parametrų nustatymas

Norėdami nustatyti kelis pagrindinius prietaiso parametrus, pasirinkite Tel. nustat.

nuorodą (2), esančią viename iš jūsų pradinių ekranų. Jei norite perjungti pradinius ekranus, braukite kairėn arba dešinėn.

Galite atlikti šias operacijas:

- 🗟 Kopijuoti adresatus, nuotraukas ir kitą turinį iš ankstesnio "Nokia" prietaiso.
- 🙄 Nustatyti savo prietaisą, keisdami skambėjimo toną ir vaizdo temą
- 🔘 Nustatyti paštą.
- Catnaujinti prietaiso programinę įrangą.

Jei norite apibrėžti parametrus vėliau, taip pat galite pasirinkti Meniu > Programos > Priemonės > Tel. nustat.

## Prietaise esančio vartotojo vadovo skaitymas

Pasirinkite Meniu > Programos > Vartot. vad..

#### Vartotojo vadovo atidarymas naudojant programą

Pasirinkite Funkcijos > Vartotojo vadovas. Ši parinktis galima ne visose programose.

#### Vartotojo vadovo paieška

Atidarę vartotojo vadovą, pasirinkite Funkcijos > Ieškoti ir paieškos lauke įveskite raidę ar žodį.

#### Vartotojo vadovo ir programos perjungimas

Paspauskite ir palaikykite meniu klavišą, braukite kairėn arba dešinėn ir pasirinkite norimą programą.

žymi nuorodą į tinklalapį. Instrukcijų teksto pabaigoje rasite nuorodų į susijusias temas.

# Programos "Nokia Ovi Suite" įdiegimas kompiuteryje

Su "Nokia Ovi Suite" kompiuterio programa galite tvarkyti savo prietaiso turinį, o jo duomenis sinchronizuoti su kompiuterio duomenimis. Taip pat galite atnaujinti savo prietaisą naujausia programine įranga ir atsisiųsti žemėlapių.

Į savo kompiuterį iš svetainės www.ovi.com parsisiųskite naujausią "Nokia Ovi Suite" versiją.

Jei kompiuterio neįmanoma prijungti prie interneto, norėdami įdiegti "Nokia Ovi Suite" iš prietaiso atminties:

Jūsų atminties kortelė pasirodo kaip keičiamasis kompiuterio diskas.

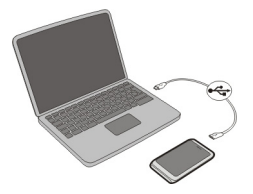

2 Kompiuteryje pasirinkite Įdiegti "Nokia Ovi Suite".

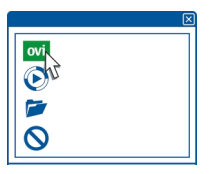

Jei diegimo langas neatsidaro automatiškai, atidarykite diegimo failą rankiniu būdu. Pasirinkite **Atidaryti katalogą ir peržiūrėti failus** ir dukart spustelėkite **Install\_Nokia\_Ovi\_Suite.exe**.

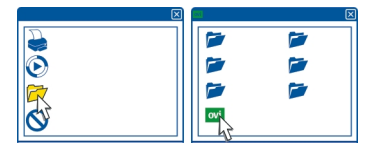

- 3 Laikykitės ekrane rodomų nurodymų.
- 4 Jei kompiuteryje naudojate "Windows XP" arba "Windows Vista" sistemas, baigę diegti patikrinkite, ar prietaiso USB režimas nustatytas kaip **Nokia Ovi Suite**.

Norėdami daugiau sužinoti apie "Nokia Ovi Suite", apsilankykite svetainėje www.ovi.com/suite.

Jei norite sužinoti, kokias operacines sistemas palaiko "Nokia Ovi Suite", apsilankykite www.nokia.com/support.

# Išbandykite "Nokia" "Ovi" interneto paslaugas

## "Ovi by Nokia"

wi Naudodamiesi "Ovi by Nokia", galite rasti naujų vietų ir paslaugų ir palaikyti ryšį su savo draugais. Pavyzdžiui, galite atlikti šiuos dalykus:

- Matyti savo draugų būsenų atnaujinimus įvairiose socialinių tinklų programose
- Parsisiųsti žaidimų, programų, vaizdo įrašų ir skambėjimo tonų į savo prietaisą
- Rasti kelią naudodami ėjimo ir važiavimo navigaciją, planuoti keliones ir peržiūrėti vietas žemėlapyje.
- Gauti nemokamą "Ovi" pašto" paskyrą
- Gauti muzikos

Kai kurie elementai yra nemokami, už kitus reikia mokėti.

Be to, siūlomos paslaugos gali skirtis atsižvelgiant į šalį ar regioną. Palaikomos ne visos kalbos.

Norėdami pasiekti "Nokia" "Ovi" paslaugas, eikite į www.ovi.com ir užregistruokite savo "Nokia" paskyrą.

Išsamesnės informacijos rasite svetainės www.ovi.com palaikymo dalyje.

#### Apie "Ovi" paštą

wi Naudodami "Ovi" paštą", galite lengvai pasiekti savo paštą, laikomą populiarių internetinio pašto teikėjų svetainėse. Jei užregistruosite savo "Nokia" paskyrą, galėsite taip pat gauti nemokamą "Ovi" paskyrą, veikiančią mobiliuosiuose prietaisuose ar

kompiuteriuose. Apsauga nuo pašto šiukšlių padeda išlaikyti pašto dėžutę švarią, o apsauga nuo virusų užtikrina saugumą.

#### Apie "Ovi" žemėlapių paslaugą internete

Naudodamiesi Apie "Ovi" žemėlapių paslauga internete, galite peržiūrėti viso pasaulio vietas.

Galite atlikti šias operacijas:

- Ieškoti adresų, lankytinų vietų ir paslaugų
- Kurti maršrutus ir gauti nuoseklius nurodymus
- Išsaugoti mėgstamas vietas ir maršrutus "Nokia" paskyroje
- Sinchronizuoti išsaugotus elementus su suderinamu "Nokia" prietaisu ir bet kada turėti prieigą prie jų

Jei norite naudoti Apie "Ovi" žemėlapių paslaugą internete, eikite į www.ovi.com.

#### Apie programą "Ovi" muzika"

Naudodami "Ovi" muziką", galite nusipirkti ir į savo prietaisą ir kompiuterį atsisiųsti dainų bei kopijuoti jas iš prietaiso į kompiuterį ir atvirkščiai. Jei norite tvarkyti muzikos rinkinį ir atsisiųstus failus, suderinamame kompiuteryje galite įdiegti "Ovi Player" arba atsisiųsti muzikos per interneto naršyklę.

Norėdami rasti muzikos, pasirinkite Meniu > Muzika > OVI muzika arba apsilankykite www.ovi.com.

## Apie "Ovi" parduotuvę"

Naudodamiesi paslauga "Ovi" parduotuvė", į savo prietaisą galite atsisiųsti mobiliesiems prietaisams skirtų žaidimų, programų, vaizdo įrašų, nuotraukų ir skambėjimo tonų. Kai kurie iš jų yra nemokami, už kitus reikia mokėti kredito kortele arba apmokant telefono sąskaitą. Mokėjimo būdai skiriasi atsižvelgiant į šalį, kurioje gyvenate, ir jūsų tinklo paslaugų teikėją. Paslauga "Ovi" parduotuvė" teikia su jūsų mobiliuoju prietaisu suderinamo ir jūsų pomėgius bei vietovę atitinkančio turinio.

Pasirinkite Meniu > Parduotuvė arba eikite www.ovi.com.

## Naudojimo pagrindai

#### Jutiklinio ekrano veiksmai

Norėdami sąveikauti su vartotojo sąsaja, palieskite arba palieskite ir palaikykite palietę jutiklinį ekraną.

#### Programos ar kito elemento ekrane atidarymas

Bakstelėkite programą ar kitą elementą.

#### Greita prieiga prie funkcijų

Spustelėkite ir palaikykite elementą. Atidaromas iškylantysis meniu su galimomis parinktimis. Pavyzdžiui, norėdami siųsti atvaizdą arba pašalinti įspėjimą, palieskite ir palaikykite palietę atvaizdą arba įspėjimą, tada iškylančiajame meniu pasirinkite atitinkamą parinktį.

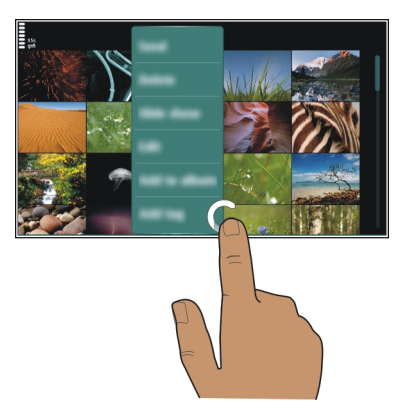

Jei paliesite ir palaikysite pradinį ekraną, bus suaktyvintas redagavimo režimas.

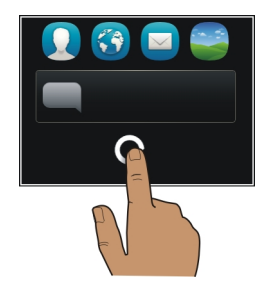

## **Elemento tempimas**

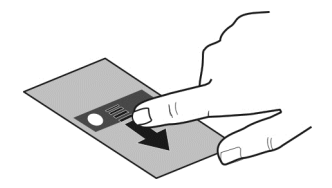

Bakstelėję ir laikydami elementą, stumkite pirštą ekranu. Elementas perkeliamas kartu su pirštu.

Elementus galite tempti pradiniame ekrane arba pagrindiniame meniu, kai suaktyvintas redagavimo režimas.

#### Braukimas

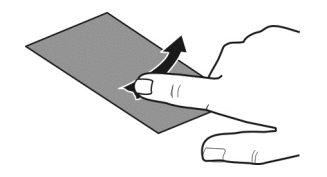

Padėkite pirštą ant ekrano ir stumkite jį pastoviu greičiu pageidaujama kryptimi. Pavyzdžiui, žiūrėdami nuotrauką ir norėdami pamatyti kitą, braukite į kairę.

#### Slinkimas sąraše arba meniu

Padėkite pirštą ant ekrano, greitai brūkštelėkite ekranu aukštyn arba žemyn, tada pakelkite pirštą. Ekrano turinys slenka tuo greičiu ir kryptimi, kuria jis slinko atitraukiant pirštą. Jei norite pasirinkti slenkančio sąrašo elementą ir sustabdyti turinio judėjimą, bakstelėkite elementą.

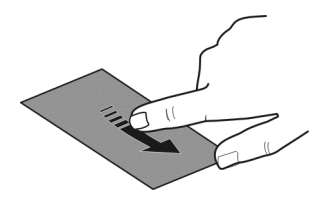

#### Vaizdo didinimas

Ant elemento, pvz., nuotraukos arba tinklalapio, uždėkite du pirštus, tada juos skėstelėkite.

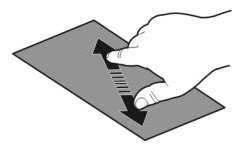

## Vaizdo mažinimas

Uždėkite ant elemento du pirštus, tada juos suglauskite.

Patarimas: Taip pat galite bakstelėti elementą du kartus, kad jį padidintumėte arba sumažintumėte.

## Interaktyvieji pradinio ekrano elementai

Pradinio ekrano elementai yra interaktyvūs. Pavyzdžiui, tiesiogiai pradiniame ekrane galite keisti datą ir laiką, nustatyti žadintuvus, kurti kalendoriaus įrašus arba redaguoti aplinkas.

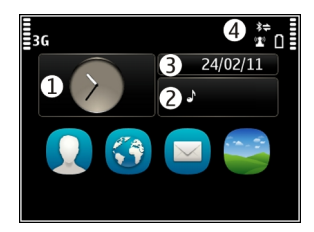

## Žadintuvo signalo nustatymas

Pasirinkite laikrodį (1).

**Aplinkų aktyvinimas arba redagavimas** Pasirinkite aplinka (2).

Tvarkaraščio peržiūra arba redagavimas Pasirinkite data (3).

## Praleistų skambučių ar neskaitytų pranešimų peržiūra

Pasirinkite perspėjimų sritį (4).

#### Galimų WLAN peržiūra arba "Bluetooth" ryšių valdymas Pasirinkite perspėjimu sriti (4).

# Ryšio parametrų modifikavimas

Pasirinkite perspėjimų sritį (4) ir ≓.

Daugumoje kitų rodinių galite pasirinkti perspėjimų sritį (4) ir atlikti šiuos veiksmus:

- Ryšio parametrų modifikavimas
- Atidaryti programą "Laikrodis" ir nustatyti žadintuvą
- Peržiūrėti baterijos būseną ir įjungti energijos taupymo režimą
- Peržiūrėti perspėjimus apie praleistus skambučius ar neskaitytus pranešimus
- Atidaryti WLAN vedlį ir prisijungti prie WLAN
- Valdyti "Bluetooth" ryšius

## Perjungimas iš vienos atidarytos programos į kitą

Galite matyti, kurios programos ir užduotys yra atidarytos fone ir perjungti iš vienos atidarytos programos į kitą.

Paspauskite ir palaikykite meniu klavišą, braukite kairėn arba dešinėn ir pasirinkite norimą programą.

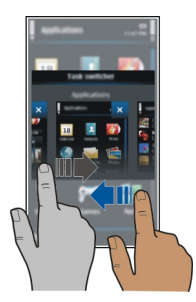

Palikus programas veikti fone, sunaudojama daugiau baterijos energijos ir atminties. Norėdami uždaryti nenaudojamą programą, pasirinkite 🔀. Patarimas: Norėdami uždaryti visas atidarytas programas, pasirinkite ir palaikykite palietę užduočių perjungiklį, tada iškylančiajame meniu pasirinkite Išjungti visas.

# Teksto rašymas

## Teksto įvedimas virtualiąja klaviatūra Virtualiosios klaviatūros naudojimas

Jei norite įjungti virtualiąją klaviatūrą, pasirinkite teksto įvesties lauką. Virtualiąją klaviatūrą galite naudoti horizontaliuoju ir vertikaliuoju režimu.

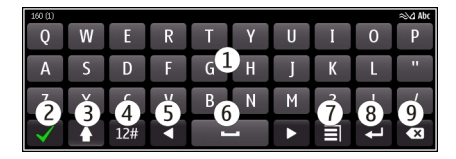

- 1 Virtualioji klaviatūra
- 2 Uždarymo klavišas uždaryti virtualiąją klaviatūrą.
- 3 Antrojo lygio ir didžiųjų raidžių klavišas jei norite įvesti didžiąją raidę tada, kai rašote mažosiomis (arba atvirkščiai), prieš įvesdami raidę pasirinkite šį klavišą. Jei norite įjungti didžiųjų raidžių režimą, pasirinkite šį klavišą du kartus. Po klavišu esanti linija rodo, kad įjungtas didžiųjų raidžių režimas.
- 4 Rašmenų sritis pasirinkite norimą rašmenų sritį, pavyzdžiui, skaičius arba specialiuosius rašmenis.
- 5 Rodyklių klavišai perkelti žymeklį į kairę arba į dešinę.
- 6 Tarpo klavišas įterpti tarpą.
- 7 Įvesties meniu įjungti nuspėjamojo teksto įvestį arba keisti rašymo kalbą.
- 8 Įvesties klavišas perkelti žymeklį į kitą eilutę arba teksto įvesties lauką. Papildomos funkcijos pagrįstos dabartiniu kontekstu. Pavyzdžiui, jo funkcija žiniatinklio naršyklės adreso eilutėje yra komanda "Eiti".
- 9 Grįžties klavišas ištrinti rašmenį.

# Virtualiosios klaviatūros perjungimas į klaviatūrą vertikaliuoju režimu ir atvirkščiai

Pasirinkite 🔁 > Raidinė-skait. klaviatūra arba QWERTY klaviatūra.

## Diakritinio ženklo pridėjimas prie ženklo

Pasirinkite ir palaikykite palietę rašmenį.

## Nuspėjamojo teksto įvesties naudojant virtualiąją klaviatūrą įjungimas

Ne visos kalbos turi nuspėjamojo teksto įvestį.

1 Pasirinkite **∃** > **Įvesties funkcijos** > **Jjungti nuspėj. raš.**. Rodoma **≥**√2.

- 2 Pradėkite rašyti žodį. Jūsų prietaisas berašant pasiūlys galimus žodžius. Kai bus parodytas teisingas žodis, pasirinkite jį.
- 3 Jei žodžio nėra žodyne, prietaisas pasiūlys alternatyvų žodį iš žodyno. Norėdami įtraukti į žodyną naują parašytą žodį, pasirinkite jį.

#### Nuspėjamojo teksto įvesties režimo išjungimas

Pasirinkite = > Įvesties funkcijos > Išjungti nuspėj. raš..

## Teksto įvesties parametrų keitimas

Pasirinkite 🔄 > Įvesties funkcijos > Parametrai.

#### Teksto įvedimas virtualiąja klaviatūra Virtualiosios klaviatūros naudojimas

Jei norite naudoti raidinę-skaitinę klaviatūrą rašydami vertikaliuoju režimu, galite perjungti virtualiąją visų raidžių klaviatūrą į virtualiąją raidinę-skaitinę klaviatūrą.

- 1 Pasirinkite teksto įvesties lauką.
- 2 Pasirinkite = > Raidinė-skait. klaviatūra.

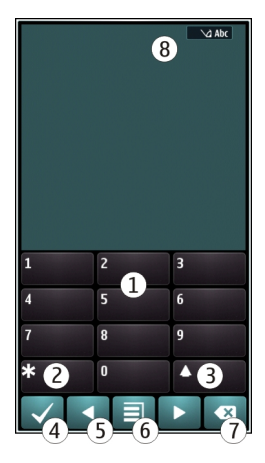

- 1 Skaitmenų klavišai.
- 2 \* įvesti specialųjį rašmenį arba, kai įjungtas nuspėjamosios teksto įvesties režimas ir žodis pabrauktas, rinktis iš siūlomų žodžių.

- 3 Klavišas "Shift" keisti raidę iš didžiosios į mažąją ir atvirkščiai. Norėdami įjungti arba išjungti nuspėjamosios teksto įvesties režimą, du kartus greitai spustelėkite klavišą. Jei norite perjungti raidžių rašymo režimą į skaičių rašymo režimą arba atvirkščiai, paspauskite ir palaikykite šį klavišą.
- 4 Uždarymo klavišas uždaryti virtualiąją raidinę-skaitinę klaviatūrą.
- 5 Rodyklių klavišai perkelti žymeklį į kairę arba į dešinę.
- 6 Įvesties meniu įjungti nuspėjamają teksto įvestį, keisti rašomąją kalbą arba įjungti virtualiąją raidinę-skaitinę klaviatūrą.
- 7 Grįžties klavišas ištrinti rašmenį.
- 8 Teksto įvesties indikatorius (jei galimas) nurodo, kuris didžiųjų ar mažųjų raidžių arba raidžių ar skaitmenų režimas įjungtas.

## Įprastinės teksto įvesties įjungimas naudojant virtualiąją klaviatūrą

Greitai dukart spustelėkite #.

## Ženklo įvedimas

- 1 Pasirinkite skaitmens klavišą (1–9) keletą kartų, kol pasirodys norimas ženklas. Galima surinkti daugiau ženklų nei nurodyta ant klavišo.
- 2 Jei kita raidė įvedama tuo pačiu klavišu, laukite, kol pasirodys žymeklis, arba perkelkite žymeklį į priekį, tada vėl pasirinkite klavišą.

## Tarpo įterpimas

Pasirinkite **0**.

## Žymeklio perkėlimas į kitą eilutę

Greitai spustelėkite **0** tris kartus.

## Nuspėjamosios teksto įvesties naudojant virtualiąją klaviatūrą įjungimas

Nuspėjamojo teksto įvestis pagrįsta prietaise esančiu žodynu, į kurį galite įtraukti naujų žodžių. Ne visos kalbos turi nuspėjamojo teksto įvestį.

- 1 Pasirinkite 🔄 > Ijungti nuspėjamą tekstą.
- 2 Jei norite rašyti pageidaujamą žodį, naudokite klavišus su skaitmenimis 2–9. Kiekvieną raidę atitinkantį klavišą spauskite vieną kartą. Pavyzdžiui, jei norite rašyti "Nokia", kai pasirinktas anglų kalbos žodynas, pasirinkite 6, kad įvestumėte "N", 6, kad įvestumėte "o", 5, kad įvestumėte "k", 4, kad įvestumėte "i", ir 2, kad įvestumėte "a".

Po kiekvieno klavišo pasirinkimo siūlomas vis kitas žodis.

3 Jei žodis neteisingas, kelis kartus pasirinkite \*, kol pamatysite tinkamą žodį. Jei žodžio nėra žodyne, pasirinkite Rašyba, įveskite žodį įprastiniu teksto įvesties režimu, tada pasirinkite Gerai. Jei po žodžio rodomas ?, vadinasi žodžio žodvne nėra. Norėdami ivesti žodi i žodvna, pasirinkite \*, iveskite žodi iprastiniu teksto ivesties režimu, tada pasirinkite Gerai.

- Kad iterptumėte tarpa, pasirinkite **0**. Norėdami iterpti dažniausiai naudojama Δ skyrybos ženkla, pasirinkite 1, tada kelis kartus pasirinkite \*, kol pamatysite tinkama skyrybos ženkla.
- 5 Pradėkite rašvti kita žodi.

#### Nuspėjamojo teksto įvesties išjungimas

Dukart greitai spustelėkite #.

#### Rašvmo kalbos apibrėžimas

Pasirinkite Meniu > Parametr. ir Telefonas > Iutiklinė ivestis > Rašomoji kalba.

#### Kalbos keitimas rašant

Pasirinkite = > Ivesties funkcijos > Rašomoji kalba arba = > Rašomoji kalba.

Galimos funkcijos gali skirtis.

| Ekrand | o simboliai                                   |
|--------|-----------------------------------------------|
| Bendri | ieji indikatoriai                             |
| -0     | Jutiklinis ekranas ir klavišai yra užrakinti. |

- Prietaisas tyliai praneša apie gaunamus skambučius arba pranešimus.
- Iiungtas žadintuvas.
- Aplinkos laikas ijungtas.
- Turite praleista kalendoriaus ivyki.

#### Skambinimo indikatoriai

- Kažkas bandė jums paskambinti.
  - Naudojate antra telefono linija (tinklo paslauga).
- Rð

n

2

- Visi priimamieji skambučiai nukreipiami kitu numeriu (tinklo paslauga). Jei turite dvi telefono linijas, numeris nurodys aktyviaja.
- Tūsu prietaisas parengtas skambučiui internetu.
- Ijungtas duomenų ryšys (tinklo paslauga).

## Pranešimu indikatoriai

- Yra neskaitytų pranešimų. Jei indikatorius mirksi, katalogas "Gautieji" gali būti  $\sim$ perpildytas.
- Kataloge "Siunčiamieji" yra neišsiųstų pranešimų. <u></u>

## Tinklo indikatoriai

- Tūsu prietaisas prijungtas prie GSM tinklo (tinklo paslauga).
- Tūsu prietaisas prijungtas prie 3G tinklo (tinklo paslauga).
- ₹ **3**G Ijungtas GPRS paketinių duomenų ryšys (tinklo paslauga). Failas 🗸 žymi užlaikytaji ryši, o 👗 – ar ryšys ijungtas, ar išjungtas.
- Ē Ijungtas EGPRS paketinių duomenų ryšys (tinklo paslauga). 💆 žymi, kad ryšys yra užlaikytas, o 🚊 – kad ryšys užmegztas.
- <u>3G</u> Ijungtas 3G paketinių duomenų ryšys (tinklo paslauga). 💥 žymi, kad ryšys yra užlaikytas, o 36 – kad ryšys užmegztas.
- 3.56 Iiungtas HSPA paketiniu duomenu ryšys (tinklo paslauga). 差 žymi, kad ryšys yra užlaikytas, o 🚟 – kad ryšys užmegztas.
- 1 Galimas WLAN ryšys. (1) a žymi, kad ryšys yra užšifruotas, o (1) – kad ryšys neužšifruotas.

# Rvšio indikatoriai

- Ijungtas "Bluetooth". 🗶 žymi, kad jūsų prietaisas siunčia duomenis. Iei ₿ indikatorius mirksi, jūsu prietaisas bando prisijungti prie kito prietaiso. USB kabelis prijungtas prie jūsų prietaiso.
  - Iiungta GPS sistema.
    - Prietaisas sinchronizuoia duomenis.
    - Prie prietaiso prijungta suderinama ausinė-mikrofonas.
    - Prie prietaiso prijungtas suderinamas televizoriaus išvesties kabelis.
      - Prie prietaiso prijungtas suderinamas tekstinis telefonas.

#### Ispėjamosios šviesos nustatymas informuoti apje praleistus skambučius ir neperskaitytus pranešimus

Jei prietaiso ispėjamoji lemputė mirksi, esate praleide skambuti arba neperskaite pranešimo.

Pasirinkite Meniu > Parametr. ir Telefonas > Perspėj. šviesos > Informavimo šviesa.

## Paieška prietaise ir internete

Prietaise arba internete galite ieškoti elementų, pvz., pranešimų, nuotraukų, failų, muzikos arba vaizdo irašu.

- 1 Pasirinkite Meniu > Programos > Paieška.
- 2 Pradėkite rašyti paješkos žodi ir pasirinkite iš siūlomu atitikmenu.

3 Norėdami ieškoti internete, pasirinkite paieškos internete nuorodą, esančią paieškos rezultatų pabaigoje. Reikia aktyvaus interneto ryšio.

**Patarimas:** Galite įtraukti paieškos valdiklį į pradinį ekraną. Spustelėję palaikykite pradinį ekraną, pasirinkite **T** ir paieškos valdiklį iš sąrašo.

#### Prietaiso naudojimas beryšiu režimu

Vietose, kuriose nenorite skambinti ar priimti skambučių, net įjungę prietaiso beryšę aplinką galėsite naudotis kalendoriumi, adresatų sąrašu ir žaidimais, kuriems nereikia ryšio su internetu. Išjunkite prietaisą, kai mobiliuoju telefonu naudotis neleidžiama arba kai jis gali sukelti trikdžius ar pavojų.

Pradiniame ekrane pasirinkite aplinką ir Beryšė.

Įjungus beryšę aplinką, baigiamas ryšys su koriniu tinklu. Blokuojami visi radijo dažnio signalai tarp prietaiso ir korinio tinklo (ir atvirkščiai). Jei bandote siųsti pranešimą, jis perkeliamas į katalogą "Siunčiamieji", ir išsiunčiamas tik tada, kai įjungiama kita prietaiso aplinka.

Prietaisu galite naudotis ir be SIM kortelės. Išjunkite prietaisą, tada išimkite SIM kortelę. Kai vėl įjungsite prietaisą, bus įjungta beryšė aplinka.

Svarbu žinoti: Ijungę beryšę aplinką, negalėsite nei skambinti, nei atsiliepti į skambučius, nei naudoti kitų funkcijų, kurioms reikalingas ryšys su koriniu tinklu. Gali būti įmanoma skambinti oficialiu skubios pagalbos tarnybos numeriu, užprogramuotu jūsų prietaise. Norėdami skambinti, pirmiausia turite įjungti kitą aplinką.

Net ir įjungę beryšę prietaiso aplinką galite prisijungti prie WLAN tinklo, pvz., skaityti laiškus ar naršyti internetą. Galite naudotis ir "Bluetooth" ryšiu.

Neužmirškite laikytis visų galiojančių saugos reikalavimų.

#### Baterijos veikimo trukmės prailginimas

Jei jums atrodo, kad nuolat ieškote įkroviklio, atlikite šiuos veiksmus ir sumažinkite prietaiso sunaudojamos energijos kiekį.

- Visada bateriją įkraukite iki galo.
- Kai energijos taupymo režimas įjungtas, prietaiso parametrai, pvz., Tinklo režimas ir ekrano užsklanda, yra optimizuoti.

## Įjunkite energijos taupymo režimą

Paspauskite jjungimo klavišą or ir pasirinkite **Ijungti energ. taupym**ą. ei norite išjungti energijos taupymo režimą, paspauskite įjungimo klavišą or ir pasirinkite **Išjungti energ. taupym**ą.

## Uždarykite nenaudojamas programas

Paspauskite ir palaikykite meniu klavišą, braukite, kol bus rodoma norima programa, ir pasirinkite 🔀.

## Garsai, temos ir efektai

- Nutildykite nereikalingus tonus, pvz., klavišų.
- Naudokite laidines ausines, o ne garsiakalbį.
- Pakeiskite laiko tarpą, po kurio išsijungs prietaiso ekranas.

# Nustatykite atidėjimo laikotarpį

Pasirinkite Meniu > Parametr., tada - Telefonas > Ekranas > Apšvietimo trukmė.

## Suaktyvinkite tamsiąją temą ir fono paveikslėlį

Pasirinkite Meniu > Parametr., tada – Ekrano temos > Bendrosios. Jei norite pakeisti pradinio ekrano fono paveikslėlį, pasirinkite Funkcijos > Keisti fono paveikslėlį.

## Išjunkite fono animacijos efektus

Pasirinkite Meniu > Parametr., tada – Ekrano temos > Bendrosios > Funkcijos > Ekrano temų efektai > Išjungti.

## Sumažinkite ekrano šviesumą

Ekrano parametruose pasirinkite Ryškumas.

## Išjunkite Didelis laikrodis ekrano užsklandą

Pasirinkite Meniu > Parametr., tada – Ekrano temos > Ekrano užskland. > Nenaudoti.

## Tinklo naudojimas

- Jei klausotės muzikos ar kitaip naudojate prietaisą ir nenorite skambinti ar priimti skambučių, jjunkite beryšę aplinką.
- Nustatykite, kad jūsų prietaisas rečiau tinkintų, ar nėra naujų el. laiškų.
- Jungdamiesi prie interneto naudokite WLAN ryšį, o ne paketinių duomenų (GPRS arba 3G) ryšį.
- Jei prietaisas nustatytas naudoti GSM ir 3G tinklus (dvitinklis režimas), prietaisas, ieškodamas 3G tinklo, vartoja daugiau energijos.

# Nustatykite, kad prietaisas naudotų tik GSM tinklą

Pasirinkite Meniu > Parametr., tada - Ryšiai su išor. prt. > Tinklas > Tinklo režimas > GSM.

## Išjunkite "Bluetooth", kai nenaudojate

Pasirinkite Meniu > Parametr., tada – Ryšiai su išor. prt. > "Bluetooth" > "Bluetooth" > Išjungta.

#### Sustabdykite prietaisą, kad nustotų ieškoti galimų WLAN

Pasirinkite Meniu > Parametr., tada – Ryšiai su išor. prt. > WLAN > Funkcijos > Parametrai > Rodyti WLAN prieinam. > Niekada.

## Užmegzkite paketinių duomenų ryšį (3G arba GPRS) tik tuomet, kai jo reikia

Pasirinkite Meniu > Parametr., tada – Ryšiai su išor. prt. > Admin. parametrai > Pak. duomenys > Paketinių duomenų ryšys > Pagal poreikį.

Individualizavimas

#### Aplinkos Apie aplinkas

Pasirinkite Meniu > Parametr. > Aplinka.

Laukiate skambučio, bet negalite leisti savo telefonui skambėti? Jūsų prietaise yra įvairių parametrų rinkinių, vadinamųjų aplinkų, kurias galite individualizuoti, atsižvelgdami į skirtingus įvykius ir situacijas. Galite susikurti ir savo aplinkas.

Aplinką galite individualizuoti vienu iš toliau nurodytų būdų:

- pakeisti skambėjimo ir pranešimų tonus;
- reguliuoti skambėjimo tono ir klavišų toninių signalų garsumą;
- išjungti klavišų ir įspėjimų toninius signalus;
- įjungti vibraciją.
- Nustatyti prietaisą ištarti skambinančiojo adresato vardą.

#### Tonų nustatymas

Kiekvienos prietaiso aplinkos įspėjamuosius tonus galite pritaikyti pagal savo poreikius.

Pasirinkite Meniu > Parametr. > Aplinka.

- 1 Pasirinkite norimą aplinką.
- 2 Pasirinkite Nustatyti, tada pageidaujamą parinktį.

**Patarimas:** Parsisiųskite skambėjimo tonų iš "Ovi" parduotuvės. Norėdami sužinoti daugiau apie "Ovi" parduotuvę, apsilankykite svetainėje www.ovi.com.

#### 34 Individualizavimas

#### **Prietaiso nutildymas**

Jei įjungiama begarsė aplinka, visų skambučių ir signalų tonų garsas išjungiamas. Suaktyvinkite šią aplinką, kai esate kino teatre arba susirinkime.

Pradiniame ekrane pasirinkite aplinką ir Begarsė.

#### Aplinkos keitimas dalyvaujant susitikimuose arba naudojant lauke

Kai yra įjungta susitikimų aplinka, užuot skambinęs, prietaisas negarsiai pypteli. Kai yra įjungta naudojimo lauke aplinka, prietaisas skamba garsiau, kad nepraleistumėte skambučio triukšmingoje aplinkoje.

Pradiniame ekrane pasirinkite aplinką ir Susirinkimo arba Gatvės.

#### Naujos aplinkos kūrimas

Kaip galite pritaikyti prietaisą savo poreikiams darbe, universitete ar namuose? Pagal įvairias situacijas galite kurti naujas aplinkas ir suteikti joms atitinkamus pavadinimus.

- 1 Pasirinkite Meniu > Parametr. > Aplinka, tada Funkcijos > Kurti naują.
- 2 Apibrėžkite aplinkos parametrus ir pasirinkite Aplinkos pavadinimas.
- 3 Įveskite aplinkos pavadinimą.

#### Laikinos aplinkos nustatymas

Galite įjungti aplinką nustatytam laikui, kuriam praėjus bus įjungta ankstesnė aplinka.

Pasirinkite Meniu > Parametr. > Aplinka.

- 1 Pasirinkite norimą aplinką ir Laikina.
- 2 Nustatykite aplinkos pabaigos laiką.

#### **Temos keitimas**

🙄 Naudodami temas galite pakeisti prietaiso ekrano spalvas ir išvaizdą.

Pasirinkite Meniu > Parametr. > Ekrano temos.

Pasirinkite Bendrosios, tada - temą.

Kai kurios temos turi fono animacijos efektų. Norėdami taupyti baterijos energiją, pasirinkite **Bendrosios > Funkcijos > Ekrano temų efektai > Išjungti**.

**Patarimas:** Atsisiųskite temų iš "Nokia Ovi" parduotuvės". Norėdami sužinoti daugiau apie "Ovi" parduotuvę, apsilankykite svetainėje www.ovi.com.

#### Pradinis ekranas Pradinis ekranas

Pradiniame ekrane galite:

- Matyti perspėjimus apie praleistus skambučius ir gautus pranešimus
- Atidaryti mėgstamas programas
- Valdyti programas, pvz., radiją
- Įtraukti skirtingų funkcijų nuorodų, pvz., pranešimo rašymo
- Peržiūrėti mėgstamus adresatus ir jiems greitai paskambinti, pradėti pokalbį su jais ar siųsti jiems pranešimus

Galima turėti daugiau nei vieną pradinio ekrano puslapį, pvz., atskirus darbo ir asmeninio gyvenimo pradinius ekranus.

Pradinio ekrano elementai yra interaktyvūs. Pavyzdžiui, jei pasirinksite laikrodį, bus atidaryta laikrodžio programa.

## Perjungimas iš vieno pradinio ekrano į kitą

Galite turėti daugiau nei vieną pradinį ekraną. Pavyzdžiui, sukurti atskirus darbo ir asmeninio gyvenimo pradinius ekranus ir juos pritaikyti pagal savo poreikius.

Jei norite perjungti kitą pradinį ekraną, braukite kairėn arba dešinėn.

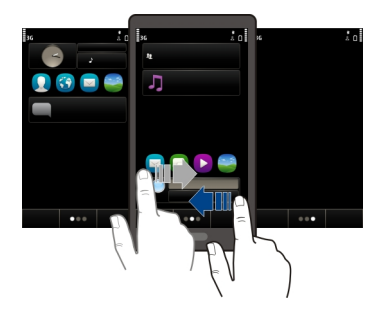

🌑 🍚 🌑 rodo, kuriame pradiniame ekrane esate.

## Pradinio ekrano pritaikymas

Ar norėtumėte pradinio ekrano fone matyti savo mėgstamą kraštovaizdį ar šeimos nuotraukas? Galite pakeisti fono paveikslėlį ir pertvarkyti pradinio ekrano elementus pagal savo poreikius. **Patarimas:** Jei turite daugiau nei vieną pradinį ekraną, galite perjungti juos redaguodami ir nustatyti visus pradinius ekranus vienu metu.

## Fono paveikslėlio keitimas

- 1 Spustelėkite ir palaikykite pradinį ekraną.
- 2 Pasirinkite Funkcijos > Keisti fono paveikslėlį > Atvaizdas.
- 3 Pasirinkite norimą paveikslėlį.
- 4 Pasirinkite Atlikta.

**Patarimas:** Daugiau fono paveikslėlių galite atsisiųsti iš "Nokia Ovi" parduotuvės. Norėdami sužinoti daugiau apie "Ovi" parduotuvę, apsilankykite svetainėje www.ovi.com.

## Pradinio ekrano elementų pertvarkymas

- 1 Spustelėkite ir palaikykite pradinį ekraną.
- 2 Nuvilkite elementus į naują vietą.

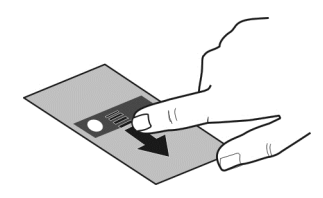

3 Pasirinkite Atlikta.

## Valdiklio įtraukimas į pradinį ekraną

Norite sužinoti šios dienos orus ar naujausias žinias? Į pradinį ekraną galite įtraukti mažų programų (valdiklių) ir iš karto matyti aktualiausią informaciją.

- 1 Spustelėkite ir palaikykite pradinį ekraną.
- 2 Pasirinkite 🔚, tada pageidaujamą valdiklį iš sąrašo.
- 3 Pasirinkite Atlikta.

Valdiklis gali išplėsti susijusią programą, taip pat pakeisti programos veikimo būdą. Pavyzdžiui, jei įtrauksite perspėjimų valdiklį, apie gautus pranešimus bus pranešama valdiklyje.

Patarimas: Jei norite atsisiųsti daugiau valdiklių, pasirinkite Parduot..

Naudojantis šia paslauga arba atsisiunčiant turinį gali būti perduodami dideli duomenų kiekiai, už kuriuos gali tekti mokėti pagal duomenų srautų įkainius.
Kai kurie pradinio ekrano valdikliai gali automatiškai jungtis prie interneto. Jei norite to išvengti, pasirinkite Funkcijos > Valdikliai beryšiu režimu.

### Valdiklio pašalinimas iš pradinio ekrano

- 1 Spustelėkite ir palaikykite pradinį ekraną.
- 2 Pasirinkite valdiklį, tada iškylančiajame meniu pasirinkite Pašalinti.
- 3 Pasirinkite Atlikta.

# Pradinio ekrano nuorodos įtraukimas

Ar žinojote, kad galite kurti dažniausiai naudojamų programų ir funkcijų nuorodas? Galite įtraukti programų, interneto žymų ar veiksmų nuorodas, pvz., pranešimo rašymo.

- 1 Bakstelėkite ir palaikykite pradiniame ekrane.
- 2 Pasirinkite nuorodų valdiklį ir pasirinkite Parametrai.
- 3 Pasirinkite nuorodą, kurią norite apibrėžti, ir pasirinkite Žyma arba Programa, tada – norimą elementą.
- 4 Pasirinkite Atgal > Atlikta.

Patarimas: Jei norite pašalinti nuorodą, pakeiskite ją kita.

**Patarimas:** Jei redaguodami pradinį ekraną įtrauksite tuščių nuorodų valdiklių, vėliau šias nuorodas galėsite apibrėžti tiesiogiai pradiniame ekrane.

# Svarbių adresatų įtraukimas į pradinį ekraną

Įtraukite svarbiausius adresatus į pradinį ekraną, kad galėtumėte jiems greitai paskambinti ar siųsti pranešimus.

- 1 Mėgstamų adresatų valdiklyje pasirinkite 🤱
- 2 Jei norite pažymėti, kurie adresatai turi būti pridėti pradiniame ekrane, pasirinkite reikiamą adresatą. Į valdiklį galite įtraukti iki 20 adresatų.

# Skambinimas arba pranešimo siuntimas adresatui

Valdiklyje pasirinkite adresatą.

# Adresato pašalinimas iš pradinio ekrano

Valdiklyje pasirinkite  $2_{\rm s}$  ir šalintiną adresatą. Kontaktas ištrintas ir valdiklio, bet liko jūsų adresatų sąraše.

## Savo programų tvarkymas

Norėtumėte greičiau atidaryti dažniausiai naudojamas programas? Pagrindiniame meniu galite tvarkyti savo programas, o rečiau naudojamas programas paslėpti kataloguose. Pasauskite meniu klavišą, tada pasirinkite Funkcijos > Redaguoti.

### Naujo katalogo kūrimas

Pasirinkite Funkcijos > Naujas katalogas.

### Programos perkėlimas į kitą katalogą

Pasirinkite ir palaikykite pasirinkę programą, tada iškylančiajame meniu pasirinkite **Perkelti į katalogą** ir naują katalogą.

Patarimas: Perkelti programas ir katalogus galite ir nuvilkdami.

#### Žaidimo, programos ar kito elemento parsisiuntimas

Parsisiųskite į prietaisą nemokamų žaidimų, programų ar vaizdo įrašų arba nusipirkite daugiau turinio! "Ovi" parduotuvėje" galite rasti konkrečiai jūsų prietaisui skirto turinio.

Pasirinkite Meniu > Parduotuvė ir įsiregistruokite į savo "Nokia" paskyrą.

- 1 Pasirinkti elementą.
- 2 Jei šalia prekės nurodyta kaina, pasirinkite **Buy**. Jei elementas nemokamas, pasirinkite **Download**.
- 3 Galite mokėti kredito ar debeto kortele arba, jei įmanoma, įtraukti sumą į telefono sąskaitą.

Jei norite išsaugoti kortelės informaciją savo "Nokia" paskyroje, pasirinkite Save this card to my Nokia account.

Jei kortelės informacija jau išsaugota ir norite naudoti kitą mokėjimo metodą, pasirinkite Change billing details.

- 4 Jei norite gauti pirkinio kvitą, pasirinkite arba įveskite pašto adresą.
- 5 Pasirinkite Confirm.
- 6 Kai elementas bus parsisiųstas, galite jį atidaryti, peržiūrėti arba naršyti toliau ir ieškoti daugiau turinio. Turinio tipas apibrėžia, kur mobiliajame prietaise elementas yra išsaugomas. Jei norite pakeisti numatytąją vietą, pasirinkite Account > Installation preferences, tada – norimą atmintį.

Patarimas: Jei norite parsisiųsti didesnių failų, pvz., žaidimų, programų ar vaizdo įrašų, naudokite WLAN ryšį.

**Patarimas:** Jei pirkdami elementus "Ovi" parduotuvėje" nenorite kaskart iš naujo įvesti savo mokėjimo kortelės informacijos, išsaugokite ją savo "Nokia" paskyroje. Galite pridėti daugiau nei vieną mokėjimo kortelę ir pasirinkti, kurią norite naudoti pirkimo metu.

Jei norite gauti daugiau informacijos apie elementą, susisiekite su jo leidėju.

# Telefonas

#### Skambinimas telefono numeriu

- Pradiniame ekrane pasirinkite Skambinti, kad atsidarytų rinkiklis, ir įveskite telefono numerį. Kad įvestumėte pliuso ženklą "+", naudojamą skambinant į užsienį, dukart paspauskite \*.
- 2 Norėdami skambinti, spauskite skambinimo klavišą.
- 3 Jei norite baigti ryšį, paspauskite baigimo klavišą.

Patarimas: Norėdami skambinti adresatui, pradiniame ekrane pasirinkite Skambinti ir pradėkite įvesti adresato vardą.

#### Atsiliepimas į skambučius

Gavę skambutį, spauskite skambinimo klavišą.

#### Adresato paieška

Galite ieškoti adresato, kurį išsaugojote adresatų sąraše.

Pradiniame ekrane pasirinkite **Skambinti** ir pradėkite įvesti adresato vardą arba pavardę. Taip pat galite ieškoti pagal įmonės pavadinimą. Įvesdami kiekvieną raidę, skaičiaus mygtuką paspauskite vieną kartą. Pavyzdžiui, jei norite ieškoti "Nokia", įveskite **6**, **6**, **5**, **4** ir **2**.

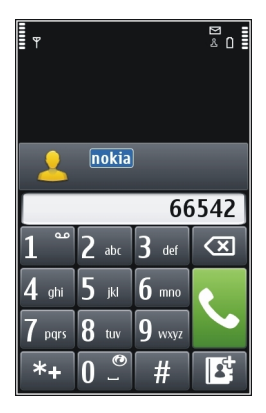

#### 40 Telefonas

#### Skambinimas rastam adresatui

Pasirinkite ir palaikykite adresato vardą, tada adresato kortelėje pasirinkite Balso ryšys.

#### Pranešimo siuntimas adresatui

Pasirinkite ir palaikykite adresato vardą, tada adresato kortelėje pasirinkite **Pranešimas**.

#### Vaizdo skambučio su adresatu pradžia

Pasirinkite ir palaikykite adresato vardą, tada adresato kortelėje pasirinkite Vaizdo skambutis.

### Adresatų paieškos išjungimas

Pasirinkite Funkcijos > Adresatų paieška > Išjungti.

#### Skambučio atmetimas

Gavus skambutį, spauskite baigimo klavišą.

### Tekstinio pranešimo apie atmetamą skambutį siuntimas

- Pradėjus skambėti telefonui, pasirinkite Tyliai > Siusti pran., redaguokite pranešimą ir praneškite skambinančiajam, kad negalite atsiliepti į skambutį.
- 2 Jei norite siųsti pranešimą, pasirinkite 🦳
- 3 Atmesti skambutį.

### Parašykite įprastą tekstinio pranešimą, kad negalite atsiliepti

Pasirinkite Meniu > Parametr. ir Skambinimas > Skambinimas > Pranešimo tekstas ir parašykite pranešimą.

**Patarimas:** Galite automatiškai peradresuoti atmestus skambučius į balso pašto dėžutę arba kitą telefono numerį (tinklo paslauga). Pasirinkite Meniu > Parametr. ir Skambinimas > Skamb. peradr. > Balso skambučiai > Kai užimta > Įjungti > Į balso pašto dėžutę arba Kitu numeriu.

#### Skambinimas adresatui

Pasirinkite Meniu > Adr. knyga.

- 1 Norėdami ieškoti adresato, paieškos laukelyje įveskite pirmąsias vardo arba pavardės raides arba simbolius.
- 2 Pasirinkite adresatą.
- 3 Adresato kortelėje pasirinkite Balso ryšys.

4 Jei adresatas turi kelis telefono numerius, pasirinkite ir palaikykite **Balso ryšys**, tada pasirinkite norimą numerį.

### Atsiliepimas į laukiantijį skambutį

Galite atsiliepti į skambutį kito pokalbio metu. Skambučio laukimas yra tinklo paslauga.

Paspauskite skambinimo klavišą. Pirmasis skambutis išlaikomas.

### Paslaugos būsenos įjungimas, išjungimas arba tikrinimas

Pasirinkite Meniu > Parametr. ir Skambinimas > Skambinimas > Skambučio laukimas > Ijungti, Išjungti arba Tikrinti būseną.

## Perjungimas iš aktyvaus į išlaikytą skambutį (ir atvirkščiai)

Pasirinkite Funkcijos > Sukeisti skambučius.

### Išlaikyto ir aktyvaus skambučių sujungimas

Pasirinkite Funkcijos > Aktyvų su užlaikytu. Jūs atsijungiate nuo skambučių.

## Aktyviojo skambučio baigimas

Paspauskite baigimo klavišą.

### Abiejų skambučių baigimas

Pasirinkite Funkcijos > Baigti visus skambučius.

### Vaizdo ryšio užmezgimas

Gal turite draugų ar šeimos narių, kuriuos retai matote? Jei norite pasikalbėti akis į akį, kodėl nepasinaudojus vaizdo skambučių funkcija?

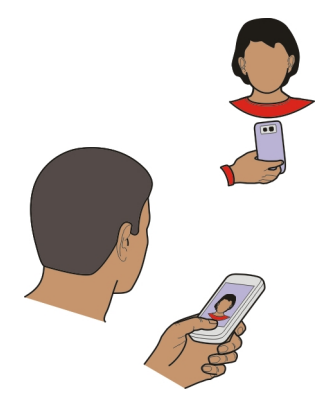

Vaizdo skambučiai yra tinklo paslauga. Norint pradėti vaizdo skambutį, būtina prisijungti prie 3G tinklo.

Informacijos apie naudojimosi galimybę ir įkainius teiraukitės savo paslaugų teikėjo.

Vaizdo skambučiu gali bendrauti tik dvi šalys. Vaizdo ryšys negali būti užmegztas, kol aktyvus kitas balso, vaizdo ar duomenų ryšys.

- 1 Pasirinkite Meniu > Adr. knyga ir ieškokite adresato.
- 2 Pasirinkite adresatą, tada adresato kortelėje pasirinkite Vaizdo skambutis. Vaizdo kamera jūsų prietaiso priekyje numatyta naudoti vaizdo skambučiams. Vaizdo skambučio užmezgimas gali šiek tiek užtrukti. Jei ryšio užmegzti nepavyksta (pvz., tinkle neteikiama vaizdo skambučių paslauga ar nesuderinama su kito pašnekovo prietaisu), klausiama, ar norėtumėte skambinti paprastai, ar siųsti pranešimą.

Vaizdo ryšys yra aktyvus, kai ekrane matote du atvaizdus, o per garsiakalbį girdite pašnekovo balsą. Skambučio gavėjas gali būti išjungęs vaizdo siuntimo funkciją; tokiu atveju girdėsite tik skambinančiojo balsą ir matysite atvaizdą arba pilką ekraną.

3 Jei norite baigti vaizdo skambutį, spauskite baigimo klavišą.

# Atvaizdo siuntimas vietoje tiesioginio vaizdo

Pasirinkite Meniu > Parametr. ir Skambinimas > Skambinimas > Vaizdo skamb. atvaizdas.

Net jei tiesioginis vaizdas nesiunčiamas, vis tiek mokėsite kaip už vaizdo skambutį.

# Atsiliepimas į vaizdo skambutį

Kai priimamas vaizdo ryšys, rodomas simbolis 麄.

- 1 Spauskite skambinimo klavišą.
- 2 Norėdami siųsti tiesioginį vaizdo įrašą, pasirinkite Taip.

Kai vaizdo įrašo siuntimo funkcija neijungta, girdimas tik skambinančiojo balsas. Jūsų vaizdo įrašą pakeičia pilkas ekranas.

# Tiesioginio vaizdo įrašo siuntimas vaizdo skambučio metu

Pasirinkite Funkcijos > Įjungti > Vaizdą.

# Pilko ekrano pakeitimas nuotrauka

- 1 Pasirinkite Meniu > Parametr. ir Skambinimas > Skambinimas > Vaizdo skamb. atvaizdas.
- 2 Pasirinkite Nustatytas vartotojo ir nuotrauką.

### Vaizdo skambučio atmetimas

Kai priimamas vaizdo ryšys, rodomas simbolis 💰.

Paspauskite baigimo klavišą.

#### Konferencinis ryšys

Naudodami šį prietaisą, galite dalyvauti konferenciniame pokalbyje (tinklo paslauga) kartu su dar penkiais dalyviais. Konferenciniai vaizdo skambučiai nepalaikomi.

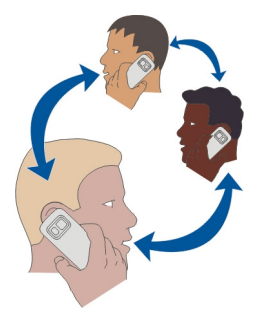

- 1 Užmegzkite ryšį su pirmu dalyviu.
- 2 Kad užmegztumėte ryšį su kitu dalyviu, pasirinkite Funkcijos > Naujas skambutis. Pirmasis pokalbis užlaikomas.
- 3 Kai kas nors atsiliepia į naują skambutį, įtraukite pirmąjį dalyvį į konferencinį pokalbį pasirinkdami III.

### Naujo dalyvio įtraukimas į konferencinį skambutį

Paskambinkite kitam dalyviui ir įtraukite naują skambutį į konferencinį.

### Asmeninis pokalbis su konferencinio skambučio dalyviu

- 1 Pasirinkite 🛒.
- 2 Eikite prie dalyvio, tada pasirinkite 🦣. Jūsų prietaiso konferencinis skambutis išlaikomas. Kiti dalyviai konferencinį pokalbį gali tęsti.
- 3 Norėdami grįžti į konferencinį pokalbį, pasirinkite Ӆ.

# Dalyvio atjungimas nuo konferencinio skambučio

Pasirinkite 🛒, eikite prie dalyvio, tada pasirinkite 🎡.

### Aktyvaus konferencinio skambučio baigimas

Paspauskite baigimo klavišą.

### Skambinimas dažniausiai naudojamais numeriais

Priskyrę dažniausiai naudojamus telefono numerius prietaiso skaitmenų klavišams, galėsite greitai skambinti savo draugams ir šeimos nariams.

Pasirinkite Meniu > Parametr., tada - Skambinimas > Greit. rinkimas.

### Telefono numerio priskyrimas skaitmens klavišui

- 1 Pasirinkite klavišą, kuriam norite priskirti telefono numerį. Klavišas "1" skirtas balso pašto dėžutei.
- 2 Iš adresatų sąrašo pasirinkite norimą telefono numerį.

### Telefono numerio, priskirto skaitmens klavišui, šalinimas arba keitimas

Pasirinkite ir palaikykite priskirtą klavišą, tada iškylančiajame meniu pasirinkite Pašalinti arba Pakeisti.

### Skambinimas

Pradiniame ekrane pasirinkite **Skambinti**, kad atidarytumėte rinkiklį, tada pasirinkę palaikykite skaitmens klavišą, kuriam priskirtas telefono numeris.

### Balso naudojimas skambinant adresatui

Naudodami balso komandas galite balsu pradėti skambučius ir valdyti savo prietaisą.

Balso komandoms neturi įtakos kalbėtojo balsas. Komandas automatiškai kuria jūsų prietaisas.

Įvesdami adresatus arba redaguodami balso komandas, nenaudokite labai trumpų arba panašių skirtingų kontaktų arba komandų pavadinimų.

**Pastaba:** Gali būti nelengva naudoti balso žymeklius triukšmingoje aplinkoje arba prireikus skubios pagalbos, todėl neturėtumėte pasikliauti vien rinkimu balsu visomis aplinkybėmis.

Renkant numerį balsu naudojamas garsiakalbis. Kai norite ištarti balso komandą, laikykite prietaisą netoli burnos.

1 Pradiniame ekrane palaikykite nuspaudę skambinimo klavišą. Jei prijungta suderinama ausinė-mikrofonas su klavišu, paspauskite ir palaikykite nuspaudę šį klavišą.

- 2 Pasigirsta trumpas signalas ir ekrane pasirodo Kalbėkite. Aiškiai ištarkite adresatui įrašytą vardą.
- 3 Prietaisas atkuria sintezuotą atpažinto adresato balso komandą pasirinkta prietaiso kalba, o ekrane parodo vardą ir numerį. Kad atšauktumėte rinkimą balsu, pasirinkite Baigti.

### Adresato balso komandos perklausa

- 1 Pasirinkite adresatą, tada Funkcijos > Balso žymeklio inf..
- 2 Pasirinkite adresato informaciją.

Jei vienam vardui įrašyti keli numeriai, galite ištarti vardą ir numerio rūšį (pvz., mobilusis ar laidinis).

#### Skambinimas internetu Apie skambučius internetu

Naudodamiesi skambučių internetu paslauga, galite skambinti ir gauti skambučius internetu. Naudodamiesi skambučių internetu paslaugomis, galite skambinti iš vieno kompiuterio arba mobiliojo telefono į kitą ir iš "VoIP" prietaiso į įprastinį telefoną (ir atvirkščiai).

Kai kurie skambučių internetu paslaugų teikėjai leidžia skambinti internetu nemokamai. Informacijos apie galimybę naudotis paslauga ir ryšio įkainius teiraukitės savo skambučių internetu paslaugų teikėjo.

Jei norite skambinti arba gauti skambučius internetu, turite būti WLAN tinklo paslaugų ryšio zonoje arba naudoti paketinių duomenų (GPRS) ryšį 3G tinkle ir įsiregistruoti į skambučių internetu paslaugą.

### Skambučių internetu paslaugos įdiegimas

Skambučių internetu paslaugų galite ieškoti per "Ovi" parduotuvę. Daugiau informacijos ieškokite www.ovi.com.

- 1 Atsisiųskite ir įdiekite skambučių internetu paslaugos valdiklį.
- 2 Jei norite pradėti diegti, pasirinkite diegimo valdiklį.
- 3 Laikykitės ekrane rodomų nurodymų.

Įdiegus skambučių internetu paslaugą, adresatų sąraše matyti paslaugos kortelė.

### Skambinimas internetu

Jei esate įsiregistravę į skambučių internetu paslaugą, galite skambinti iš draugų sąrašo arba adresatų sąrašo.

Pasirinkite Meniu > Adr. knyga.

### Skambinimas draugų sąrašo adresatui

- 1 Atidarykite skambučių internetu paslaugos kortelę ir įsiregistruokite į skambučių internetu paslaugą.
- 2 Pasirinkite adresatą iš draugų sąrašo, tada Skambutis internetu.

### Skambinimas internetu telefono numeriu arba SIP adresu

- 1 Pradiniame ekrane pasirinkite Skambinti, kad atidarytumėte rinkiklį, ir įveskite numerį.
- 2 Pasirinkite Funkcijos > Skambinti > Skambutis internetu.

### Skambinimas paskutiniu rinktu telefono numeriu

Bandote prisiskambinti, bet adresatas neatsiliepia? Paskambinti jam dar kartą tikrai paprasta. Ryšių žurnale galite peržiūrėti informaciją apie savo atliktus ir priimtus skambučius.

Pradiniame ekrane pasirinkite **Skambinti**, kad atidarytumėte rinkiklį, tada pasirinkite **M**. Norėdami paskambinti paskutiniu rinktu telefono numeriu, pasirinkite numerį iš sąrašo.

### Pokalbio telefonu įrašymas

Diktofonu galite įrašyti pokalbius telefonu.

- 1 Aktyvaus balso skambučio metu pasirinkite Meniu > Programos > Raštinė > Diktofonas.
- 2 Kad pradėtumėte įrašymą, pasirinkite •.
- 3 Jei norite baigti įrašymą, pasirinkite . Garso įrašas automatiškai išsaugomas programos Failų tvarkyt. kataloge Garso failai.

Įrašant abu pašnekovai girdi pastoviais laiko intervalais kartojamą garso signalą.

### Skambėjimo signalų nutildymas

Jei jūsų prietaisas suskamba, kai esate užsiėmęs, galite nustatyti, kad prietaisas nutildytų skambėjimo tonus.

## Skambėjimo signalų nutildymo funkcijos įjungimas

Pasirinkite Meniu > Parametr., tada – Telefonas > Jutiklių parametrai > Nutildyti skambučius > Įjungti.

Kai prietaisas suskamba, pasukite jį ekranu žemyn.

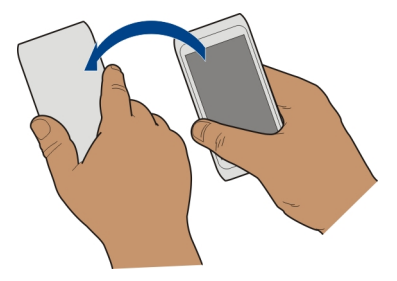

#### Praleistų skambučių peržiūra

Pradiniame ekrane rodoma, kad praleidote skambučių. Norėdami pamatyti telefono numerį, pasirinkite **Rodyti**. Skambinančiojo vardas bus rodomas, jei jis įrašytas į adresatų sąrašą.

Praleisti ir priimti skambučiai registruojami tik tuo atveju, jei ši funkcija veikia tinkle, o prietaisas įjungtas ir yra tinklo paslaugų aprėpties zonoje.

### Perskambinimas naudojant adresato vardą arba numerį

Pasirinkite adresatą arba numerį.

Norėdami peržiūrėti praleistų skambučių sąrašą vėliau, pradiniame ekrane pasirinkite **Skambinti**, kad atidarytumėte rinkiklį, pasirinkite **(**), tada atidarykite praleistų skambučių skirtuką **(**).

#### Skambinimas į savo balso pašto dėžutę

Galite peradresuoti savo priimamuosius skambučius į savo balso pašto dėžutę (tinklo paslauga). Skambinantieji gali palikti jums pranešimą, pavyzdžiui, jums neatsiliepus į skambutį.

Pradiniame ekrane pasirinkite **Skambinti** kad atidarytumėte rinkiklį, tada pasirinkite ir palaikykite pasirinkę **1**.

## Balso pašto dėžutės telefono numerio keitimas

- 1 Pasirinkite Meniu > Parametr. ir Skambinimas > Ryšių pašto dėžutė.
- 2 Paspauskite ir palaikykite nuspaudę pašto dėžutę ir iškylančiajame meniu pasirinkite Pakeisti numerį.
- 3 Įveskite numerį (gautą iš tinklo paslaugų teikėjo) ir pasirinkite Gerai.

### Skambučių peradresavimas į savo balso pašto dėžutę ar kitą telefoną

Jei negalite atsiliepti į skambučius, gaunamus skambučius galite peradresuoti į savo balso pašto dėžutę arba kitą telefoną.

Pasirinkite Meniu > Parametr., tada – Skambinimas > Skamb. peradr. > Balso skambučiai.

Skambučių peradresavimas yra tinklo paslauga. Dėl išsamesnės informacijos kreipkitės į savo paslaugų teikėją.

## Visų balso skambučių peradresavimas į savo balso pašto dėžutę

Pasirinkite Visi balso skambučiai > Įjungti > Į balso pašto dėžutę.

### Visų balso skambučių peradresavimas į savo balso pašto dėžutę

- 1 Pasirinkite Visi balso skambučiai > Įjungti > Kitu numeriu.
- 2 Įveskite numerį arba pasirinkite **Ieškoti**, jei norite surinkti savo "Adresų knygoje" išsaugotą numerį.

Vienu metu gali būti įjungtos kelios peradresavimo parinktys, pavyzdžiui, Kai užimta ir Kai neatsiliepiate.

Pradinio ekrano indikatorius \_\_\_\_\_ rodo, kad visi skambučiai peradresuojami.

Skambučių draudimo ir peradresavimo funkcijos negali būti įjungtos tuo pačiu metu.

### Draudimas skambinti ir priimti skambučius

Kartais gali reikėti apriboti galimybę skambinti prietaisu ir priimti skambučius. Skambučių draudimo funkcija (tinklo paslauga) leidžia, pavyzdžiui, uždrausti visus tarptautinius siunčiamuosius arba priimamuosius skambučius, kai esate užsienyje.

Pasirinkite Meniu > Parametr. ir Skambinimas > Ryšio draudimas.

Jei norite keisti parametrus, iš paslaugų teikėjo turite gauti draudimo slaptažodį.

### Draudimas skambinti

- 1 Jei įdiegta skambučių internetu paslauga, pasirinkite Korinių skambučių draudimas.
- 2 Norėdami uždrausti visus vietinius ir tarptautinius skambučius, pasirinkite Skambučių iš šio telefono arba Tarptautinių skambučių. Norėdami uždrausti skambučius į užsienio šalis ar regionus, tačiau leisti skambinti į savo šalį, pasirinkite Tarptautinių skambučių, išskyrus į savo šalį.
- 3 Pasirinkite **Jjungti**. Skambučių draudimas turį įtakos visiems skambučiams, įskaitant duomenų.

### Draudimas priimti skambučius

- 1 Jei įdiegta skambučių internetu paslauga, pasirinkite Korinių skambučių draudimas.
- 2 Norėdami uždrausti priimti visus vietinius ir tarptautinius skambučius jums esant užsienyje, pasirinkite Priimamųjų skambučių arba Priimamų skambučių užsienio tinkle.
- 3 Pasirinkite **Ijungti**.

### Anoniminių internetinių skambučių draudimas

Pasirinkite Skambučių internetu draudimas > Anonim. skm. draudimas > Ijungtas.

#### Leidimas skambinti tik tam tikrais telefono numeriais

Naudodamiesi apribotojo rinkimo funkcija, galite nustatyti, kad būtų galima skambinti tik tam tikrais telefonų numeriais. Pavyzdžiui, galite leisti savo vaikams skambinti tik šeimos nariams ar kitais svarbiausiais telefono numeriais.

Pasirinkite Meniu > Adr. knyga ir Funkcijos > SIM numeriai > Aprib. rink. adresatai.

Ne visos SIM kortelės suderinamos su apribotojo rinkimo funkcija. Dėl PIN2 kodo kreipkitės į savo paslaugų teikėją.

## Apribotojo rinkimo įjungimas

Pasirinkite Funkcijos > Ijungti apribot. rinkimą. Įveskite PIN2 kodą.

### Asmenų, kuriems leidžiama skambinti, parinkimas

- 1 Pasirinkite Funkcijos > Nauj. SIM adresatas.
- 2 Įveskite PIN2 kodą.
- 3 Įveskite adresato, kuriam leidžiama skambinti, vardą ir telefono numerį, tada pasirinkite Atlikta. Norėdami įtraukti adresatą iš "Adresų knygos" į savo apribotojo rinkimo sąrašą, pasirinkite Iš "Adresų knygos" tada – adresatą.

Jei norite siųsti tekstinius pranešimus SIM adresatams, kai apribotojo rinkimo paslauga ijungta, tekstinių pranešimų centro numerį turite įtraukti į apribotojo rinkimo numerių sąrašą.

#### Vaizdo įrašų bendras naudojimas Vaizdo įrašų bendras naudojimas

Bendrai naudodami vaizdo įrašus (tinklo paslauga), balso skambučio metu galite rodyti tiesioginį arba prietaise įrašytą vaizdo įrašą kitam suderinamam prietaisui.

Įjungus vaizdo įrašų bendro naudojimo funkciją automatiškai įjungiamas garsiakalbis. Jei nenorite naudoti garsiakalbio, galite naudoti suderinamą ausinę-mikrofoną.

### Vaizdo įrašų bendro naudojimo reikalavimai

Norėdami bendrai naudoti vaizdo įrašą, jūs su gavėju turėtumėte:

- Būti 3G tinkle. Jei vienas jūsų pasitrauktų už 3G tinklo ribų, balso ryšys nenutrūktų.
- Ijungti vaizdo įrašų bendro naudojimo funkciją.
- Parengti prietaisus ryšiui su kitu vartotoju.

Išsamesnės informacijos apie paslaugą, galimybę naudoti 3G tinklą ir šios paslaugos naudojimosi įkainius teiraukitės savo paslaugų teikėjo.

## Vaizdo įrašų bendro naudojimo nustatymas

Kad nustatytumėte vaizdo įrašų bendrą naudojimą, jums reikia ryšio su kitu vartotoju ir 3G ryšio parametrų.

Ryšys su kitu vartotoju taip pat žinomas kaip Seanso inicijavimo protokolo (SIP) ryšys. Prieš naudojantis rodytuve jūsų prietaise turi būti sukonfigūruoti SIP rinkinio parametrai. Susisiekę su savo paslaugų teikėju paprašykite SIP rinkinio parametrų ir išsaugokite juos prietaise. Jūsų paslaugų teikėjas gali atsiųsti parametrus sąrankos pranešimu arba pateikti reikiamų parametrų sąrašą.

# Ryšio su kitu vartotoju nustatymas

- 1 Pasirinkite Meniu > Parametr. ir Ryšiai su išor. prt. > Admin. parametrai > SIP parametrai ir SIP rinkinį.
- 2 Įveskite reikiamus SIP rinkinio parametrus.

# Vaizdo įrašų bendrinimo parametrų keitimas

Pasirinkite Meniu > Parametr. ir Ryšiai su išor. prt. > Vzd. įr. bendr. naud..

# 3G ryšio naudojimas

Išsamesnės informacijos apie tinklus kreipkitės į savo paslaugų teikėją.

# SIP adreso įtraukimas į adresato įrašą

- 1 Pasirinkite Meniu > Adr. knyga.
- 2 Pasirinkite adresatą arba kurkite naują.
- 3 Pasirinkite Funkcijos > Redaguoti.
- 4 Pasirinkite Funkcijos > Nauji duomenys > Bendrinti vaizdo įrašą.
- 5 Įveskite SIP adresą formatu vartotojovardas@sritiespavadinimas (vietoje srities pavadinimo galite naudoti IP adresą).

Jei nežinote adresato SIP adreso, vaizdui bendrai naudoti tiks ir gavėjo telefono numeris su šalies kodu (jei tai palaiko tinklo paslaugų teikėjas).

### Tiesioginių vaizdo ar vaizdo įrašų bendras naudojimas

Aktyvaus balso skambučio metu pasirinkite Funkcijos > Bendrinti vaizdo įrašą.

- 1 Jei norite bendrai naudoti tiesioginį vaizdo įrašą, pasirinkite **Tiesioginis vaizdas**. Jei norite bendrai naudoti vaizdo įrašą, pasirinkite **Vaizdo įrašas**.
- 2 Pasirinkite norimą SIP adresą arba telefono numerį, saugomą adresato kortelėje. Jei gavėjo SIP adresas ar telefono numeris nėra pasiekiamas, įrašykite informaciją patys, tada pasirinkite Gerai. Prieš įvesdami telefono numerį turėtumėte įvesti šalies kodą. Kvietimas siunčiamas SIP adresu.

Jei vaizdo įrašo bendrinimo metu atidaroma kita programa, bendrinimas sustabdomas.

### Bendrinimo tęsimas

Pradiniame ekrane pasirinkite Funkcijos > Tęsti vzd. įr. bend. naud..

### Vaizdo įrašo bendrinimo sustabdymas

Pasirinkite **Sustabdyti**. Jei norite baigti balso ryšį, paspauskite baigimo klavišą. Kai baigiate skambutį, bendras vaizdo įrašo naudojimas taip pat baigiamas.

### Bendrai naudoto tiesioginio vaizdo įrašo išsaugojimas

Kai būsite paraginti, pasirinkite Taip.

### Kvietimo bendrai naudoti vaizdo įrašą priėmimas

Pasirinkite Taip. Vaizdo įrašo bendrinimas pradedamas automatiškai.

# Adresų knyga

### Apie programą "Adresų knyga"

Pasirinkite Meniu > Adr. knyga.

Galite saugoti ir tvarkyti draugų telefono numerius, adresus ir kitą adresatų informaciją. Jei norite lengvai bendrauti su svarbiausiais savo adresatais, įtraukite juos į pradinį ekraną.

### Telefono numerių ir pašto adresų išsaugojimas

Savo adresatų sąraše galite išsaugoti draugų telefono numerius, pašto adresus ir kitą informaciją.

Pasirinkite Meniu > Adr. knyga.

# Adresato įtraukimas į adresatų sąrašą

- 1 Pasirinkite Funkcijos > Naujas adresatas.
- 2 Pasirinkite lauką ir įveskite informaciją.

# Adresato informacijos redagavimas

- 1 Pasirinkite adresatą.
- 2 Atidarykite adresato kortelės lapelį 🚹
- 3 Pasirinkite adresato informaciją.

# Adresato informacijos įtraukimas

Pasirinkite adresatą, tada – Funkcijos > Redaguoti > Funkcijos > Nauji duomenys.

# Priimto skambučio ar pranešimo numerio išsaugojimas

Ar esate priėmę skambutį ar gavę pranešimą iš asmens, kurio telefono numeris dar neišsaugotas adresatų sąraše? Numerį galite paprastai išsaugoti naujame arba esamame adresatų sąrašo įraše.

# Priimto skambučio numerio išsaugojimas

- 1 Pasirinkite Meniu > Programos > Žurnalas.
- 2 Pasirinkite Vėliausi skambučiai > Priimti skambučiai.
- 3 Paspauskite ir palaikykite nuspaudę telefono numerį, tada iškylančiajame meniu pasirinkite **Išsaugoti "Adr. knygoje"**.
- 4 Pasirinkite, ar norite sukurti naują adresatų sąrašo įrašą, ar atnaujinti jau esamą.

# Gauto pranešimo numerio išsaugojimas

- 1 Pasirinkite Meniu > Pranešimai.
- 2 Pasirinkite Gautieji, tada pranešimą.
- 3 Pasirinkite telefono numerį ir Išsaugoti "Adr. knygoje".
- 4 Pasirinkite, ar norite sukurti naują adresatų sąrašo įrašą, ar atnaujinti jau esamą.

# Kaip greitai susisiekti su svarbiausiais žmonėmis

Svarbiausius adresatus galite nustatyti kaip mėgstamus. Mėgstami adresatai rodomi sąrašo viršuje, taigi galite greitai su jais susisiekti.

Pasirinkite Meniu > Adr. knyga.

# Adresato nustatymas kaip mėgstamo

Paspauskite ir palaikykite nuspaudę pasirinktą adresatą, o iškylančiajame meniu pasirinkite **Pridėti prie mėgstamų**.

## Adresato pašalinimas iš mėgstamų

Paspauskite ir palaikykite nuspaudę pasirinktą adresatą, o iškylančiajame meniu pasirinkite **Pašalinti iš mėgstamų**. Adresatas neištrinamas iš įprasto adresatų sąrašo.

### Adresato nuotraukos pridėjimas

Ar norite greitai pamatyti, kas skambina? Pridėkite konkretaus adresato nuotrauką.

Pasirinkite Meniu > Adr. knyga, tada – adresatą.

- 1 Pasirinkite šalia adresato vardo esančią piktogramą, tada Pridėti atvaizdą.
- 2 Pasirinkite nuotrauką iš Nuotraukos.

## Nuotraukos keitimas arba pašalinimas

Paspauskite ir palaikykite nuotrauką, o iškylančiajame meniu pasirinkite Pakeisti atvaizdą arba Pašalinti atvaizdą.

Adresatai turi būti išsaugoti prietaiso atmintyje. Jei norite patikrinti, kokią atmintį naudojate, pasirinkite **Funkcijos > Parametrai > Rodomi adresatai**.

### Adresato skambėjimo tono nustatymas

Norite vos išgirdę skambutį žinoti, kad jums skambina konkretus asmuo? Galite nustatyti konkretaus asmens skambėjimo toną.

Pasirinkite Meniu > Adr. knyga.

### Adresato skambėjimo tono nustatymas

- 1 Pasirinkite adresatą ir Funkcijos > Redaguoti.
- 2 Pasirinkite lauką Skambėjimo tonas ir skambėjimo toną.

### Adresatų grupės skambėjimo tono nustatymas

- 1 Atidarykite kortelę "Grupės".
- 2 Pasirinkite ir palaikykite nuspaudę grupės pavadinimą, tada iškylančiajame meniu pasirinkite Skambėjimo tonas.
- 3 Iš sąrašo pasirinkite skambėjimo toną.

Skambėjimo tonas taikomas tik tiems grupės nariams, kurie priklausė grupei tada, kai buvo nustatytas skambėjimo tonas.

### Kontaktinės informacijos siuntimas naudojant funkciją "Mano kortelė"

Mano kortelė – tai elektroninė vizitinė kortelė. Naudodami Mano kortelė, galite siųsti savo kontaktinę informaciją kitiems.

Pasirinkite Meniu > Adr. knyga.

## Kontaktinės informacijos siuntimas vizitine kortele

Pasirinkite ir palaikykite Mano kortelė, tada iškylančiajame meniu pasirinkite Mano kortelė.

### Kontaktinės informacijos redagavimas "Mano kortelėje"

Pasirinkite Mano kortelė ir redaguotiną informaciją.

### Adresatų grupės kūrimas

Sukūrę adresatų grupę, galite vienu metu išsiųsti pranešimą keliems asmenims. Pavyzdžiui, galite sukurti šeimos narių grupę.

Pasirinkite Meniu > Adr. knyga.

- 1 Atidarykite kortelę "Grupės".
- 2 Pasirinkite Funkcijos > Nauja grupė.
- 3 Įveskite grupės pavadinimą, tada pasirinkite Gerai.
- 4 Pasirinkite grupę ir Funkcijos > Įtraukti narius.
- 5 Kad pažymėtumėte adresatus, kuriuos norite įtraukti į grupę, juos pasirinkite.

### Pranešimo siuntimas asmenų grupei

Ar norėtumėte akimirksniu išsiųsti pranešimą visiems savo šeimos nariams? Jei esate juos priskyrę grupei, galite jiems visiems vienu metu išsiųsti pranešimą.

Pasirinkite Meniu > Adr. knyga.

- 1 Atidarykite kortelę "Grupės".
- 2 Paspauskite ir palaikykite nuspaudę grupės pavadinimą, tada iškylančiajame meniu pasirinkite Kurti pranešimą.

### Adresatų kopijavimas iš SIM kortelės į jūsų prietaisą

Jei SIM kortelėje yra saugomų adresatų įrašų, galite juos nukopijuoti į savo prietaisą. Prie prietaise saugomų adresatų galite pridėti daugiau informacijos, pvz., alternatyvių telefono numerių, adresų ar nuotraukų.

Pasirinkite Meniu > Adr. knyga.

Pasirinkite Funkcijos > SIM numeriai > Kopij. visus į telefoną.

Patarimas: Jei adresatų sąraše adresatas įrašytas du kartus, pasirinkite Funkcijos > Parametrai > Rodomi adresataiir pašalinkite žymės langelio SIM atmint. žymėjimą.

### Adresatų kopijavimas atsargai į "Ovi by Nokia"

Duomenis nukopijavę atsargai į "Ovi by Nokia", galite paprastai nukopijuoti adresatus į naujajį prietaisą. Jei jūsų prietaisas bus pavogtas ar sugadintas, vis tiek galėsite prieiti prie adresatų sąrašo internete.

Pasirinkite Meniu > Adr. knyga ir Funkcijos > "Ovi" sinchronizacija.

Jei leisite adresatų automatinį sinchronizavimą, "Ovi by Nokia" automatiškai bus sukurta pakeisto sąrašo atsarginė kopija.

Norint naudotis "Ovi", reikia turėti "Nokia" paskyrą. Jei neturite paskyros, ją sukurkite svetainėje www.ovi.com. Taip pat būsite paraginti susikurti paskyrą, jei naudodami savo prietaisą bandysite gauti prieigą prie bet kurios "Ovi" paslaugos.

Jei adresatams automatiškai sinchronizuoti su "Ovi" naudojate "Ovi" sinchron.", neleiskite sinchronizuoti adresatų su jokia kita paslauga, pvz., "Mail for Exchange", nes gali kilti neatitikimų. Adresatų sinchronizavimo parinkties "Ovi" sinchron." naudoti negalėsite, jei suaktyvinote adresatų sinchronizavimą "Mail for Exchange".

# Pranešimai

### Apie programą "Pranešimai"

🚽 Pasirinkite Meniu 🛛 > Pranešimai.

Galite siųsti ir gauti įvairių tipų pranešimus:

- Tekstiniai pranešimai
- Garso pranešimai
- Daugiaformačiai pranešimai su atvaizdais ir vaizdo įrašais
- Pranešimai grupėms

Kad programa Pranešimai veiktų, ją turi palaikyti ryšio tinklas.

### Pranešimo siuntimas

Siųsdami tekstinius ir daugiaformačius pranešimus, galite greitai susisiekti su savo draugais ir šeimos nariais. Į daugiaformatį pranešimą galite įtraukti nuotraukų, vaizdo ir garso įrašų, kuriais norite dalytis su kitais.

Pasirinkite Meniu > Pranešimai.

- 1 Pasirinkite Naujas pranešim..
- 2 Jei gavėjus norite pasirinkti iš adresatų sąrašo, pasirinkite antraštę Gavėjas. Jei norite įvesti gavėjo telefono numerį rankiniu būdu, įveskite numerį į laukelį Gavėjas.

- 3 Norėdami pridėti failą, pasirinkite 🥔.
- 4 Pasirinkite 🖂.

Siųsti pranešimą su priedu gali būti brangiau nei siųsti paprastą tekstinį pranešimą. Išsamesnės informacijos kreipkitės į savo paslaugų teikėją.

Galite siųsti tekstinius pranešimus, viršijančius vienam pranešimui nustatytą didžiausią rašmenų skaičių. Ilgi pranešimai išskaidomi ir siunčiami dviem ar daugiau pranešimų. Paslaugos teikėjas gali imti mokestį už kiekvieną atskirai siunčiamą pranešimo dalį.

Rašmenys su diakritiniais ir kitais ženklais arba kai kurių kalbų rašmenys užima daugiau vietos, todėl vienu pranešimu galima išsiųsti mažiau rašmenų.

Jei elementas, kurį įterpėte į daugiaformatį pranešimą, yra per didelis tinklui, prietaisas gali automatiškai sumažinti dydį.

Tik suderinami prietaisai gali priimti ir rodyti daugiaformačius pranešimus. Skirtinguose prietaisuose pranešimai gali atrodyti skirtingai.

#### Garso pranešimo siuntimas

Galite sukurti garso įrašą, pavyzdžiui, gimtadienio dainą, ir nusiųsti jį savo draugui kaip garso pranešimą.

Pasirinkite Meniu > Pranešimai.

- 1 Pasirinkite Funkcijos > Kurti pranešimą > Garso pranešimą.
- 2 Jei norite įrašyti pranešimą, pasirinkite 🔴.
- 3 Jei gavėjus norite pasirinkti iš adresatų sąrašo, pasirinkite **Gavėjas**. Jei norite įvesti gavėjo telefono numerį rankiniu būdu, įveskite numerį į laukelį Gavėjas.
- 4 Pasirinkite .

#### Pranešimų gavimas

Gautą pranešimą galite atidaryti tiesiai pradiniame ekrane. Vėliau pranešimą rasite programos Pokalbiai kataloguose Gautieji arba Pranešimai.

Pasirinkite Meniu > Pranešimai.

Gavus pranešimą, pradiniame ekrane rodoma **i i 1 naujas pranešimas**. Kad atidarytumėte pranešimą, pasirinkite **Rodyti**. Jei įtraukėte įspėjimo valdiklį į pradinį ekraną, atidarykite pranešimą naudodami valdiklį. Iš anksto nustatyta, kad pranešimas būtų atidaromas Pokalbiai rodinyje.

### Atsakymas į gautą pranešimą rodinyje Pokalbiai

Pasirinkite teksto įvesties laukelį ekrano apačioje, parašykite pranešimą, tada pasirinkite  $\bigtriangledown$ ,

### Pranešimo atidarymas kataloge Gautieji

Pasirinkite Meniu > Pranešimai ir Gautieji, tada pranešimą.

### Atsakymas į gautą pranešimą rodinyje Gautieji

Atidarykite pranešimą, tada pasirinkite 🖂.

## Pranešimo persiuntimas rodinyje Gautieji

Atidarykite pranešimą, tada pasirinkite 🔀.

### Gauto daugiaformačio elemento išsaugojimas

Paspauskite ir palaikykite elementą ir iškylančiajame meniu pasirinkite **Išsaugoti**. Elementą galima peržiūrėti atitinkama programa. Pavyzdžiui, norėdami peržiūrėti išsaugotas nuotraukas, atidarykite Nuotraukos.

#### Pokalbio peržiūra

Viename rodinyje galite matyti pranešimus, kuriuos siuntėte ir gavote iš tam tikro adresato, ir ten pat tęsti pokalbį.

Pasirinkite Meniu > Pranešimai.

Pasirinkite **Pokalbiai**, tada – adresatą. Rodomi visi šiam adresatui nusiųsti ir iš jo gauti pranešimai.

### Atsakymas į pokalbio pranešimą

- 1 Atidarykite pokalbį.
- 2 Bakstelėkite teksto įvesties laukelį ekrano apačioje, tada parašykite pranešimą.
- 3 Norėdami pridėti priedų ar daugiau gavėjų, pasirinkite Funkcijos > Pridėti.
- 4 Jei norite siųsti pranešimą, pasirinkite 🖂.

Kai išsiunčiamas naujas pranešimas, jis įtraukiamas į dabartinį pokalbį. Jei pokalbio nėra, pradedamas naujas.

Numatyta, kad iš pradinio ekrano pranešimas būtų atidaromas rodinyje Pokalbiai. Jei norite, kad pranešimai būtų atidaromi rodinyje Gautieji, pasirinkite Funkcijos > Pranešimo vaizdas > Gautieji.

#### Tekstinio pranešimo klausymasis

Galite nustatyti savo prietaisą skaityti tekstinius pranešimus balsu.

### 58 El. paštas

- 1 Pasirinkite Meniu > Pranešimai.
- 2 Pasirinkite Gautieji.
- 3 Paspauskite ir palaikykite nuspaudę pasirinktą pranešimą, o iškylančiajame meniu pasirinkite Klausyti.

Pasirinkite Meniu > Programos > Raštinė > Pran. skait..

### **Kalbos keitimas**

Pasirinkite Kalba ir kalbą.

#### Papildomų kalbų atsisiuntimas

Pasirinkite Funkcijos > Parsisiųsti kalbas.

#### **Balso keitimas**

Pasirinkite (). Norėdami paklausyti balso, pasirinkite ir palaikykite pasirinkę balsą, tada – Atkurti balsą.

#### **Kalbos keitimas**

Galite keisti prietaiso kalbą ir kalbą, kuria rašote savo pranešimus ir el. laiškus. Taip pat galite įjungti nuspėjamąją teksto įvestį.

Pasirinkite Meniu > Parametr. ir Telefonas > Kalba.

#### Prietaiso kalbos keitimas

Pasirinkite Telefono kalba.

#### Rašomosios kalbos keitimas

Pasirinkite Rašomoji kalba.

### Nuspėjamosios teksto įvesties įjungimas

Pasirinkite Nuspėjamasis tekstas.

# El. paštas

El. paštas El. paštas

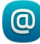

Pasirinkite Meniu > Programos > Paštas.

Galite įtraukti kelias pašto dėžutes ir pasiekti jas tiesiogiai iš pradinio ekrano. Pagrindiniame pašto rodinyje galite pereiti iš vienos pašto dėžutės į kitą.

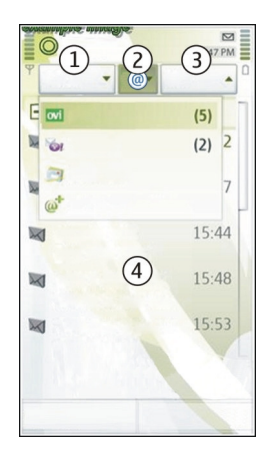

- 1 Rašyti laišką.
- 2 Pereiti iš vienos pašto dėžutės į kitą.
- 3 Rūšiuoti laiškus pagal, pvz., datą.
- 4 Siųsti laiškus iš dabartinės pašto dėžutės.

Paštas yra interaktyvių elementų. Paspauskite ir palaikykite, pvz., laišką, norėdami pamatyti iškylantįjį meniu.

Naudojantis šia paslauga arba atsisiunčiant turinį gali būti perduodami dideli duomenų kiekiai, už kuriuos gali tekti mokėti pagal duomenų srautų įkainius.

### Nemokamos el. pašto paskyros gavimas iš "Nokia Ovi"

wi Naudodami "Nokia" "Ovi" paštą", galėsite tikrinti el. paštą naudodami savo prietaisą arba kompiuterį. Apsauga nuo pašto šiukšlių padeda išlaikyti pašto dėžutę švarią, o apsauga nuo virusų užtikrina saugumą.

- 1 Pasirinkite Meniu > Programos > Paštas.
- 2 Pasirinkite Nauja pašto dėžutė > Pradėti > "Ovi" paštas ir Registruotis dabar.

# Kompiuterio naudojimas norint gauti prieigą prie el. pašto paskyros.

Apsilankykite www.ovi.com ir įsiregistruokite.

## Pašto dėžutės pridėjimas

Savo prietaise galite pridėti kelias pašto dėžutes.

Pasirinkite Meniu > Programos > Paštas.

## Pašto dėžutės pridėjimas

Pasirinkite Nauja pašto dėžutė ir vykdykite nurodymus.

Norėdami gauti nemokamą "Ovi" pašto paskyrą iš "Nokia", pasirinkite **"Ovi" paštas** ir **Registruotis dabar**.

# Pašto vediklio įtraukimas į pradinį ekraną

- 1 Bakstelėkite ir palaikykite tuščią sritį pradiniame ekrane.
- 2 Pasirinkite 🔚, tada pageidaujamą valdiklį iš sąrašo.

## Pašto dėžutės trynimas

- 1 Pasirinkite Meniu > Programos > Paštas.
- 2 Pasirinkite Funkcijos > Ištrinti pašto dėžutę, tada pašto dėžutę.

### Pašto skaitymas

Savo prietaisą galite naudoti laiškams skaityti ir į juos atsakyti.

Pasirinkite Meniu > Programos > Paštas.

### Pašto skaitymas

Pasirinkite laišką. Norėdami didinti arba mažinti mastelį, skėstelėkite ekraną.

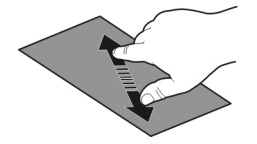

# Priedo atidarymas arba įrašymas

Pasirinkite priedą, tada iškylančiajame meniu pasirinkite reikiamą parinktį. Jei priedų yra daugiau nei vienas, galite išsaugoti juos visus vienu kartu.

Atsakymas į laišką Pasirinkite Funkciios > Atsakyti.

Laiško persiuntimas Pasirinkite Funkcijos > Persiųsti. **Patarimas:** Jei laiške yra žiniatinklio adresas ir norite atidaryti jį naudodamiesi prietaiso naršykle arba pridėti jį prie žymų, pasirinkite adresą ir iš išskleidžiamojo meniu pasirinkite norimą parinktį.

Patarimas: Norėdami atidaryti ankstesnį arba paskesnį laišką, naudokitės rodyklių piktogramomis.

### El. laiškų siuntimas

Naudodamiesi savo prietaisu, galite rašyti ir siųsti el. laiškus bei pridėti failus.

Pasirinkite Meniu > Programos > Paštas.

- 1 Pasirinkite 🔀.
- 2 Jei adresatą norite įtraukti iš adresatų sąrašo, pasirinkite piktogramą "Kam", "Kopija" arba "Nematoma kopija". Jei el. pašto adresą norite įvesti rankiniu būdu, pasirinkite laukelį "Kam", "Kopija" arba "Nematoma kopija".
- 3 Jei prie el. laiško norite pridėti priedą, pasirinkite 🥔 .
- 4 Pasirinkite M, jei norite siųsti el. laišką.

### Atsakymas į kvietimą susitikti

Naudodami "Mail for Exchange", galite atidaryti ir priimti kvietimus susitikti. Kai priimate kvietimą susitikti, jis rodomas kalendoriuje.

Pasirinkite Meniu > Programos > Paštas ir atidarykite kvietimą susitikti.

Pasirinkite 🗸 (priimti), 🥝 (nepriimti) arba 🎖 (nenuspręsta).

### Prieinamumo tikrinimas

Pasirinkite Funkcijos > Rodyti kalendorių.

Jei norite redaguoti, siųsti arba persiųsti priimtą kvietimą susitikti, atidarykite jį kalendoriuje.

Galimos funkcijos gali skirtis.

### Pašto atidarymas iš pradinio ekrano

Pradiniame ekrane gali būti keli pašto valdikliai, tai priklauso nuo turimo prietaiso. Kiekvienas pašto valdiklis turi vieną pašto dėžutę. Valdiklyje rodoma, jei gaunate naują laišką, taip pat neperskaitytų laiškų skaičius.

### Pašto valdiklio pridėjimas pradiniame ekrane

Pradiniame ekrane pasirinkite Nauja pašto dėžutė ir vykdykite instrukcijas.

## Dar vieno pašto valdiklio pridėjimas pradiniame ekrane

Bakstelėkite ir palaikykite pradinį ekraną, tada pasirinkite 💾 ir norimą valdiklį iš sąrašo.

### Pašto atidarymas

Valdiklyje pasirinkite paštą.

### Internetas

### Apie interneto naršyklę

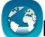

Pasirinkite Meniu > Int. naršykl..

Sužinokite naujienas ir apsilankykite mėgstamose svetainėse. Naudodami savo prietaiso interneto naršyklę galite peržiūrėti tinklalapius internete.

Norint naršyti žiniatinklį, savo prietaise būtina sukonfigūruoti interneto prieigos tašką ir prisijungti prie tinklo.

#### Naršymas internete

Pasirinkite Meniu > Int. naršykl..

**Patarimas:** Jei neturite fiksuoto mokesčio duomenų plano iš savo paslaugų teikėjo, norėdami sumažinti mokestį už duomenų siuntimą, įtraukiamą į jūsų telefono sąskaitą, galite prisijungti prie interneto naudodami WLAN.

### Eikite į svetainę

Pažymėkite interneto adreso juostą, įveskite interneto adresą ir pasirinkite 📐.

**Patarimas:** Jei norite ieškoti internete, pažymėkite interneto adreso juostą, įveskite paieškos žodį ir pažymėkite nuorodą po interneto adreso juosta.

### Vaizdo didinimas ir mažinimas

Uždėkite ant ekrano du pirštus, tada juos praskėskite arba suglauskite.

Laikinoji atmintis yra atminties vieta, kurioje laikinai saugomi duomenys. Jei pasiekėte arba bandėte pasiekti konfidencialią informaciją arba apsaugotą paslaugą, kuriai būtinas slaptažodis, po kiekvieno naudojimo išvalykite laikinąją atmintį.

### Laikinosios atminties valymas

Pasirinkite 🕝 > 🔯 > Privatumas > Ištrinti privačius duom. > Laikinąją atmintį.

#### Žymos įtraukimas

Jei tam tikrose svetainėse lankotės nuolat, įtraukite jas į žymų rodinį, kad galėtumėte lengviau pasiekti.

Pasirinkite Meniu > Int. naršykl..

Naršydami pasirinkite 🕞 > 🖳

**Pažymėtos svetainės lankymas naršant** Pasirinkite **(>** ), tada – žymą.

#### Sklaidos kanalo užsisakymas

Norint sužinoti savo mėgstamų tinklalapių naujienas, nebūtina jų reguliariai lankyti. Galite užsisakyti Sklaidos kanalus ir automatiškai gauti nuorodas į naujausią turinį.

Pasirinkite Meniu > Int. naršykl..

Sklaidos kanalai tinklapiuose dažniausiai žymimi 💦. Sklaidos kanalai naudojami, pvz., paskutinių naujienų antraštėms ar tinklaraščių įrašams bendrinti.

Eikite į tinklaraštį arba tinklalapį, kuriame yra sklaidos kanalų, tada pasirinkite 🍙 > 🔊 ir norimą sklaidos kanalą.

### Sklaidos kanalo atnaujinimas

Sklaidos kanalų rodinyje paspauskite ir palaikykite pasirinktą kanalą, o iškylančiajame meniu pasirinkite **Atnaujinti**.

### Automatinio sklaidos kanalo atnaujinimo nustatymas

Sklaidos kanalų rodinyje paspauskite ir palaikykite pasirinktą kanalą, o iškylančiajame meniu pasirinkite **Redaguoti > Autom. atnaujinimai**.

#### Atraskite netoliese vykstančius įvykius

Ar ieškote, ką įdomaus galėtumėte nuveikti netoli savo buvimo vietos? Naudodami Čia ir dabar galite gauti informacijos, pavyzdžiui, apie orą, renginius, kino seansų laiką ar šalia esančius restoranus.

Pasirinkite Meniu > Int. naršykl..

- 1 Pasirinkite  $\bigcirc$  >  $\square$  >  $\circlearrowright$  >  $\circlearrowright$  a ir dabar.
- 2 Naršykite prieinamas paslaugas, o norėdami gauti daugiau informacijos, pasirinkite paslaugą.

Tam tikrą medžiagą sugeneravo trečiosios šalys, o ne "Nokia". Medžiaga gali būti netiksli ir neprieinama.

Kai kurios paslaugos gali būti neprieinamos visose šalyse. Jos gali būti pateiktos tik pasirenkamomis kalbomis. Paslaugos gali būti priklausomos nuo tinklo. Išsamesnės informacijos teiraukitės savo tinklo paslaugų teikėjo.

Naudojantis šia paslauga arba atsisiunčiant turinį gali būti perduodami dideli duomenų kiekiai, už kuriuos gali tekti mokėti pagal duomenų srautų įkainius.

### Prieiga prie jūsų bendrovės vidinio tinklo

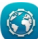

Galite naudoti savo prietaisą, kad prisijungtumėte prie bendrovės vidinio tinklo.

Pasirinkite Meniu > Programos > Raštinė > Intranetas.

- 1 Pasirinkite Funkcijos > Parametrai. Atitinkamų parametrų teiraukitės savo sistemos administratoriaus. Taip pat turite nustatyti VPN prieigos tašką.
- 2 Pasirinkite Funkcijos > Prisijungti.

Patarimas: Jei ryšio parametruose nurodėte kelis prisijungimo prie intraneto objektus (pvz., partnerių ekstranetus), norėdami apibrėžti, kurį intranetą naršyti, pasirinkite Ryšio užmez. rank. būdu.

# Socialiniai tinklai

### Apie programą "Socialiniai tinklai"

Pasirinkite Meniu > Soc. tinklai ir įsiregistruokite į socialinių tinklų paslaugas, kurias naudojate.

Jei norite pagerinti savo naudojimosi socialiniais tinklais patirtį, naudokitės socialiniais tinklais "Ovi". Įsiregistravę į socialinių tinklų paslaugas, pvz., "Facebook" arba "Twitter", naudodamiesi Soc. tinklai galite atlikti šiuos veiksmus:

- Matyti savo draugų būsenos atnaujinimus iš kelių paslaugų viename rodinyje
- Skelbti būsenos atnaujinimus keliose paslaugose vienu metu
- Iškart dalytis vaizdo kamera užfiksuotomis nuotraukomis
- Dalinimasis vaizdo įrašais su draugais
- Susieti virtualių draugų profilius su jų adresatų informacija savo prietaise
- Pridėti vietos informacijos prie būsenos atnaujinimo
- Įtraukti paslaugos kalendoriaus įvykius į savo prietaiso kalendorių

Prieinamos tik socialinių tinklų paslaugos palaikomos funkcijos.

Norint naudotis socialinių tinklų paslaugomis tinklas turi jas palaikyti. Dėl to gali būti perduodami dideli duomenų kiekiai ir taikomi atitinkami duomenų srauto mokesčiai. Jei reikia informacijos apie duomenų perdavimo mokesčius, susisiekite su savo paslaugų teikėju.

Socialinių tinklų paslaugos yra trečiųjų šalių paslaugos, kurias teikia ne "Nokia". Patikrinkite naudojamos socialinių tinklų paslaugos privatumo parametrus, nes gali būti, kad informacija bus rodoma didelei žmonių grupei. Informacijos rodymui paslaugoje taikomos socialinių tinklų paslaugos naudojimo sąlygos. Susipažinkite su tos paslaugos naudojimo sąlygomis ir privatumo politika.

#### Draugų būsenos atnaujinimų peržiūra viename rodinyje

Kai esate įsiregistravę į socialinių tinklų paslaugas naudodami programą Soc. tinklai, savo draugų būsenos atnaujinimus iš visų paslaugų galite matyti viename vaizde. Nereikės perjungti skirtingų programų, kad pamatytumėte, ką kiekvienas veikia.

Pasirinkite Meniu > Soc. tinklai.

- 1 Pasirinkite paslaugą ir įsiregistruokite.
- 2 Pasirinkite Pridėti socialinį tinklą.
- 3 Pasirinkite kitą paslaugą ir įsiregistruokite.
- 4 Pasirinkite Visa veikla. Visi paslaugų, kurias įtraukėte, sklaidos kanalai yra automatiškai įterpiami į vaizdą.

### Būsenos skelbimas socialinių tinklų paslaugose

Naudodami programą "Socialiniai tinklai", atnaujintas būsenas galite paskelbti socialinių tinklų paslaugose.

Pasirinkite Meniu > Soc. tinklai.

Teksto laukelyje įrašykite atnaujintą būseną.

### Virtualių draugų susiejimas su jų adresato informacija

Galite savo prietaise susieti virtualių draugų socialinių tinklų paslaugų profilius ir jų informaciją. Susieję galėsite peržiūrėti jų adresato infromaciją tiesiogiai programoje "Socialiniai tinklai", o adresatų sąraše matysite naujausius būsenos atnaujinimus.

Pasirinkite Meniu > Soc. tinklai.

- 1 Pasirinkite virtualaus draugo profilio paveikslėlį.
- 2 Iškylančiajame meniu pasirinkite Link Profile to Contact.
- 3 Adresatų sąraše pasirinkite adresatą, su kuriuo norite susieti profilį.

## Draugų būsenos naujinių peržiūra pradiniame ekrane

Kai į socialinių tinklų paslaugas, pvz., "Facebook" arba "Twitter", įsiregistruojate per "Ovi by Nokia", prisijungusių draugų būsenos naujinius galite matyti tiesiogiai pradiniame ekrane.

## Naujinių naršymas pradiniame ekrane

Kai esate įsiregistravę į paslaugą, socialinių tinklų valdiklyje galite matyti naujinius.

## Programos "Socialiniai tinklai" atidarymas pradiniame ekrane

Pasirinkite socialinių tinklų valdiklį. Jei esate įsiregistravę, atidaromas būsenos atnaujinimų rodinys. Jei nesate įsiregistravę, atidaromas įsiregistravimo rodinys.

## Nuotraukos ar vaizdo įrašo įkėlimas į paslaugą

Naudokite programą Bendruomenė, norėdami įkelti savo nuotraukas arba vaizdo įrašus į socialinius tinklus, pvz., "Facebook".

Pasirinkite Meniu > Soc. tinklai.

- 1 Pasirinkite 📷.
- 2 Pasirinkite, ką įkelti: nuotrauką ar vaizdo įrašą.
- 3 Kad pažymėtumėte norimus įkelti elementus, juos pasirinkite. Maksimalus nuotraukų failų dydis – 4 MB, o vaizdo įrašų – 10 MB.
- 4 Jei įkeliate vieną nuotrauką, prie tam tikros nuotraukos vietos galite pridėti antraštę ir žymą su komentaru.

Norint įkelti vaizdo įrašą, socialinio tinklo paslauga turi palaikyti šią funkciją, be to, reikalingas WLAN ryšys.

# Nufotografuotos nuotraukos įkėlimas

- 1 Pasirinkite 📷.
- 2 Pasirinkite nuotraukos įkėlimo iš kameros parinktį.
- 3 Nufotografuokite.
- 4 Prie tam tikros nuotraukos vietos pridėkite antraštę ir žymą su komentaru.

### Dalijimasis vieta būsenos atnaujinime

Socialinių tinklų programa leidžia draugams sužinoti, kur esate, kad galėtų jus surasti.

Pasirinkite Meniu > Soc. tinklai.

- 1 Ekrano viršuje pasirinkite teksto įvesties lauką.
- 2 Pridėkite savo vietą. Prietaisas jūsų buvimo vietai nustatyti naudoja GPS ir ieško šalia esančių orientyrų.

3 Jei randami keli orientyrai, iš sąrašo pasirinkite vieną.

Vietos rodymas galimas tik jei šią funkciją palaiko paslauga.

Svarbu žinoti: Prieš bendrai naudodami savo vietą visada apsvarstykite, su kuo ją bendrai naudosite. Išsiaiškinkite, kokie jūsų naudojamos socialinių tinklų paslaugos privatumo parametrai, nes savo vietą galite bendrai naudoti su daugeliu žmonių.

Vietos rodymui paslaugoje gali būti taikomos socialinių tinklų paslaugos naudojimo sąlygos. Prieš atskleisdami savo vietos duomenis kitiems ar peržiūrėdami kitų asmenų vietos duomenis, susipažinkite su paslaugos naudojimo sąlygomis ir privatumo politika, kad tinkamai įvertintumėte situaciją.

### Susisiekimas su draugu iš socialinių tinklų paslaugos

Kai neužtenka tik pakomentuoti draugo būseną, galite jam paskambinti arba išsiųsti pranešimą.

Pasirinkite Meniu > Soc. tinklai.

- 1 Pasirinkite draugo profilio paveikslėlį.
- 2 Iškylančiajame meniu pasirinkite View contact info.
- 3 Pasirinkite ryšių metodą.

Ši funkcija galima, jei savo prietaise virtualius draugus susiejote su jų adresatų informacija.

Siūlomi bendravimo būdai gali skirtis. Norint skambinti arba siųsti tekstinį pranešimą draugui, paslauga turi palaikyti šią funkciją.

### Įvykio įtraukimas į prietaiso kalendorių

Kai į kvietimus į renginius atsakote naudodamiesi socialinių tinklų paslaugomis, pvz., "Facebook", galite šiuos renginius įtraukti į prietaiso kalendorių, kad net neprisijungę matytumėte artimiausius įvykius.

Pasirinkite Meniu > Soc. tinklai, tada – paslaugą ir prisiregistruokite.

- 1 Pasirinkite kvietimą į renginį.
- 2 Įvykio įtraukimas į prietaiso kalendorių.

Ši funkcija prieinama tik jei ją palaiko paslauga.

## Vaizdo kamera

#### Apie fotoaparatą

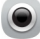

Palaikykite nuspaudę vaizdo kameros klavišą.

Kam nešiotis atskirą vaizdo kamerą, jei jūsų prietaisas turi viską, ko reikia ypatingoms akimirkoms užfiksuoti? Naudodami prietaiso vaizdo kamerą galite lengvai fotografuoti ir įrašyti vaizdo įrašus.

Vėliau savo prietaisą galite naudoti norėdami peržiūrėti ar redaguoti nuotraukas ir vaizdo įrašus, bendrai naudoti juos internete ar siųsti į suderinamus prietaisus.

#### Fotografavimas

Palaikykite nuspaudę kameros klavišą.

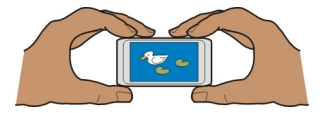

Jūsų prietaise yra plataus fokusavimo funkcija. Naudodamiesi šia funkcija galite fotografuoti ir priekiniame plane, ir fone sufokusuotus objektus.

Paspauskite vaizdo kameros mygtuką. Nejudinkite prietaiso, kol nuotrauka neišsaugota ir ekrane nematyti galutinio rezultato.

### Vaizdo didinimas ir mažinimas

Naudokite garsumo klavišus.

Veido aptikimo funkcija aptinka veidus, aplink apibrėžia juos stačiakampiais ir optimizuoja židinio nustatymą – net nejudančių veidų. Veido aptikimo funkcija yra jjungta pagal numatytuosius parametrus.

#### Veido aptikimo funkcijos išjungimas

Pasirinkite 🔿 🔿 🔿 > Veido aptik..

#### Patarimai apie nuotraukas ir vaizdo įrašus

Palaikykite nuspaudę kameros klavišą.

Kai fotografuojate:

- Kad vaizdo kamera nejudėtų, laikykite ją abiem rankomis.
- Didinat vaizdą gali suprastėti atvaizdo kokybė.
- Po maždaug minutės neveiklumo, įsijungia vaizdo kameros baterijos energijos taupymo režimas. Jei norite vėl įjungti vaizdo kamerą, trumpai paspauskite vaizdo kameros klavišą.
- Galite nustatyti, kad vartotojo apibrėžtas siužetas būtų naudojamas kaip numatytasis kaskart, kai įjungiate vaizdo kamerą. Pasirinkite OOO > Siužeto rež. > Nustatytas vartotojo > Redaguoti. Pakeiskite parametrus ir pasirinkite Nust. kaip numat. siuž. rež. > Taip.

Kai naudojatės blykste, nefotografuokite objekto iš arti. Nešvieskite blykste arti esantiems žmonėms ar gyvūnams į akis. Fotografuodami neuždenkite blykstės.

#### Nufilmavus:

- Kad gautumėte geriausius rezultatus, prieš įrašydami uždarykite visas atidarytas programas.
- Jei įrašote vaizdo įrašus į atminties kortelę, didžiausią našumą pasieksite naudodami suderinamą, aukštos kokybės "microSD" kortelę. Rekomenduojama naudoti 4 (32 Mb/s (4 MB/s) arba aukštesnės klasės "microSD" korteles.

Prieš naudodami pirmą kartą, sukurkite kortelėje esančių svarbių duomenų atsargines kopijas ir, naudodamiesi prietaisu, suformatuokite kortelę, net jei ji buvo anksčiau formatuota arba naudota "Nokia" prietaise. Formatuojant kortelę ištrinami visi joje esantys duomenys.

Jei laikui bėgant kortelė pradeda prasčiau veikti, sukurkite kortelėje esančių svarbių duomenų atsargines kopijas ir, naudodamiesi prietaisu, suformatuokite kortelę.

#### Fotografavimas tamsoje

Jei norite fotografuoti net kai yra mažai šviesos, įjunkite naktinį režimą.

Palaikykite nuspaudę vaizdo kameros klavišą.

# Naktinio režimo įjungimas

- 1 Pasirinkite 🔿 🔿 🔿 > Siužeto rež..
- 2 Jei norite naudoti blykstę, pasirinkite Naktinis portretas. Jei blykstės naudoti nenorite, pasirinkite Naktinis.

### Vietos informacijos išsaugojimas nuotraukose ir vaizdo įrašuose

Jei kartais sunku prisiminti, kur tiksliai nufotografavote tam tikrą nuotrauką ar nufilmavote vaizdo įrašą, galite nustatyti, kad prietaisas automatiškai įrašytų vietos informaciją.

### 70 Vaizdo kamera

Vietos informaciją galima pridėti prie atvaizdo arba vaizdo įrašo, jei naudojant tinklą ir GPS galima nustatyti vietos koordinates. Jei bendrai naudojate atvaizdą arba vaizdo įrašą, prie kurio pridėta vietos informacija, šią informaciją galės matyti kiti asmenys peržiūrėdami atvaizdą arba vaizdo įrašą. Galite išjungti geografinius žymeklius kameros parametruose.

Palaikykite nuspaudę kameros klavišą.

# Vietos informacijos įrašymo funkcijos įjungimas

Pasirinkite Funkcijos > Parametrai > Išsaugoti vietos infor. > Taip.

Jūsų vietovės koordinačių gavimas gali trukti kelias minutes. GPS signalų buvimui ir kokybei gali turėti įtakos jūsų vietovė, pastatai, gamtinės kliūtys ir oro sąlygos. Bendrinant vietos informaciją turintį failą, bendrinama ir vietos informacija, todėl jūsų vietos informaciją gali matyti failą peržiūrinčios trečiosios šalys. Šiai funkcijai naudoti reikalinga tinklo paslauga.

Toliau pateikti vietovės informacijos indikatoriai.

 $\mathscr{Y}$  — Vietos informacija neprieinama. Vietos informacija gali nebūti išsaugota nuotraukose ir vaizdo įrašuose.

 $^{\scriptsize (7)}$  — Įmanoma gauti vietovės informaciją. Vietos informacija išsaugoma nuotraukose ir vaizdo įrašuose.

### Nuotraukos arba vaizdo įrašo siuntimas

Nuotraukas ir vaizdo įrašus galite siųsti daugiaformačiu pranešimu, laišku arba naudodami "Bluetooth".

### Siuntimas daugiaformačiu pranešimu

- 1 Nufotografuokite vaizdą arba įrašykite vaizdo įrašą.
- 2 Pasirinkite Funkcijos > Siųsti > Pranešimu.
- 3 Norėdami pasirinkti gavėją adresatų sąraše, pasirinkite 3. Jei gavėjo vardą arba telefono numerį norite įvesti rankiniu būdu, pasirinkite Gavėjas ir įveskite vardą arba telefono numerį.
- 4 Pasirinkite 🖂.

# Siuntimas laišku

- 1 Nufotografuokite vaizdą arba įrašykite vaizdo įrašą.
- 2 Pasirinkite Funkcijos > Siųsti > Paštu.
- 3 Jei gavėją norite pasirinkti iš adresatų sąrašo, pasirinkite antraštę Gavėjas. Jei norite įvesti gavėjo adresą rankiniu būdu, pasirinkite lauką Gavėjas ir įveskite adresą.

4 Pasirinkite .

# Siuntimas naudojant "Bluetooth"

- 1 Nufotografuokite vaizdą arba įrašykite vaizdo įrašą.
- 2 Pasirinkite Funkcijos > Siųsti > "Bluetooth" ryšiu.
- 3 Pasirinkite prietaisą, prie kurio norite prisijungti, arba ieškokite kitų prietaisų. Jei kitas prietaisas reikalauja ryšio kodo, įveskite jį.

## Vaizdo įrašo filmavimas

Savo prietaisu galite ne tik fotografuoti, bet ir filmuoti ypatingas akimirkas.

Palaikykite nuspaudę vaizdo kameros klavišą.

- 1 Jei norite perjungti iš fotografavimo į filmavimo režimą (ir atvirkščiai), jei reikia, pasirinkite
- 2 Jei norite pradėti filmuoti, paspauskite vaizdo kameros klavišą. Rodoma raudona filmavimo piktograma.
- 3 Jei norite pristabdyti įrašymą, pasirinkite Pertrauka. Jei laikinai sustabdote įrašymą ir penkias minutes nespaudžiate jokio klavišo, įrašymas baigiamas. Jei norite didinti arba mažinti vaizda, naudokite garsumo klavišus.
- 4 Jei norite baigti filmuoti, paspauskite vaizdo kameros klavišą. Vaizdo įrašas automatiškai įrašomas kataloge Nuotraukos.

Galite įrašyti raiškiuosius vaizdo įrašus. Jei įrašote vaizdo įrašus į atminties kortelę, didžiausią našumą pasieksite naudodami sparčią, aukštos kokybės žinomo gamintojo "microSD" kortelę. Rekomenduojamos 4 (32 Mbit/s (4 MB/s) arba aukštesnės klasės "microSD" kortelės.

Patarimas: Vaizdo įrašą galite siųsti daugiaformačiu pranešimu. Jei norite riboti siunčiamo vaizdo įrašo dydį, prieš įrašydami pasirinkite Funkcijos > Parametrai > Vaizdo įrašo kokybė ir vilkite šliaužiklį iki Žema.

# Nuotraukos ir vaizdo įrašai

# Apie programą "Nuotraukos"

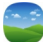

Pasirinkite Meniu > Nuotraukos.

Galite žiūrėti įrašytus vaizdo įrašus arba naršyti po nufotografuotas nuotraukas.

Taip pat galite peržiūrėti nuotraukas ir vaizdo įrašus suderinamame televizoriuje. Ant popieriaus išspausdinkite geriausias nuotraukas.

### 72 Nuotraukos ir vaizdo įrašai

Norėdami efektyviau tvarkyti savo medijos failus, įtraukite failų žymas arba sudėkite juos į albumus.

#### Nuotraukų ir vaizdo įrašų peržiūra

Pasirinkite Meniu > Nuotraukos.

#### Nuotraukų naršymas

Braukite aukštyn arba žemyn.

## Nuotraukos peržiūra

Pasirinkite nuotrauką.

### Nuotraukos peržiūra per visą ekraną

Pasirinkite atvaizdą ir pasukite savo prietaisą į horizontalųjį režimą.

### Nuotraukos mastelio keitimas

Uždėkite ant ekrano du pirštus, tada juos praskėskite, jei norite nuotrauką padidinti. Norėdami sumažinti nuotrauką, suglauskite pirštus.

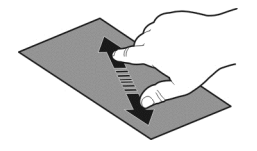

**Patarimas:** Jei norite greitai padidinti arba sumažinti mastelį, dukart spustelėkite ekraną.

### Nuotraukų peržiūra skaidrių rodymo režimu

Pasirinkite nuotrauką ir Funkcijos > Skaidrių rodymas > Atkurti. Skaidrių rodymas pradedamas nuo pasirinktos nuotraukos.

Galite peržiūrėti visas savo nuotraukas ir vaizdo įrašus arba pagal albumą ar žymę sugrupuotas nuotraukas ir vaizdo įrašus.

### Vaizdo perjungimas

Pasirinkite 🖏 tada – vaizdą.

### Vaizdo įrašo atkūrimas

Pasirinkite vaizdo įrašą. Vaizdo įrašai pažymimi ►.
Nuotraukos ir vaizdo įrašai jums gali būti atsiųsti ir iš suderinamo prietaiso. Gautą nuotrauką arba vaizdo įrašą galite tiesiogiai peržiūrėti Nuotraukos.

#### Nuotraukų tvarkymas

Galite tvarkyti savo nuotraukas sukeldami jas į albumus ir pažymėdami, kad galėtumėte lengviau rasti tam tikrą nuotrauką.

Pasirinkite Meniu > Nuotraukos.

#### Naujo albumo kūrimas

- 1 Pagrindiniame rodinyje pasirinkite  $\begin{bmatrix} \bullet & \bullet \\ \bullet & \bullet \end{bmatrix} > \Box$ .
- 2 Jei norite pervardyti albumą, pasirinkite albumo pavadinimą.

# Albumo pervardijimas

Pasirinkite ir palaikykite nuspaudę elementą ir iškylančiajame meniu pasirinkite Pervardyti ir albumo pavadinimą.

#### Nuotraukos perkėlimas į albumą

- 1 Pasirinkite ir palaikykite nuspaudę nuotrauką, tada iškylančiajame meniu pasirinkite **Pridėti prie albumo**.
- 2 Pasirinkite albumą, į kurį norite perkelti nuotrauką. Jei norite sukurti naują albumą, į kurį norite perkelti nuotrauką, pasirinkite Naujas albumas.

Patarimas: Jei į albumą norite perkelti kelias nuotraukas, pažymėkite jas ir pasirinkite Funkcijos > Pridėti prie albumo.

# Albumo pašalinimas

Pasirinkite ir palaikykite nuspaudę albumą, tada iškylančiajame meniu pasirinkite Ištrinti.

Albume esančios nuotraukos ir vaizdo įrašai iš prietaiso neištrinami.

# Nuotraukos žymėjimas

- 1 Pasirinkite ir palaikykite nuspaudę nuotrauką, tada iškylančiajame meniu pasirinkite **Pridėti žymeklį**.
- 2 Pasirinkite žymeklį iš sąrašo arba įveskite naują žymeklį.

# Nufotografuotų nuotraukų redagavimas

Vuotraukų rengykle galite į nuotraukas įterpti efektų, teksto, iliustracijų arba rėmelių.

Pasirinkite Meniu > Programos > Nuotr. reng. ir nuotrauką.

# 74 Nuotraukos ir vaizdo įrašai

- 1 Norėdami įterpti efektus, išplėstinėje įrankių juostoje pasirinkite norimą parinktį.
- 2 Norėdami išsaugoti redaguotą nuotrauką, pasirinkite **Funkc.** > **Išsaugoti**. Redaguota nuotrauka nepakeičia pradinės nuotraukos.

Norėdami redaguotą nuotrauką peržiūrėti vėliau, pasirinkite Meniu > Nuotraukos.

# Nufotografuotos nuotraukos spausdinimas

Nuotraukas galite tiesiogiai spausdinti naudodami suderinamą spausdintuvą.

- 1 Naudodami suderinamą USB duomenų kabelį prijunkite prietaisą prie spausdintuvo Medijos perkėl. režimu.
- 2 Pasirinkite norimą spausdinti nuotrauką.
- 3 Pasirinkite Funkcijos > Spausdinti.
- 4 Jei norite spausdinti naudodami USB ryšį, pasirinkite Spausdinti > Naudojant USB.
- 5 Norėdami spausdinti nuotrauką, pasirinkite Funkcijos > Spausdinti.

**Patarimas:** Taip pat galite naudoti "Bluetooth" spausdintuvą. Pasirinkite **Spausdinti** > "**Bluetooth" ryšiu**. Pakeiskite pasirinktą spausdintuvą į "Bluetooth" ir vykdykite pateikiamus nurodymus.

**Patarimas:** Kai prijungtas USB kabelis, galite keisti USB režimą. Viršutiniame dešiniajame naršymo rodinio kampe pasirinkite • **Care Subsection** > USB.

# Nuotraukų ir vaizdo įrašų peržiūra per televizorių

Suderinamo televizoriaus ekrane galite lengvai peržiūrėti nuotraukas bei vaizdo įrašus ir rodyti juos šeimos nariams ir draugams.

Turite naudoti "Nokia" vaizdo ryšio kabelį (parduodamas atskirai) ir gali tekti modifikuoti išvesties į televizorių parametrus bei formatinį koeficientą. Jei norite keisti televizoriaus išvesties parametrus, pasirinkite **Meniu** > **Parametr.** ir **Telefonas** > **Priedai** > **TV išvestis**.

# Nuotraukų ir vaizdo įrašų peržiūra standartinės raiškos televizoriuje

- 1 Prijunkite "Nokia" vaizdo ryšio kabelį prie suderinamo televizoriaus vaizdo įėjos. Kištukų spalva turi sutapti su lizdų spalva.
- 2 Kitą "Nokia" vaizdo ryšio kabelio galą prijunkite prie prietaiso "Nokia" garso ir vaizdo jungties. Gali tekti pasirinkti **TV išvesties kabelis** kaip USB režimą.
- 3 Pasirinkite nuotrauką arba vaizdo įrašą.

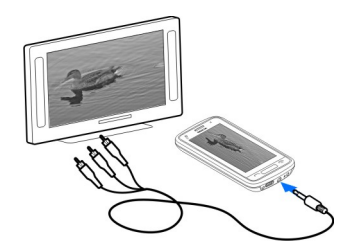

# Vaizdo įrašai ir TV

Vaizdo įrašai Vaizdo grotuvas

Pasirinkite Meniu > Vaizdo įraš. ir TV.

Savo prietaise galite žiūrėti vaizdo įrašus, kad ir kur būtumėte.

**Patarimas:** Atsisiųskite naujų vaizdo įrašų iš "Ovi" parduotuvės. Norėdami daugiau sužinoti apie "Ovi" parduotuvę, apsilankykite svetainėje www.ovi.com.

Naudojant paketinių duomenų prieigos taškus vaizdo įrašams atsisiųsti, jūsų paslaugų teikėjo tinklu gali būti persiunčiami dideli duomenų kiekiai. Jei reikia informacijos apie duomenų perdavimo mokesčius, susisiekite su savo paslaugų teikėju.

# Vaizdo įrašo atkūrimas

Pasirinkite Meniu > Vaizdo įraš. ir TV.

Pasirinkite vaizdo įrašą.

# Vaizdo grotuvo valdymo klavišų naudojimas

Bakstelėkite ekraną.

# Vaizdo įrašų kopijavimas iš prietaiso į kompiuterį (ir atvirkščiai)

Ar vaizdo įrašus, kuriuos norite peržiūrėti kompiuteriu, įrašėte savo prietaisu? O gal norite kopijuoti vaizdo įrašus iš prietaiso į kompiuterį? Vaizdo įrašams iš prietaiso į kompiuterį (ir atvirkščiai) kopijuoti naudokite suderinamą USB duomenų kabelį.

 Prijunkite prietaisą prie kompiuterio suderinamu USB duomenų kabeliu. Jei kopijuojate iš prietaise esančios atminties kortelės į kompiuterį, įsitikinkite, kad atminties kortelė įdėta. 2 Kompiuteryje atidarykite "Nokia Ovi Suite" ir vykdykite pateikiamus nurodymus.

#### Internetinės televizijos žiūrėjimas

Naudodami interaktyviąją internetinę televiziją, galite žiūrėti naujienas ir pamatyti naujausias mėgstamų televizijos serialų serijas.

Pasirinkite Meniu > Vzd. įr. ir TV ir paslaugą.

Jei norite transliuoti tiesiogiai, turite naudoti 3G, 3.5G arba WLAN ryšį. Naudojant internetinės televizijos paslaugas, gali būti perduodami dideli kiekiai duomenų. Informacijos apie duomenų perdavimo mokesčius kreipkitės į tinklo paslaugų teikėją.

Iš anksto įdiegtų internetinės televizijos paslaugų pasirinkimas priklauso nuo šalies ir tinklo paslaugų teikėjo. Kiekvienos internetinės televizijos paslaugos turinys skiriasi.

- 1 Jei norite naršyti internetinės televizijos turinį, braukite per ekraną.
- 2 Jei norite pradėti atkūrimą, pasirinkite miniatiūrą.
- 3 Jei norite, kad atkūrimo metu būtų rodomi arba paslėpti valdymo klavišai, bakstelėkite ekraną.
- 4 Jei norite keisti garsumą, naudokite garsumo klavišus.

# Internetinės televizijos valdiklio įtraukimas į pradinį ekraną

Bakstelėkite ir palaikykite pradinį ekraną, tada pasirinkite 📑 ir norimą internetinės televizijos paslaugą.

# Raskite daugiau internetinės televizijos paslaugų.

Jei norite parsisiųsti internetinės televizijos paslaugų iš "Nokia Ovi" parduotuvės", pasirinkite **Gauti daug.** Parsisiųstos paslaugos išsaugomos kataloge "Programos", bet galite jas perkelti į kitą katalogą, pvz., į internetinei televizijai priskirtąjį katalogą. Norėdami sužinoti daugiau apie "Ovi" parduotuvę, apsilankykite svetainėje www.ovi.com.

# Muzika ir garsas

#### Muzikos grotuvas Apie muzikos grotuva

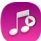

Pasirinkite Meniu > Muzika > Muzik. grot..

Naudodamiesi programa Muzik. grot., galite klausytis muzikos ir užsakomųjų transliacijų net keliaudami.

**Patarimas:** Gaukite daugiau įrašų iš programos "Ovi" muzika". Pasirinkite **Meniu** > **Muzika** > **OVI muzika**. Norėdami daugiau sužinoti apie "Ovi", apsilankykite svetainėje www.ovi.com.

#### Muzikos atkūrimas

Pasirinkite Meniu > Muzika > Muzik. grot..

 Pasirinkite Funkcijos, tada – pageidaujamą vaizdą. Galite naršyti ieškodami pagal dainą, albumą arba žanrą.
Narčdami parčyti albumų virčelius albumų vaizda, braukite kairón arba dočinón.

Norėdami naršyti albumų viršelius albumų vaizde, braukite kairėn arba dešinėn.

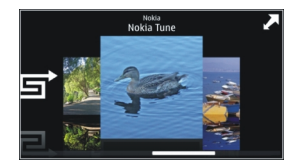

2 Pasirinkite dainą arba albumą.

Patarimas: Jei dainų norite klausytis atsitiktine tvarka, pasirinkite 🖵.

# Atkūrimo pristabdymas ir atnaujinimas

Jei atkūrimą norite pristabdyti, pasirinkite 🔲, jei atkūrimą norite tęsti, pasirinkite >.

# Dainos atsukimas atgal arba persukimas į priekį

Palaikykite pasirinkę 🔣 arba 🕅.

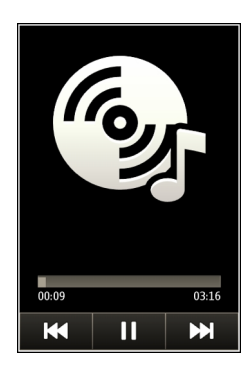

Patarimas: Klausydamiesi muzikos, galite grįžti į pradinį ekraną, palikdami muziką groti fone.

# Grojaraščio kūrimas

Norėtumėte klausytis skirtingos muzikos būdami skirtingų nuotaikų? Grojaraščiai leidžia atkurti pasirinktas dainas tam tikra tvarka.

Pasirinkite Meniu > Muzika > Muzik. grot..

- 1 Pasirinkite Funkcijos > Grojaraščiai.
- 2 Pasirinkite Funkcijos > Naujas grojaraštis.
- 3 Įveskite grojaraščio pavadinimą ir pasirinkite Gerai.
- 4 Pasirinkite dainas ir įtraukite jas į grojaraštį ta tvarka, kuria norėtumėte jas atkurti.

Jei suderinama atminties kortelė įdėta, grojaraštis išsaugomas atminties kortelėje.

# Dainos įtraukimas į grojaraštį

Paspauskite ir palaikykite pasirinktą dainą, o iškylančiajame meniu pasirinkite Įtraukti į grojaraštį.

# Dainos pašalinimas iš grojaraščio

Grojaraščio rodinyje paspauskite ir palaikykite pasirinktą dainą, o iškylančiajame meniu pasirinkite **Pašalinti**.

Šiuo veiksmu daina neištrinama, o tik pašalinama iš grojaraščio.

# Grojaraščio atkūrimas

Pasirinkite Funkcijos > Grojaraščiai ir grojaraštį.

Patarimas: Muzik. grot. automatiškai sukuria grojaraštį iš dažniausiai leistų dainų, neseniai leistų dainų ir neseniai įtrauktų dainų.

# Muzikos kopijavimas iš kompiuterio

Turite kompiuteryje muzikos, kurios norite klausytis prietaisu? Naudodami "Nokia Ovi Suite" galėsite greitai perkelti muziką į prietaisą, taip pat tvarkyti ir sinchronizuoti muzikos kolekciją.

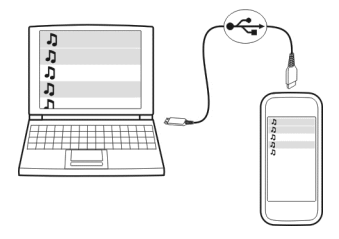

- 1 Prijunkite savo prietaisą prie kompiuterio suderinamu USB duomenų kabeliu. Pasirūpinkite, kad į prietaisą būtų įdėta suderinama atminties kortelė.
- Pasirinkite viršutiniame dešiniajame prietaiso kampe esančią perspėjimų sritį, tada
  → → → USB > Medijos perkėl..
- 3 Kompiuteryje atidarykite programą "Nokia Ovi Suite" ir vykdykite rodomus nurodymus. Daugiau informacijos pateikta "Nokia Ovi Suite" paaiškinime.

Parsisiųskite naujausią "Nokia Ovi Suite" versiją iš svetainės www.ovi.com.

Kai kurių muzikos failų, apsaugotų taikant skaitmeninių teisių valdymo (DRM) technologijas, negalima atkurti daugiau nei vienu prietaisu.

#### Programa "Ovi" muzika"

Pasirinkite Meniu > Muzika > OVI muzika arba eikite į www.ovi.com.

"Ovi" muzika" suteikia prieigą prie dainų, kurias galite parsisiųsti arba perklausyti jų ištraukas. Naršykite "Ovi" muziką" ir atraskite naujos bei senai pamėgtos muzikos!

Atsižvelgiant į šalį, kurioje esate, galimos skirtingos paslaugos ir funkcijos.

Jei norite parsisiųsti muzikos, turite sukurti "Nokia" paskyrą.

Galite sukurti "Nokia" paskyrą, prisijungti prie "Ovi" muzikos" ir įsiregistruoti į paskyrą naudodamiesi:

- Mobiliuoju prietaisu
- Suderinama interneto naršykle
- "Nokia Ovi Player"
- Programa "Nokia Ovi Suite"

Jei jau turite "Nokia" paskyrą, galite naudoti ją įsiregistruodami į "Ovi" muziką".

Jei savo "Nokia" paskyroje turite kreditų ir parsisiuntimų arba esate užsisakę neriboto parsisiuntimo paslaugą, neuždarykite paskyros. Jei uždarysite, visa tai prarasite.

#### Apsaugota medžiaga

Skaitmeninių teisių valdymo (angl. DRM) technologija apsaugotas turinys, pvz., nuotraukos, vaizdo įrašai ar muzika, pateikiamas su susijusiomis licencijomis, kuriose nurodytos jūsų turinio naudojimo teisės.

Galite peržiūrėti licencijų informaciją ir būseną, jas iš naujo veiklinti ir šalinti.

#### Skaitmeninių teisių licencijų tvarkymas

Pasirinkite Meniu > Parametr. > Telefonas > Telefono valdymas > Saugumo parametr. > Apsaugota medžiaga.

#### Garsų įrašymas

Prietaiso diktofonu galite įrašyti ir gamtos garsus, pavyzdžiui, paukščių čiulbėjimą, ir priminimus balsu. Garso įrašus galite siųsti savo draugams.

Pasirinkite Meniu > Programos > Raštinė > Diktofonas.

#### Garso įrašų įrašymas

Pasirinkite •.

#### Įrašymo baigimas

Pasirinkite . Garso įrašas automatiškai išsaugomas programos Failų tvarkyt. kataloge Garso failai.

#### Įrašyto garso įrašo siuntimas garso pranešimu

Pasirinkite Funkcijos > Siųsti.

#### FM radijas Apie FM radiją

lu du

Pasirinkite Meniu > Muzika > Radijas.

Naudodami savo prietaisą galite klausytis FM radijo stočių, tereikia prijungti ausinęmikrofoną ir pasirinkti stotį!

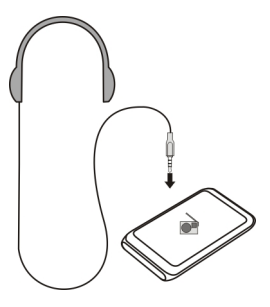

# Radijo stočių paieška ir išsaugojimas

Ieškokite radijo stočių ir išsaugokite mėgstamiausias radijo stotis, kad vėliau be vargo galėtumėte jų klausytis.

Pasirinkite Meniu > Muzika > Radijas.

Įrankių juostoje pasirinkite 🚍 > 🚎.

Ieškodami radijo stočių galite naudoti automatinę paiešką arba nustatyti dažnį rankiniu būdu. Pirmą kartą atidarius FM radiją, programa automatiškai ieško jūsų vietovėje veikiančių radijo stočių.

# Visų pasiekiamų stočių paieška

- 1 Įrankių juostoje pasirinkite 🔊.
- 2 Jei norite išsaugoti visas rastas stotis, įrankių juostoje pasirinkite iš. Jei norite išsaugoti vieną stotį, pasirinkite ir palaikykite nuspaudę stoties pavadinimą, tada iškylančiajame meniu pasirinkite Išsaugoti..

# Dažnio nustatymas rankiniu būdu

- 1 Įrankių juostoje pasirinkite ⊖Derinti rankiniu būdu.
- 2 Dažniui įvesti naudokite rodyklių aukštyn ir žemyn piktogramas.

# Radijo klausymasis

Savo mėgstamų FM radijo stočių galite klausytis ir kelyje.

Pasirinkite Meniu > Muzika > Radijas.

# Išsaugotos stoties klausymasis

Įrankių juostoje pasirinkite 🚍 > 🚎 ir iš sąrašo pasirinkite stotį.

# 82 Programa "Žemėlapiai"

# Perėjimas prie kitos arba ankstesnės išsaugotos stoties

Braukite į kairę arba į dešinę. Arba pasirinkite 🖂 ar 🔀.

#### Kitos pasiekiamos stoties paieška

Braukite aukštyn arba žemyn. Arba pasirinkite ir palaikykite nuspaudę 🖂 ar 🔀.

#### Radijo klausymasis per garsiakalbį

Pasirinkite Funkcijos > Ijungti garsiakalbį. Vis tiek reikalinga prijungta ausinėmikrofonas.

Klausydamiesi radijo, galite skambinti arba atsiliepti į skambutį. Aktyvaus skambučio metu radijas automatiškai nutildomas.

Patarimas: Jei norite ieškoti ir pirkti muzikos iš "Ovi Music", įrankių juostoje pasirinkite > 3.

Radijo transliacijos kokybė skiriasi, atsižvelgiant į radijo stoties aprėptį tam tikroje zonoje.

#### Išsaugotų stočių sąrašo pertvarkymas

Galite pertvarkyti išsaugotų stočių sąrašą, kad mėgstamos būtų viršuje.

Pasirinkite Meniu > Muzika > Radijas.

Išsaugotos stotys pateikiamos rodinyje Stočių sąrašas.

#### Stoties perkėlimas sąraše

- 1 Įrankių juostoje pasirinkite 🚍 > 🚎.
- 2 Pasirinkite ir palaikykite stoties pavadinimą, tada iškylančiajame meniu pasirinkite Perkelti.
- 3 Iš sąrašo pasirinkite naują vietą.

# Programa "Žemėlapiai"

# Judėjimas į atvykimo tašką

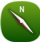

Pasirinkite Meniu > Žemėlapiai.

Žemėlapiai parodo, kas yra netoliese, padeda suplanuoti maršrutą ir rasti kelią į reikiamą vietą (nemokamai). Galite:

- Rasti miestus, gatves ir paslaugas
- Rasti kelią vadovaudamiesi nuosekliais nurodymais

- Sinchronizuoti mėgstamas vietas naudodami mobiluji prietaisa ir interneto . paslauga "Ovi" žemėlapiai"
- Tikrinti oru prognozes ir kita vietovės informacija, jei ji pasiekiama ٠

Patarimas: Taip pat galite planuoti maršruta kompiuteriu naudodamiesi interneto paslauga "Ovi" žemėlapiai" ir nukopijuoti ji į prietaisą. Daugiau informacijos ješkokite www.ovi.com

Kai kurios paslaugos gali būti neprieinamos visose šalvse. Jos gali būti pateiktos tik pasirenkamomis kalbomis. Paslaugos gali būti priklausomos nuo tinklo. Išsamesnės informacijos teiraukitės savo tinklo paslaugu teikėjo.

Naudojantis šia paslauga arba atsisjunčiant turini gali būti perduodami dideli duomenu kiekiai, už kuriuos gali tekti mokėti pagal duomenų srautų ikainius.

Beveik visi skaitmeniniai žemėlapiai yra šiek tiek netikslūs ir neužbaigti. Niekada nepasikliaukite vien tik į šį prietaisą jūsų parsisiustais skaitmeniniais žemėlapiais.

Tam tikra medžiaga sugeneravo trečiosios šalys, o ne "Nokia". Medžiaga gali būti netiksli ir neprieinama.

#### Mano padėtis Vietos ir žemėlapio peržiūra

Peržiūrėkite savo dabartinę vietą žemėlapyje ir naršykite kitu miestų bei šaliu žemėlapius.

Pasirinkite Meniu > Žemėlapiai, tada – Žemėlapis.

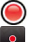

🔘 nurodo jūsų dabartinę padėti (jei prieinama). Kai ieškoma jūsų padėties, mirksi 🧧. Jei jūsu padėtis neprieinama, 🔵 nurodo paskutine žinoma padėti.

Iei tikslus padėties nustatymas neprieinamas, raudonas apskritimas aplink padėties nustatymo piktograma parodys apytiksle sriti, kurioje galite būti. Tankiai gyvenamose vietovėse skaičiavimų rezultatai tikslesni, o raudonas apskritimas mažesnis negu menkai gyvenamose vietovėse.

# Žemėlapio naršymas

Braukite pirštu per žemėlapi. Iš anksto nustatyta žemėlapio kryptis – šiaurė.

# Savo dabartinės arba paskiausios vietovės peržiūra

Pasirinkite 🚾.

Iei ješkote kokios nors vietos ar naršote bandydami ja rasti ir peržiūrite informacija apje ta vieta naudodami paslauga, pvz., Orai, bus rodoma informacija apie tuo metu

# 84 Programa "Žemėlapiai"

peržiūrimą vietą. Norėdami grįžti į savo buvimo vietos peržiūrą arba peržiūrėti informaciją apie savo buvimo vietą, pasirinkite o.

#### Mastelio didinimas ir mažinimas

Pasirinkite + arba -.

**Patarimas:** Norėdami keisti vaizdo dydį, žemėlapį taip pat galite paliesti dviem pirštais ir, juos skėsdami, didinti vaizdą, o glausdami – mažinti. Šią funkciją palaiko ne visi prietaisai.

Jei naršote sritį, kurios nėra jūsų prietaise saugomuose gatvių žemėlapiuose, o duomenų ryšys aktyvus, nauji gatvių žemėlapiai parsiunčiami automatiškai.

#### Pasirūpinkite, kad nauji gatvių žemėlapiai nebūtų parsiunčiami automatiškai

Pagrindiniame meniu pasirinkite 📉 > Internetas > Ryšys > Neprisijungus.

Nauji gatvių žemėlapiai taip pat parsiunčiami, jei atnaujinate į naujausią programos "Žemėlapiai" versiją. Kai atnaujinę pirmą kartą naudosite programą "Žemėlapiai", pasirinkite **Naud. "Ovi" žmlp." prisij.** Jums reikės aktyvaus duomenų ryšio.

Kiekvienos šalies ir regiono žemėlapių informacijos kiekis skiriasi.

# Žemėlapio vaizdas

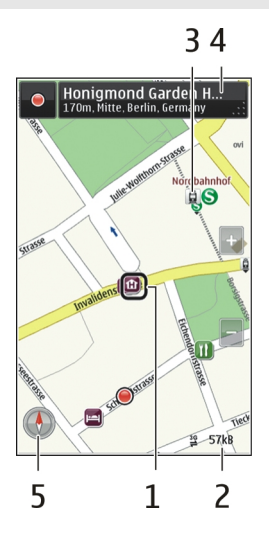

- 1 Pasirinkta vietovė
- 2 Indikatoriaus sritis
- 3 Dominantis objektas (pavyzdžiui, traukinių stotis arba muziejus)
- 4 Informacijos sritis
- 5 Kompasas

# Žemėlapio išvaizdos keitimas

Peržiūrėkite žemėlapį skirtingais režimais, kad lengviau nustatytumėte, kur esate.

Pasirinkite Meniu > Žemėlapiai, tada – Žemėlapis.

Pasirinkite 🥳, tada – iš toliau pateiktų parinkčių.

Žemėlapio vaizdas — Standartiniame žemėlapio vaizde paprasta perskaityti informaciją, pvz., vietovių pavadinimus arba greitkelių numerius.

Vaizdas iš palydovo — jei reikia išsamaus rodinio, naudokite palydovo atvaizdus.

**Reljefo vaizdas** — Iš karto peržiūrėkite reljefo tipą, pvz., kai keliaujate bekele.

**Trimatis vaizdas** — jei reikia tikroviškesnio rodinio, pakeiskite žemėlapio perspektyvą. **Orientyrai** — žemėlapyje rodomi išskirtiniai pastatai ir lankytinos vietos.

**Nakties režimas** — pritemdomos žemėlapio spalvos. Kai keliaujate naktį, šiuo režimu paprasčiau įžiūrėti žemėlapį.

**Tranzitinės linijos** — Galite peržiūrėti viešojo transporto paslaugas, pvz., metro ir tramvajų maršrutus.

Galimos funkcijos įvairiuose regionuose gali skirtis. Negalimos funkcijos yra blankios.

# Žemėlapių atsisiuntimas ir atnaujinimas

Prieš kelionę išsaugokite naujus gatvių žemėlapius prietaise, kad keliaudami galėtumėte juos naršyti neprisijungę prie interneto.

Norint parsisiųsti ir atnaujinti žemėlapius savo prietaise, reikės aktyvaus WLAN ryšio.

# Žemėlapių parsisiuntimas

- 1 Pasirinkite Naujinti > Pridėti naujų žemėlapių.
- 2 Pasirinkite žemyną ir šalį, tada Atsisiųsti. Norėdami parsisiuntimą baigti vėliau, pasirinkite Pristabdyti arba Užd. parsis.

**Patarimas:** Norėdami parsisiųsti naujausius gatvių žemėlapius bei nurodymų balsu failus ir nukopijuoti juos į savo prietaisą, galite naudoti kompiuterio programą "Nokia Ovi Suite". Norėdami parsisiųsti "Nokia Ovi Suite" ir įdiegti ją, eikite į www.ovi.com.

Prietaise įdiegus naujesnę "Žemėlapių" versiją, šalies arba regiono žemėlapiai bus ištrinti. Prieš naudodami "Nokia Ovi Suite" naujos šalies ar regionio žemėlapiams parsisiųsti, atidarykite ir uždarykite "Žemėlapių" programą ir įsitikinkite, kad jūsų kompiuteryje įdiegta naujausia "Nokia Ovi Suite" versija.

# Žemėlapių atnaujinimas

Pasirinkite Naujinti > Ieškoti naujinių.

# Kompaso naudojimas

Įjungus kompasą, jo rodyklė ir žemėlapis automatiškai pasisuks ta kryptimi, į kurią bus pasuktas jūsų prietaiso viršutinė dalis.

Pasirinkite Meniu > Žemėlapiai ir Žemėlapis.

# Kompaso įjungimas

Pasirinkite 🕚.

# Kompaso išjungimas

Vėl pasirinkite 🚯. Nustatyta žemėlapio kryptis – šiaurė.

Kompasas įjungtas, jei jis žalios spalvos. Jei kompasą reikia kalibruoti, kompasas yra raudonos spalvos.

# Kompaso kalibravimas

Nuolat sukinėkite prietaisą visomis kryptimis, kol kompaso spalva pasidarys žalia.

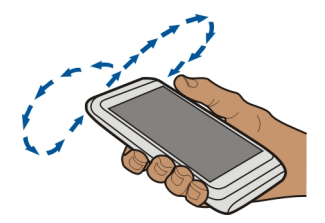

Kompaso tikslumas ribotas. Be to, kompaso tikslumui gali daryti įtakos elektromagnetiniai laukai, metaliniai daiktai arba kitos išorės aplinkybės. Kompasas visada turi būti tinkamai sukalibruotas.

# Apie padėties nustatymo metodus

Programa "Žemėlapiai" rodo jūsų buvimo vietą žemėlapyje naudodama GPS, A-GPS, SA-GPS, WLAN arba tinklu (tinklo pazonės informacija) pagrįstą padėties nustatymo funkciją.

Globalinė padėties nustatymo sistema (GPS) yra palydovo signalą naudojanti navigacijos sistema, skirta jūsų buvimo vietai nustatyti. Pagalbinė GPS (A-GPS) yra tinklo paslauga, siunčianti jums GPS duomenis ir pagerinanti padėties nustatymo spartą bei tikslumą. Nepriklausoma GPS (SA-GPS) greičiausiai nustato padėtį, nenaudodama tinklo ryšio.

Padėties nustatymas naudojant WLAN leidžia tiksliau nustatyti padėtį, kai nėra GPS signalų, ypač patalpose arba tarp aukštų pastatų.

Naudojant tinklu (tinklo pazone) pagrįstą padėties nustatymą, padėtis nustatoma antenos sistemoje, prie kurios šiuo metu prisijungęs jūsų mobilusis prietaisas.

Jei norite sumažinti duomenų mokesčius, galite savo prietaiso padėties nustatymo parametruose išjungti A-GPS, WLAN ir tinklu (tinklo pazonės informacija) pagrįstą padėties nustatymą, bet tada jūsų vietos nustatymas gali trukti daug ilgiau.

GPS signalų prieinamumas ir kokybė gali priklausyti nuo jūsų vietos, palydovų padėčių, pastatų, natūralių kliūčių, oro sąlygų ir Jungtinių Amerikos Valstijų valstybinių tarnybų atliekamų GPS palydovų derinimo. GPS signalų gali nepavykti priimti pastatų viduje ar požeminėse patalpose.

Nenaudokite GPS tiksliai vietai nustatyti ir niekada nepasikliaukite vien iš GPS ir korinio ryšio tinklų gauta vietos informacija.

# 88 Programa "Žemėlapiai"

Kelionmatis gali būti netikslus, tai priklauso nuo GPS ryšio prieinamumo ir kokybės.

Pastaba: Kai kuriose šalyse WLAN naudojimas gali būti ribojamas. Pvz., Prancūzijoje WLAN ryšiu leidžiama naudotis tik patalpose. Išsamesnės informacijos teiraukitės vietinių tarnybų.

Atsižvelgiant į galimus padėties nustatymo metodus, tikslumas gali skirtis nuo kelių metrų iki kelių kilometrų.

#### Paieška Vietos paieška

Programa "Žemėlapiai" padeda rasti konkrečias vietas ir įmones.

Pasirinkite Meniu > Žemėlapiai, tada – Žemėlapis > Ieškoti.

- 1 Įveskite paieškos žodžius, pvz., gatvės adresą arba vietos pavadinimą.
- 2 Pasirinkite elementą iš pasiūlytų atitikmenų sąrašo. Vieta rodoma žemėlapyje.

# Grįžimas į pasiūlytų atitikmenų sąrašą

Pasirinkite Ieškoti.

Patarimas: Paieškos rodinyje taip pat galite rinktis iš ankstesnių paieškos žodžių sąrašo.

# Skirtingų tipų netoliese esančių vietų paieška

Pasirinkite Kategorijos ir kategoriją, pvz., prekybos vietos, apgyvendinimas arba transportas.

Jei nerasta paieškos rezultatų, patikrinkite paieškos žodžių rašybą. Ieškant internete, ryšio problemos taip pat gali daryti įtaką rezultatams.

Jei ieškomos srities žemėlapiai išsaugoti jūsų telefone, kad nereikėtų mokėti už duomenų perdavimą, galite gauti paieškos rezultatus be aktyvaus interneto ryšio, tačiau paieškos rezultatai gali būti riboti.

#### Vietos informacijos peržiūra

Raskite daugiau konkrečios vietos informacijos, pvz., viešbutį arba restoraną (jei prieinama).

Pasirinkite Meniu > Žemėlapiai, tada – Žemėlapis > Paieška.

Galimos funkcijos įvairiuose regionuose gali skirtis. Norint peržiūrėti visą galima vietos informaciją reikalingas aktyvus interneto ryšys.

# Vietos informacijos peržiūra

Raskite vietą. Pasirinkite vietą ir jos informacijos sritį.

# Vietos įvertinimas

Raskite vietą. Pasirinkite vietą, jos informacijos sritį, **Vertinti** ir įvertinimo žvaigždutę. Pvz., norėdami suteikti vietai 3 žvaigždučių iš 5 įvertinimą, pasirinkite trečiąją žvaigždutę.

Jei radote neegzistuojančią vietą, netinkamos arba klaidingos informacijos, pvz., klaidingos kontaktinės informacijos arba klaidingą padėtį, rekomenduojame pranešti "Nokia".

# Pranešimas apie klaidingą vietos informaciją

Pasirinkite vietą, jos informacijos sritį, Pranešti ir atitinkamą funkciją.

# Mėgstamiausi

# Vietos ar maršruto išsaugojimas arba peržiūra

Išsaugokite adresą, lankytiną vietą ar maršrutą, kad vėliau galėtumėte juos greitai naudoti.

Pasirinkite Meniu > Žemėlapiai.

# Vietos išsaugojimas

- 1 Pasirinkite Žemėlapis.
- 2 Bakstelėkite vietą. Norėdami ieškoti adreso arba vietos, pasirinkite Paieška.
- 3 Spustelėkite vietos informacijos sritį.
- 4 Pasirinkite Įrašyti.

# Maršruto įrašymas

- 1 Pasirinkite Žemėlapis.
- 2 Bakstelėkite vietą. Norėdami ieškoti adreso arba vietos, pasirinkite Paieška.
- 3 Spustelėkite vietos informacijos sritį.
- 4 Norėdami įtraukti kitą maršruto tašką, pasirinkite Pereiti > Įtraukti į maršrutą.
- 5 Pasirinkite Įtr. naują maršrt. tšk. ir atitinkamą funkciją.
- 6 Pasirinkite Rod. maršrt. > Parinktys > Išsaugoti maršrutą.

# Išsaugotos vietos peržiūra

Pagrindiniame rodinyje pasirinkite Parankiniai > Vietos, vietą ir Rodyti žemėlapyje.

# Išsaugoto maršruto peržiūra

Pagrindiniame rodinyje pasirinkite Parankiniai > Maršrutai ir maršrutą.

# Vietų arba maršrutų peržiūra ir tvarkymas

Naudokite savo parankinius norėdami greitai pasiekti išsaugotas vietas ir maršrutus.

Sugrupuokite vietas ir maršrutus į rinkinį, pavyzdžiui, planuodami kelionę.

Pasirinkite Meniu > Žemėlapiai ir Parankiniai.

# Išsaugotos vietos peržiūra žemėlapyje

- 1 Pasirinkite Vietos.
- 2 Eikite į vietą.
- 3 Pasirinkite Rodyti žemėlapyje.

Jei norite grįžti į išsaugotų vietų sąrašą, pasirinkite Sąrašas.

# Rinkinio kūrimas

Pasirinkite Kurti naują kolekciją ir įveskite rinkinio pavadinimą.

# Išsaugotos vietos įtraukimas į rinkinį

- 1 Pasirinkite Vietos, tada vietą.
- 2 Pasirinkite Tvarkyti rinkinius.
- 3 Pasirinkite Naujas rinkinys arba dabartinį rinkinį.

# Pervardykite išsaugotą vietą arba ištrinkite iš kolekcijos

- 1 Pasirinkite Vietos.
- 2 Pasirinkite vietą, tada iškylančiajame meniu pasirinkite reikiamą funkciją.

# Pervardykite maršrutą arba ištrinkite iš kolekcijos

- 1 Pasirinkite Maršrutai.
- 2 Pasirinkite maršrutą, tada iškylančiajame meniu pasirinkite reikiamą parinktį.

# Vietos informacijos siuntimas draugui

Norėdami parodyti draugams vietą žemėlapyje, galite nusiųsti jos informaciją.

Pasirinkite Meniu > Žemėlapiai, tada – Žemėlapis.

Kad galėtų pamatyti vietą žemėlapyje, jūsų draugams nereikalingas "Nokia" mobilusis prietaisas, bet reikalingas aktyvus interneto ryšys.

- 1 Pasirinkite vietą ir jos informacijos sritį.
- 2 Pasirinkite Bendrai naudoti > Bendrai naudoti SMS žin. arba Bendrai naudoti el. paštu.

Laiškas arba tekstinis pranešimas su vietos nuoroda žemėlapyje nusiunčiamas jūsų draugui.

#### Mėgstamų elementų sinchronizavimas

Planuokite kelionę savo kompiuteryje, svetainėje "Ovi" žemėlapiai", sinchronizuokite išsaugotas vietas ir maršrutus naudodami mobilųjį prietaisą ir naudokitės savo planu kelyje.

Kad galėtumėte sinchronizuoti savo mobiliojo prietaiso ir "Ovi" žemėlapių" internetinės paslaugos vietas ar maršrutus, turite įsiregistruoti į savo "Nokia" paskyrą.

# Išsaugotų vietų ir maršrutų sinchronizavimas

Pasirinkite **Parankiniai** > **Sinchronizuoti su "Ovi"**. Jei neturite "Nokia" paskyros, būsite paraginti ją sukurti.

Savo prietaisą galite nustatyti taip, kad jis automatiškai sinchronizuotų jūsų mėgstamus elementus, kai atidarote ar uždarote "Žemėlapių" programą.

# Automatinis mėgstamų elementų sinchronizavimas

Pasirinkite 🔧 > Sinchronizavimas > Sinchronizavimas > Ijungus ir išjungus.

Sinchronizuojant reikalingas veikiantis interneto ryšys, o jūsų paslaugų teikėjo tinklu gali būti perduodami dideli duomenų kiekiai. Jei reikia informacijos apie duomenų perdavimo mokesčius, susisiekite su savo paslaugų teikėju.

Jei norite naudoti tinklo paslaugą "Ovi" žemėlapiai", eikite į www.ovi.com.

#### "Aš čia"

Naudodami funkciją "Aš čia", galite išsaugoti asmeninius įrašus apie aplankytas vietas. Draugams iš socialinių tinklų ir adresatams pateikite naujausią informaciją apie savo veiklą ir rodykite vietą mėgstamose socialinių tinklų paslaugose.

Pasirinkite Meniu > Žemėlapiai, tada – "Check in".

Kad galėtumėte naudoti funkciją "Aš čia", reikalinga "Nokia" paskyra. Kad galėtumėte rodyti vietą, taip pat reikalinga socialinio tinklo paslaugos paskyra. Palaikomos socialinių tinklų paslaugos įvairiose šalyse arba regionuose gali skirtis.

# 92 Programa "Žemėlapiai"

- 1 [siregistruokite "Nokia" paskyroje arba, jei dar neturite paskyros, sukurkite ją.
- 2 Galite rodyti vietą socialinių tinklų paslaugose, kuriomis naudojatės. Kai pirmą kartą naudojatės funkcija "Aš čia", galite nustatyti naudojamų paslaugų paskyrų kredencialus. Norėdami vėliau nustatyti paskyras, pasirinkite —.
- 3 Pasirinkite dabartinę vietą.
- 4 Įrašykite būsenos atnaujinimą.

Savo pranešimus galite skelbti tik nustatytose pasirinktose paslaugose. Norėdami pašalinti paslaugą, pasirinkite paslaugos logotipą. Norėdami pašalinti visas paslaugas ir niekam neskelbti savo vietos ir būsenos atnaujinimų, ištrinkite žymės langelio **ir skelbti** žymę.

5 Pasirinkite "Check in".

Gali būti, kad prie skelbimo galėsite pridėti nuotrauką, tai priklauso nuo socialinio tinklo paslaugos.

# Funkcijos "Aš čia" istorijos peržiūra

Pasirinkite =

Norint naudoti funkciją "Aš čia" ir rodyti vietą reikalingas interneto ryšys. Naudojant šią funkciją gali būti perduodami dideli duomenų kiekiai ir taikomi atitinkami duomenų perdavimo mokesčiai.

Jei rodote vietą naudodami socialinių tinklų paslaugą, rodymui taikomos tos paslaugos naudojimo sąlygos. Susipažinkite su konkrečios paslaugos naudojimo sąlygomis ir privatumo praktikomis.

Prieš rodydami vietą kitiems, visada pagalvokite, kam ją rodote. Patikrinkite naudojamos socialinio tinklo paslaugos privatumo parametrus, nes galite parodyti vietą didelei žmonių grupei.

#### Važiavimas ir keliavimas pėsčiomis Nurodymų balsu atsisiuntimas

Jei jūsų kalba yra galimi nurodymai balsu, galėsite mėgautis kelione ir laisvai rasti kelią į atvykimo tašką.

Pasirinkite Meniu > Žemėlapiai ir Važiuoti arba Eiti.

Pirmą kartą naudodamiesi važiavimo ar ėjimo navigacijos paslauga, būsite paprašyti pasirinkti nurodymų balsu kalbą ir atsisiųsti reikiamus failus.

Jei pasirinkote kalbą, kuria sakomi ir gatvių pavadinimai, bus garsiai sakomi ir gatvių pavadinimai. Gali nebūti nurodymų balsu jūsų kalba.

# Nurodymų balsu kalbos keitimas

Pagrindiniame rodinyje pasirinkite 📉 > Navigacija ir Važiavimo nurodymai arba Ėjimo nurodymai ir atitinkamą funkciją.

# Nurodymų balsu išjungimas

Pagrindiniame rodinyje pasirinkite 📉 > Navigacija ir Važiavimo nurodymai arba Ėjimo nurodymai ir Nėra.

# Automobilio navigacijos nurodymu balsu kartojimas

Navigacijos rodinyje pasirinkite Parinktys > Kartoti.

# Automobilio navigacijos nurodymų balsu garsumo reguliavimas.

Navigacijos rodinyje pasirinkite Parinktys > Garsumas.

# Važiavimas į pageidaujamą tikslą

Jei važiuojant reikia išsamių navigacijos instrukcijų, programa "Žemėlapiai" padės pasiekti pageidaujamą tikslą.

Pasirinkite Meniu > Žemėlapiai, tada – Važiuoti.

# Važiavimas į tikslą

Pasirinkite Nustatyti tikslą ir atitinkamą funkciją.

# Važiavimas namo

Pasirinkite Važiuoti namo.

Galite pradėti važiuoti nenustatę tikslo. Žemėlapyje bus pateikiama vietos informacija, o eismo informacija (jei tokios yra) bus rodoma automatiškai. Norėdami vėliau nustatyti tikslą, pasirinkite **Atvykimo taškas**.

Pagal numatytuosius parametrus žemėlapis pasisuks važiavimo kryptimi.

# Žemėlapio nukreipimas į šiaurę

Pasirinkite 🚯. Norėdami vėl pasukti žemėlapį važiavimo kryptimi, pasirinkite 🚯.

Kai pirmą kartą pasirinksite **Važiuoti namo** arba **Eiti namo**, būsite paraginti nustatyti namų vietą.

# Namų vietos keitimas

- 1 Pagrindiniame rodinyje pasirinkite 🔧.
- 2 Pasirinkite Navigacija > Namų vieta > Nurodyti iš naujo.

3 Pasirinkite atitinkamą funkciją.

# Rodinių keitimas navigacijos metu

Braukite į kairę norėdami pasirinkti Dvimatis rodinys, Trimatis rodinys, Rodyklių rodinys arba Maršruto apžvalga.

Laikykitės visų vietinių įstatymų. Jūsų rankos visada turi būti laisvos, kad važiuodami galėtumėte valdyti transporto priemonę. Važiuodami pirmiausia turėtumėte pasirūpinti saugumu.

# Navigacijos vaizdas

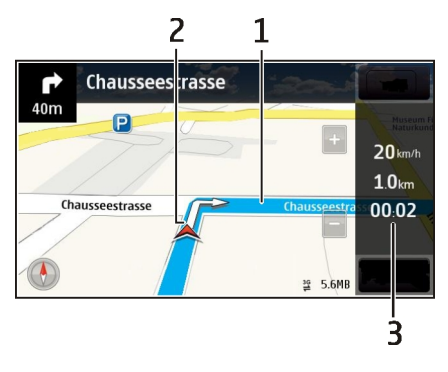

- 1 Maršrutas
- 2 Jūsų vieta ir kryptis
- 3 Informacijos juosta (greitis, atstumas, laikas)

# Informacijos apie eismą ir saugą gavimas

Važiuokite patogiau naudodamiesi realiojo laiko informacija apie eismo įvykius, juostos pasirinkimo pagalba ir greičio apribojimų įspėjimais, jei ši informacija prieinama jūsų šalyje arba regione.

Pasirinkite Meniu > Žemėlapiai, tada – Važiuoti.

# Eismo įvykių peržiūra žemėlapyje

Navigacijos metu pasirinkite **Parinktys** > **Eismo infor.**. Įvykiai rodomi kaip trikampiai ir linijos.

# Eismo informacijos naujinimas

Pasirinkite Parinktys > Eismo infor. > Naujinti eismo inform..

Planuodami maršrutą, galite nustatyti, kad prietaisas vengtų eismo įvykių, pvz., spūsčių arba kelio darbų.

#### Eismo įvykių vengimas

Pagrindiniame rodinyje pasirinkite 🔧 > Navigacija > Keisti maršrutą dėl eism.

Naudojantis kelio paieškos sistema, jūsų maršrute gali būti rodomos greičio matavimo vaizdo kamerų vietos, jei įjungta atitinkama funkcija. Kai kuriose administracinėse teritorijose draudžiama naudoti informaciją apie greičio matavimo vaizdo kamerų vietas arba šios informacijos naudojimas yra reglamentuojamas. "Nokia" neatsako už greičio matavimo vaizdo kamerų vietų duomenų tikslumą arba šių duomenų naudojimo pasekmes.

# Ėjimas į pageidaujamą tikslą

Kai reikės instrukcijų einant pėsčiomis, programa "Žemėlapiai" parodys kelią per aikštes, parkus, pėsčiųjų zonas ir net prekybos centrus.

Pasirinkite Meniu > Žemėlapiai, tada – Eiti.

# Ėjimas į tikslą

Pasirinkite Nustatyti tikslą ir atitinkamą funkciją.

# Ėjimas namo

Pasirinkite Eiti namo.

Galite pradėti eiti nenustatę tikslo.

Pagal numatytuosius parametrus žemėlapis nukreiptas į šiaurę.

#### Žemėlapio pasukimas ėjimo kryptimi

Pasirinkite 🚯. Norėdami vėl pasukti žemėlapį į šiaurę, pasirinkite 🚯.

Kai pirmą kartą pasirinksite Važiuoti namo arba Eiti namo, būsite paraginti nustatyti namų vietą.

# Namų vietos keitimas

- 1 Pagrindiniame rodinyje pasirinkite 🔧.
- 2 Pasirinkite Navigacija > Namų vieta > Nurodyti iš naujo.

3 Pasirinkite atitinkamą funkciją.

#### Maršruto sudarymas

Suplanuokite savo kelionę, sukurkite savo maršrutą ir peržiūrėkite jį žemėlapyje prieš išjungdami.

Pasirinkite Meniu > Žemėlapiai, tada – Žemėlapis.

#### Maršruto kūrimas

- 1 Spustelėkite pradžios taško vietą. Norėdami ieškoti adreso arba vietos, pasirinkite Paieška.
- 2 Spustelėkite vietos informacijos sritį.
- 3 Pasirinkite Pereiti > Įtraukti į maršrutą.
- 4 Jei norite įtraukti kitą maršruto tašką, pasirinkite **Įtr. naują maršrt. tšk.**, tada reikiamą parinktį.

**Patarimas:** Jei norite suplanuoti maršrutą patogiai sėdėdami prie kompiuterio ir nukopijuoti jį į savo prietaisą, eikite į "Ovi" žemėlapių" interneto paslaugą adresu www.ovi.com.

# Maršruto taškų tvarkos keitimas

- 1 Pasirinkite maršruto tašką.
- 2 Pasirinkite Perkelti.
- 3 Palieskite poziciją, į kurią norite perkelti maršruto tašką.

# Maršruto taško vietos redagavimas.

Spustelėkite maršruto tašką, tada pasirinkite Redaguoti ir reikiamą parinktį.

# Maršruto peržiūra žemėlapyje

Pasirinkite Rod. maršrt..

# Navigacija į pageidaujamą atvykimo tašką

Pasirinkite Rod. maršrt. > Parinktys > Pradėti važiuoti arba Pradėti eiti.

Maršruto parametrai daro įtaką navigacijos nuorodoms ir maršruto rodymo žemėlapyje būdui.

# Maršruto parametrų keitimas

1 Maršruto planavimo priemonės rodinyje, atidarykite skirtuką Parametrai. Norėdami maršruto planavimo priemonės rodinį matyti navigacijos rodinyje, pasirinkite Parinktys > Maršr. tašk. arba Maršruto taškų sąrašas.

- 2 Nustatykite transporto rūšį kaip Automobiliu arba Pėsčiomis. Pasirinkus Pėsčiomis vienpusio eismo gatvės laikomos įprastinėmis gatvėmis, taip pat galima naudotis pėsčiųjų takais ir, pavyzdžiui, eiti per parkus ar prekybos centrus.
- 3 Pasirinkite norimą funkciją.

# Ėjimo režimo pasirinkimas

Atidarykite lapelį Parametrai, nustatykite keliavimo būdą **Pėsčiomis** ir pasirinkite **Pageidautinas maršrutas > Gatvės** arba **Tiesi linija**. **Tiesi linija** naudinga vietose, kur nėra kelių, nes nurodo ėjimo kryptį.

# Greitesnio arba lėtesnio važiavimo maršruto naudojimas

Atidarykite lapelį Parametrai, pasirinkite keliavimo būdą Automobiliu ir pasirinkite Maršruto pasirinkimas > Greitesnis maršrutas arba Trumpiausias maršr.

# Optimalaus važiavimo maršruto naudojimas

Atidarykite lapelį Parametrai, nustatykite keliavimo būdą **Automobiliu** ir pasirinkite **Maršruto pasirinkimas > Optimalus.** Optimalus važiavimo maršrutas apima trumpesnio ir greitesnio maršrutų pranašumus.

Be to, galite pasirinkti, ar naudoti, pavyzdžiui, greitkelius, mokamus kelius arba keltus.

# Atsiliepimų apie "Žemėlapius" pateikimas

Padėkite tobulinti programą "Žemėlapiai" ir siųskite atsiliepimus.

Pasirinkite Meniu > Žemėlapiai.

- 1 Pasirinkite ? > Atsiliepimai.
- 2 Nurodykite, kokia tikimybė, kad rekomenduosite "Žemėlapius" kitiems žmonėms. Taip pat galite nurodyti priežastis. Atsiliepimai yra anoniminiai.
- 3 Pasirinkite Tvirtinti.

Kad galėtumėte pateikti atsiliepimą, reikalingas aktyvus interneto ryšys.

Kai nusiųsite atsiliepimą apie dabartinę "Žemėlapių" versiją, funkcija nebebus galima.

# Laiko tvarkymas

#### Laikrodis Apie laikrodį

Pasirinkite Meniu > Programos > Laikrodis.

Nustatykite ir tvarkykite signalus ir tikrinkite skirtingų šalių bei miestų vietos laiką.

#### Laiko ir datos nustatymas

Pradiniame ekrane pasirinkite laikrodį ir Funkcijos > Parametrai > Laikas arba Data.

**Patarimas:** Norėdami matyti laiką ir datą, esant užrakintam ekranui ir klaviatūrai, paspauskite ir palaikykite meniu klavišą.

#### Žadintuvo signalo nustatymas

Prietaisą galima naudoti kaip žadintuvą.

Pradiniame ekrane pasirinkite laikrodį.

- 1 Pasirinkite Naujas signalas.
- 2 Nustatykite signalo laiką ir įveskite aprašymą.
- 3 Jei norite, kad signalas skambėtų, pvz., kasdien tuo pačiu metu, pasirinkite Kartoti.

# Signalo pašalinimas

Pasirinkite ir palaikykite nuspaudę signalą, tada iškylančiajame meniu pasirinkite Pašalinti signalą.

# Žadintuvo signalo atidėjimas

Nuskambėjus signalui, galite jį atidėti. Signalas pertraukiamas tam tikrą laiką.

Nuskambėjus signalui, pasirinkite Atidėti.

# Atidėjimo laiko nustatymas

- 1 Pradiniame ekrane pasirinkite laikrodį.
- 2 Pasirinkite Funkcijos > Parametrai > Signalo atidėjimo laikas ir nustatykite laiką.

Patarimas: Signalus galite atidėti ir pasukę prietaisą ekranu žemyn.

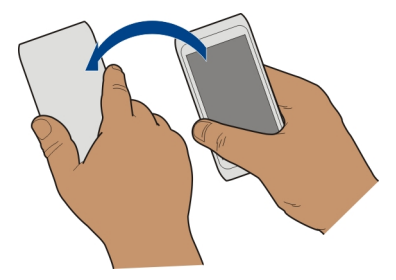

# Apsukimo funkcijos įjungimas norint atidėti signalą

Pasirinkite Meniu > Parametr., tada – Telefonas > Jutiklių parametrai > Nutildyti signalus > Ijungti.

# Automatinis laiko ir datos tikslinimas

Galite nustatyti, kad prietaisas automatiškai tikslintų laiką, datą ir laiko juostą.

Pradiniame ekrane pasirinkite laikrodį ir Funkcijos > Parametrai > Autom. laiko tikslinimas > Ijungtas.

Automatinis tikslinimas yra tinklo paslauga.

#### Laiko juostos keitimas keliaujant

Keliaudami į užsienį galite nustatyti laikrodį pagal vietos laiką.

Pradiniame ekrane pasirinkite laikrodį ir atidarykite pasaulio laikrodžio lapelį.

#### Vietos įtraukimas

Pasirinkite Funkcijos > Nauja vieta ir vietą.

#### Esamos vietos nustatymas

Paspauskite ir palaikykite pasirinktą vietą, o iškylančiajame meniu pasirinkite Nust. kaip dabart. vietą.

Laikas jūsų prietaise pakeistas pagal pasirinktą vietą. Įsitikinkite, kad laikas teisingas.

#### Laiko skirtinguose miestuose tikrinimas

Norėdami peržiūrėti laiką įvairiose vietose, įtraukite jas į pasaulio laikrodžio kortelę. Taip pat galite pridėti vietų paveikslėlių, pvz., draugo, kuris gyvena tame mieste, nuotrauką, arba mėgstamos turistų lankomos vietos vaizdą.

Pradiniame ekrane pasirinkite laikrodį ir atidarykite pasaulio laikrodžio lapelį.

# Vietos pridėjimas

Pasirinkite Funkcijos > Nauja vieta ir vietą. Galite pridėti iki 15 vietų.

# Vietos paveikslėlio pridėjimas

Palaikykite pasirinkę vietą ir iškylančiajame meniu pasirinkite **Pakeisti atvaizdą**, tada – paveikslėlį.

# Kalendorius

# Apie kalendorių

12 Pasirinkite Meniu > Kalendor..

Naudodami prietaiso kalendorių, galite:

- Tvarkyti savo tvarkaraščius.
- Pridėti sukakčių ir kitų svarbių datų priminimų.
- Nuolat atnaujinti darbų sąrašą.

Galite turėti atskirus kalendorius, skirtus laisvalaikiui ir darbui.

#### Kalendoriaus įrašo įtraukimas

Išsaugokite informaciją apie svarbius susitikimus savo kalendoriuje kaip kalendoriaus įrašus.

Pradiniame ekrane pasirinkite datą.

- 1 Pasirinkite **(Spustelėkite norėdami sukurti įrašą)** arba, jei yra esamų įrašų, spustelėkite po įrašu esančią sritį. Numatytasis kalendoriaus įrašo tipas yra "Susitikimas".
- 2 Užpildykite laukelius.
- 3 Jei kalendoriaus įrašą norite kartoti reguliariais intervalais, pasirinkite intervalą. Pasirinkite Kartoti iki ir įveskite pabaigos datą.
- 4 Pasirinkite Atlikta.

**Patarimas:** Taip pat galite įtraukti kalendoriaus įrašą į dienos vaizdą. Pasirinkite ir palaikykite palietę pradžios laiką, tada vilkite rodykles, kad nustatytumėte trukmę.

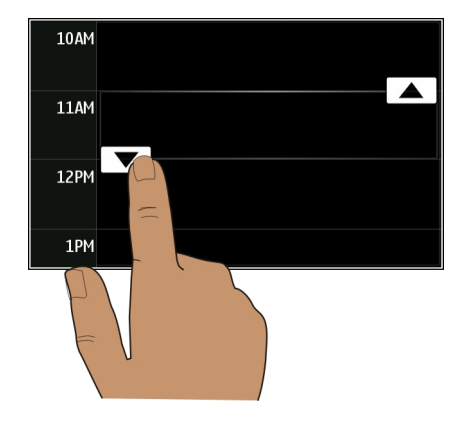

# Savaitės dienotvarkės peržiūra

Kalendoriaus įrašus galite naršyti naudodami skirtingus rodinius. Norėdami paprastai peržiūrėti konkrečios savaitės įrašus, naudokite savaitės rodinį.

Pradiniame ekrane pasirinkite datą.

Pasirinkite norimos savaitės numerį.

**Patarimas:** Jei norite padidinti arba sumažinti matomą sritį, uždėkite du pirštus ant ekrano ir skėskite arba glauskite juos.

# Kalendoriaus naršymas naudojant skirtingus vaizdus

Norite matyti visus tam tikros dienos kalendoriaus įrašus? Kalendoriaus įrašus galite naršyti naudodami skirtingus rodinius.

Pradiniame ekrane pasirinkite datą.

Pasirinkite Funkcijos > Pakeisti vaizdą, tada – pageidaujamą rodinį.

**Patarimas:** Pereikite prie ankstesnės arba paskesnės dienos, savaitės arba mėnesio ir atitinkamame vaizde braukite kairėn arba dešinėn.

# Užduoties įtraukimas į darbų sąrašą

Ar yra svarbių darbo užduočių, kurias reikia atlikti, knygų, kurias reikia grąžinti į biblioteką, ar renginių, kuriuose norite dalyvauti? Užduotis (darbo įrašus) galite įtraukti į savo kalendorių. Jei yra konkretus terminas, nustatykite priminimą.

# 102 Laiko tvarkymas

Pradiniame ekrane pasirinkite datą.

- 1 Pasirinkite (Spustelėkite norėdami sukurti įrašą) arba, jei yra esamų įrašų, spustelėkite po įrašu esančią sritį.
- 2 Pasirinkite įrašo tipo lauką 🖳 tada pasirinkite **Darbai** kaip įrašo tipą.
- 3 Užpildykite laukelius.
- 4 Jei norite pridėti priminimą apie užduotį, pasirinkite
- 5 Pasirinkite Atlikta.

# Kvietimo susitikti siuntimas

Galite kurti kvietimus susitikti ir siųsti juos susitikimo dalyviams.

Pradiniame ekrane pasirinkite datą.

Kad galėtumėte sukurti ir siųsti naują kvietimą susitikti, turite nustatyti pašto dėžutę.

- 1 Kalendoriaus vaizde pasirinkite ir palaikykite palietę kalendoriaus įrašą, tada iškylančiajame meniu pasirinkite **Siųsti > Paštu**.
- 2 Įtraukti susitikimo dalyvius kaip kvietimo el. laiško gavėjus.
- 3 Norėdami siųsti kvietimą, pasirinkite 🖂.

# Prisiminkite gimtadienį

Galite įtraukti priminimus apie gimtadienius ir kitas ypatingas datas. Priminimai kartojami kasmet.

Pradiniame ekrane pasirinkite datą.

- 1 Pereikite prie norimos datos ir pasirinkite **(Spustelėkite norėdami sukurti įrašą)** arba, jei yra esamų įrašų, spustelėkite po įrašu esančią sritį.
- 2 Pasirinkite įrašo tipo lauką 🤱, tada pasirinkite Sukaktis kaip įrašo tipą.
- 3 Užpildykite laukus ir pasirinkite Atlikta.

# Atskirų darbo ir laisvalaikio kalendorių naudojimas

Galite turėti kelis kalendorius. Sukurkite vieną darbui, kitą – laisvalaikiui.

Pradiniame ekrane pasirinkite datą.

# Naujo kalendoriaus kūrimas

- 1 Pasirinkite Funkcijos > Tvarkyti kalendorius.
- 2 Pasirinkite Funkcijos > Kurti naują kalendorių.
- 3 Įveskite kalendoriaus pavadinimą ir nustatykite spalvų kodą.

- 4 Nurodykite kalendoriaus matomumo parinktį. Kai kalendorius yra paslėptas, kalendoriaus įrašai ir priminimai nerodomi įvairiuose kalendoriaus vaizduose ar pradiniame ekrane.
- 5 Pasirinkite Atlikta.

# Kalendoriaus parametrų modifikavimas

- 1 Rodinyje Tvarkyti kalendorius pasirinkite reikiamą kalendorių.
- 2 Keiskite pavadinimą, spalvą ir matomumą.
- 3 Pasirinkite Atlikta.

# Įrašo įtraukimas į konkretų kalendorių

- 1 Kai įtraukiate kalendoriaus įrašą, pasirinkite 12, tada kalendorių.
- 2 Pasirinkite Atlikta.

Spalvų kodai nurodo, kuriam kalendoriui priklauso įrašas.

# Vietos įtraukimas į kalendoriaus įrašą

Ar laukia susitikimas ten, kur dar niekada nesate buvę? Į kalendoriaus įrašą galite įtraukti vietos informaciją.

Pradiniame ekrane pasirinkite datą.

- 1 Pasirinkite **(Spustelėkite norėdami sukurti įrašą)** arba, jei yra esamų įrašų, spustelėkite po įrašu esančią sritį.
- 2 Pasirinkite **[]traukti vieta**, tada vieta programoje "Žemėlapiai". Taip pat galite įvesti vieta teksto lauke rankiniu būdu.
- 3 Pasirinkite Atlikta.

# Raštinė

"Quickoffice" Apie "Quickoffice"

ኛ Pasirinkite Meniu > Programos > Raštinė > Quickoffice.

"Quickoffice" sudaro:

- "Quickword", skirta "Microsoft Word" dokumentams peržiūrėti
- "Quicksheet", skirta "Microsoft Excel" skaičiuoklėms peržiūrėti
- "Quickpoint", skirta "Microsoft PowerPoint" pristatymams peržiūrėti

Palaikomi ne visi failo formatai arba funkcijos.

Norėdami pirkti "Quickoffice" rengyklės versiją, pasirinkite Atnauj. ir patobulin..

### "Microsoft Word", "Microsoft Excel" ir "PowerPoint" dokumentų skaitymas

Galite peržiūrėti "Microsoft Office" dokumentus, pavyzdžiui, "Word" dokumentus, "Excel" darbalapius arba "PowerPoint" pateiktis.

Pasirinkite Meniu > Programos > Raštinė > Quickoffice.

# Failo atidarymas

Pasirinkite Naršyti failus ir atmintį, kurioje saugomas failas, suraskite reikiamą katalogą ir pasirinkite failą.

# Failų rikiavimas

Pasirinkite Funkcijos > Rūšiuoti pagal.

Palaikomi ne visi formatai arba ne visos funkcijos.

#### PDF dokumentų skaitymas

A

"Adobe Reader" leidžia skaityti PDF dokumentus.

Pasirinkite Meniu > Programos > Raštinė > Adobe PDF.

# Failo atidarymas

Pasirinkite atmintį, kurioje saugomas failas, suraskite reikiamą katalogą ir pasirinkite failą.

#### Skaičiavimas

Pasirinkite Meniu > Programos > Raštinė > Skaičiuoklė.

- 1 Įveskite pirmą norimą skaičių.
- 2 Pasirinkite veiksmą, pvz., sudėties arba atimties.
- 3 Įveskite antrą pageidaujamą veiksmo skaičių.
- 4 Pasirinkite =.

# Apskaičiuoto rezultato išsaugojimas arba gavimas

pasirinkite Funkcijos > Atmintis > Išsaugoti arba Skaičius iš atminties.

#### Užrašų rašymas Apie programą "Užrašai"

💛 Pasirinkite Meniu > Programos > Raštinė > Užrašai.

Galite kurti užrašus, pavyzdžiui, priminimus apie susitikimus, ir išsaugoti gautus grynojo teksto failus (TXT formatu) programoje Užrašai.

# Pirkinių sąrašo sudarymas

Pirkinių sąrašus, sudarytus popieriuje, lengva pamesti. Užuot rašę pirkinių sąrašus ant popieriaus, galite sudaryti juos programa Užrašai. Taip sudarytą sąrašą visada turėsite su savimi! Be to, tokį sąrašą galėsite nusiųsti, pavyzdžiui, savo šeimos nariui.

Pasirinkite Meniu > Programos > Raštinė > Užrašai.

- 1 Pasirinkite Funkcijos > Naujas užrašas.
- 2 Įveskite tekstą į užrašų laukelį.

# Sąrašo siuntimas

Atidarę užrašą, pasirinkite Funkcijos > Siųsti, tada – siuntimo metodą.

# Žodžių vertimas iš vienos kalbos į kitą

<sup>ABC</sup>Galite versti žodžius iš vienos kalbos į kitą. Šia funkcija įmanoma naudotis ne visomis kalbomis.

Pasirinkite Meniu > Programos > Raštinė > Žodynas.

- 1 Įveskite tekstą į paieškos laukelį. Siūlomi verstini žodžiai.
- 2 Pasirinkite žodį iš sąrašo.

# Originalo arba tikslinės kalbos keitimas

Pasirinkite Funkcijos > Kalbos > Originalas arba Vertimas.

# Papildomų kalbų atsisiuntimas iš interneto

Pasirinkite Funkcijos > Kalbos > Parsisiųsti kalbas.

Anglų kalba įdiegta iš anksto, galite pridėti dar dvi papildomas kalbas.

# Suglaudintų failų atidarymas ir kūrimas

Galite atidaryti ir išskleisti suglaudintus failus. Taip pat galite kurti naujus suglaudintus failus, išsaugoti ir suskleisti failus.

Pasirinkite Meniu > Programos > Raštinė > Zip.

Suglaudintus failus galite išsaugoti prietaiso atmintyje arba atminties kortelėje.

#### Prieiga prie jūsų bendrovės vidinio tinklo

Balite naudoti savo prietaisą, kad prisijungtumėte prie bendrovės vidinio tinklo.

Pasirinkite Meniu > Programos > Raštinė > Intranetas.

- 1 Pasirinkite Funkcijos > Parametrai. Atitinkamų parametrų teiraukitės savo sistemos administratoriaus. Taip pat turite nustatyti VPN prieigos tašką.
- 2 Pasirinkite Funkcijos > Prisijungti.

Patarimas: Jei ryšio parametruose nurodėte kelis prisijungimo prie intraneto objektus (pvz., partnerių ekstranetus), norėdami apibrėžti, kurį intranetą naršyti, pasirinkite Ryšio užmez. rank. būdu.

# Ryšiai

#### Interneto ryšiai

#### Prietaiso prisijungimo prie interneto būdo nustatymas

Kai reikalingas ryšys su tinklu, prietaisas automatiškai ieško ir prisijungia prie prieinamo žinomo tinklo. Pasirinkimas pagrįstas nustatytais ryšio parametrais, jei nėra pritaikyti programai būdingi parametrai.

Pasirinkite Meniu > Parametr., tada - Ryšiai su išor. prt. > Parametrai.

#### Automatinis perjungimas į žinomą WLAN ryšį, kai jis prieinamas

Pasirinkite Perjungti į WLAN > Tik žinomi WLAN.

Galite prie WLAN tinklų prisijungti ir patys, naudodami WLAN vediklio programą.

# Tik WLAN ryšio naudojimas

Norėdami nustatyti WLAN ryšius savo namų tinklo zonoje, pasirinkite **Duom. naud.** savo šalyje > Tik WLAN. Norėdami nustatyti WLAN ryšius už savo namų tinklo zonos ribų, pasirinkite **Duomenų naud. užsienyje** > Tik WLAN.

# Automatinis paketinių duomenų ryšio naudojimas savo namų tinklo zonoje

Pasirinkite Duom. naud. savo šalyje > Automatiškai.

Jei norite nustatyti, kad prietaisas paprašytų patvirtinti prieš užmegzdamas ryšį, pasirinkite Duom. naud. savo šalyje > Visada klausti.

# Prašymas patvirtinti prieš užmezgant paketinių duomenų ryšį už savo namų tinklo zonos ribų

Pasirinkite Duomenų naud. užsienyje > Visada klausti.

Jei norite nustatyti, kad prietaisas užmegztų ryšį automatiškai, pasirinkite **Duomenų** naud. užsienyje > Automatiškai. Ryšių užmezgimas esant užsienyje gali ženkliai padidinti duomenų persiuntimo mokesčius.

# Interneto ryšio prieigos taško prioriteto keitimas

- 1 Pasirinkite Prisijungimo obj. > Internetas.
- 2 Pasirinkite ir palaikykite palietę prieigos tašką, tada iškylančiajame meniu pasirinkite **Pakeisti pirmenybę**.
- 3 Sąraše palieskite poziciją, į kurią norite perkelti prieigos tašką.

**Pavyzdys:** Jei WLAN prieigos taškas sąraše yra virš paketinių duomenų prieigos taško, prietaisas visada pirmiausia bandys jungtis prie WLAN prieigos taško. Prie paketinių duomenų prieigos taško bus jungiamasi tik tada, kai WLAN bus nepasiekiamas.

# Naujo prieigos taško kūrimas

Pasirinkite Funkcijos > Naujas prieigos taškas.

#### Belaidis LAN Apie WLAN ryšius

Pasirinkite Meniu > Parametr., tada – Ryšiai su išor. prt. > WLAN.

WLAN vediklis skirtas padėti jums prisijungti prie belaidžio vietinio tinklo (WLAN) ir tvarkyti savo WLAN ryšius.

Svarbu žinoti: Norėdami padidinti WLAN ryšio saugumą, naudokite šifravimą. Naudojant šifravimą, sumažėja kitų asmenų prieigos prie jūsų duomenų grėsmė.

Pastaba: Kai kuriose šalyse WLAN naudojimas gali būti ribojamas. Pvz., Prancūzijoje WLAN ryšiu leidžiama naudotis tik patalpose. Išsamesnės informacijos teiraukitės vietinių tarnybų.

# Prisijungimas prie WLAN iš namų

Norėdami sutaupyti mokesčių už duomenų persiuntimą, būdami namie ir norėdami naršyti internete naudodamiesi prietaisu, prisijunkite prie namų WLAN tinklo.

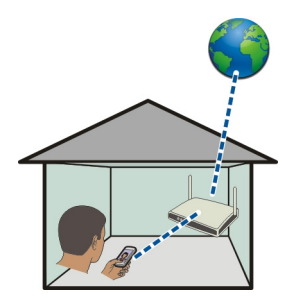

- 1 Pasirinkite Meniu > Parametr., tada Ryšiai su išor. prt. > WLAN.
- 2 Pasirinkite ir palaikykite nuspaudę savo namų WLAN, tada iškylančiajame meniu pasirinkite **Prad. narš. internetą**.

Jei jūsų namų WLAN apsaugotas, įveskite kodą. Jei jūsų namų WLAN paslėptas, pasirinkite **Kitas (paslėpt. tinklas)**, tada įveskite tinklo pavadinimą (paslaugos rinkinio identifikatorių SSID).

#### WLAN ryšio uždarymas.

Pasirinkite ir palaikykite nuspaudę ryšį, tada iškylančiajame meniu pasirinkite Atsijungti nuo WLAN.

# Prisijungimas prie WLAN keliaujant

Prisijungimas prie WLAN yra patogus būdas prisijungti prie interneto būnant ne namie. Galite jungtis prie WLAN būdami viešosiose vietose, pavyzdžiui, bibliotekoje ar interneto kavinėje.

- 1 Pasirinkite Meniu > Parametr., tada Ryšiai su išor. prt. > WLAN.
- 2 Pasirinkite ir palaikykite nuspaudę norimą WLAN, tada iškylančiajame meniu pasirinkite **Prad. narš. internetą**.

#### "Bluetooth" Apie "Bluetooth" ryšį

Pasirinkite Meniu > Parametr., tada – Ryšiai su išor. prt. > "Bluetooth".

Naudodami "Bluetooth" ryšį, galite prijungti savo prietaisą prie kitų suderinamų prietaisų, pvz., mobiliųjų prietaisų, kompiuterių, ausinių ir automobilio rinkinių rankiniu būdu.
Šiuo ryšiu galite siųsti elementus iš savo prietaiso, persiųsti failus iš suderinamo kompiuterio ir spausdinti suderinamu spausdintuvu.

Prietaisai, turintys belaidžio "Bluetooth" ryšio funkciją, duomenis perduoda radijo bangomis, todėl jie gali ir nebūti tiesioginio matomumo zonoje. Vienintelis reikalavimas – prietaisai neturi būti nutolę daugiau kaip 10 metrų vienas nuo kito. Tačiau ryšį gali trikdyti įvairios kliūtys, pvz., sienos ar kiti elektroniniai prietaisai.

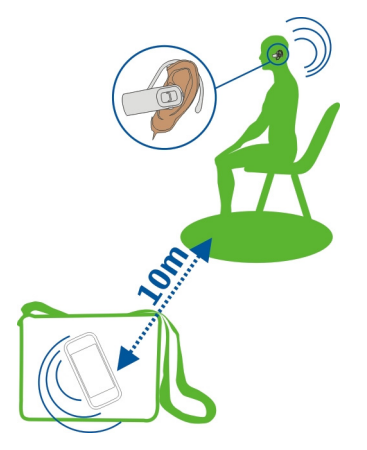

Kai prietaisas užrakintas, įmanoma užmegzti ryšius tik su įgalintais prietaisais.

### Prijungimas prie belaidės ausinės-mikrofono

Naudodami belaidę ausinę-mikrofoną galite atsiliepti į skambutį net neturėdami prietaiso rankoje, taigi jūsų rankos lieka laisvos, pvz., kad skambučio metu galėtumėte toliau dirbti kompiuteriu. Belaidę ausinę-mikrofoną galima įsigyti atskirai.

- 1 Pasirinkite Meniu > Parametr., tada Ryšiai su išor. prt. > "Bluetooth" > Ijungtas.
- 2 Ijunkite ausinę-mikrofoną.
- 3 Jei norite suporuoti prietaisą ir ausinę-mikrofoną, atidarykite kortelę Suporuoti prietaisai.
- 4 Pasirinkite ausinę-mikrofoną. Jei ausinė-mikrofonas nerodoma sąraše, pasirinkite Funkcijos > Naujas suporuotas priet.
- 5 Gali reikėti įvesti ryšio kodą. Daugiau informacijos ieškokite ausinės-mikrofono vartotojo vadove.

## Nuotraukos ar kito turinio siuntimas į kitą prietaisą naudojant "Bluetooth"

Naudodami "Bluetooth" galite siųsti nuotraukas, vaizdo įrašus, vizitines korteles, kalendoriaus įrašus ir kitus duomenis į draugo suderinamus prietaisus ir savo kompiuterį.

Vienu metu gali būti aktyvūs keli "Bluetooth" ryšiai. Pavyzdžiui, jei prietaisą esate prijungę prie suderinamos ausinės-mikrofono, galite tuo pat metu siųsti failus į kitą suderinamą prietaisą.

- 1 Pasirinkite ir palaikykite nuspaudę elementą, pvz., nuotrauką. Iššokančiajame meniu pasirinkite **Siųsti > "Bluetooth" ryšiu**.
- 2 Pasirinkite prietaisa, prie kurio norite prisijungti. Jei reikiamas prietaisas nerodomas, pasirinkite Kiti prietaisai. Ieškant rodomi netoliese esantys prietaisai, kuriuose ijungta "Bluetooth" funkcija.
- 3 Jei kitas prietaisas reikalauja ryšio kodo, įveskite jį. Jūsų pačių nustatytą ryšio kodą reikia įvesti abiejuose prietaisuose. Kai kuriuose prietaisuose ryšio kodas yra fiksuotas. Daugiau informacijos ieškokite prietaiso vartotojo vadove. Ryšio kodas galioja tik esamam ryšiui.
- 4 Jei prie kurio nors prietaiso jungiatės dažnai, nustatykite jį kaip atpažintą suporavimo metu sutikite su atpažinimo užklausa Leisti prietaisui užmegzti ryšį automatiškai?. Kai prietaisas yra atpažintas, jums nebereikės kiekvieną kartą įvesti ryšio kodo.

### Prijungimas prie automobilinio rinkinio naudojant nuotolinį SIM režimą

Naudojant nuotolinį SIM režimą, suderinamas automobilinis rinkinys gali naudoti jūsų prietaiso SIM kortelę.

Pasirinkite Meniu > Parametr. ir Ryšiai su išor. prt. > "Bluetooth".

Prieš įjungiant nuotolinį SIM režimą, būtina prietaisą suporuoti su priedu. Poravimą reikia inicijuoti iš automobilinio rinkinio priedo.

- 1 Ijunkite "Bluetooth" ir pasirinkite "Bluetooth" > Ijungtas.
- 2 Jei norite prietaise įjungti nuotolinį SIM režimą, pasirinkite Nuotolinis SIM režimas > Įjungtas.
- 3 Ijunkite "Bluetooth" automobilinio rinkinio priede.

Kai įjungtas nuotolinis SIM režimas, pradiniame ekrane matyti užrašas **Nuotolinis SIM** režimas. Baigiamas ryšys su belaidžiu tinklu ir neįmanoma naudotis SIM kortelės paslaugomis arba funkcijomis, kurioms reikia ryšio su koriniu tinklu.

Norint skambinti arba atsiliepti į skambučius nuotoliniu SIM režimu reikalingas suderinamas prie jūsų prietaiso prijungtas priedas, pvz., automobilio rinkinys.

Šiuo režimu veikiančiu prietaisu galima skambinti tik skubios pagalbos tarnyboms.

# Nuotolinio SIM režimo išjungimas

Spauskite įjungimo (išjungimo) mygtuką, tada pasirinkite Išj. nuot. SIM režimą.

# Prietaiso blokavimas

Galite neleisti prietaisams užmegzti "Bluetooth" ryšio su jūsų prietaisu.

Pasirinkite Meniu > Parametr. ir Ryšiai su išor. prt. > "Bluetooth".

Atidarykite kortelę Suporuoti prietaisai, pasirinkite ir palaikykite nuspaudę prietaisą, kurį norite blokuoti, tada iškylančiajame meniu pasirinkite **Užblokuoti**.

# Prietaiso pašalinimas iš užblokuotų prietaisų sąrašo

Atidarykite kortelę Užblokuoti prietaisai, pasirinkite ir palaikykite nuspaudę prietaisą, kurį norite pašalinti iš užblokuotų prietaisų sąrašo, tada iškylančiajame meniu pasirinkite **Ištrinti**.

Jei atmetate kito prietaiso poravimo užklausą, jūsų klausiama, ar norite įtraukti prietaisą į užblokuotų prietaisų sąrašą.

### Jūsų prietaiso apsauga

Kai jūsų prietaise įjungtas "Bluetooth" ryšys, galite nustatyti, kas gali rasti jūsų prietaisą ir prie jo prisijungti.

Pasirinkite Meniu > Parametr. ir Ryšiai su išor. prt. > "Bluetooth".

# Kaip neleisti kitiems aptikti prietaiso

Pasirinkite Mano tel. aptinkamumas > Pasléptas.

Kai prietaisas yra paslėptas, kiti negalės jo aptikti. Tačiau suporuoti prietaisai vis tiek galės prisijungti prie jūsų prietaiso.

# "Bluetooth" išjungimas

Pasirinkite "Bluetooth" > Išjungtas.

Nesuporuokite ir nepatvirtinkite prašymų užmegzti ryšį su nežinomu prietaisu. Tai padės apsaugoti prietaisą nuo kenksmingo turinio.

## USB duomenų kabelis

Nuotraukos ar kito turinio kopijavimas iš prietaiso į kompiuterį (ir atvirkščiai)

Nuotraukoms ir kitam turiniui iš kompiuterio į prietaisą (arba atvirkščiai) kopijuoti galite naudoti USB duomenų kabelį.

- 1 Kad Medijos perkėl. būtų nustatyta veikti USB režimu, pasirinkite Meniu > Parametr. ir Ryšiai su išor. prt. > USB > Medijos perkėl.
- 2 Naudodami USB + duomenų kabelį prijunkite savo prietaisą prie kompiuterio. Prietaisas rodomas kaip nešiojamas prietaisas jūsų kompiuteryje. Jei režimas Medijos perkėl. jūsų kompiuteryje neveikia, vietoje jo naudokite režimą Talpioji laikmen..
- 3 Turiniui kopijuoti naudokite kompiuterio failų tvarkytuvę.

## USB režimo keitimas

Kopijuodami turinį ar sinchronizuodami savo prietaiso ir kompiuterio duomenis gausite geriausius rezultatus, jei įjungsite reikiamą USB režimą naudodami USB duomenų kabelį prisijungti prie įvairių prietaisų.

Pasirinkite Meniu > Parametr. ir Ryšiai su išor. prt. > USB ir reikiamas funkcijas iš toliau išvardytųjų.

Nokia Ovi Suite — Prijunkite savo prietaisą prie suderinamo kompiuterio, kuriame įdiegta programa "Nokia Ovi Suite". Šiuo režimu galite sinchronizuoti savo prietaiso duomenis naudodami programą "Ovi Suite" ir naudoti kitas "Ovi Suite" funkcijas.

Šis režimas suaktyvinamas automatiškai, kai atidarote programą "Ovi Suite".

Talpioji laikmen. — Prijunkite savo prietaisą prie suderinamo kompiuterio, kuriame nejdiegta programa "Ovi Suite". Jūsų prietaisas bus atpažintas kaip USB "flash" atmintinė. Taip pat galite sujungti savo prietaisą su kitais prietaisais, pvz., namų stereofonine sistema arba automobilio radiju, prie kurių galite prijungti USB atmintinę.

Prijungę prie kompiuterio šiuo režimu veikiantį prietaisą, gali būti, kad negalėsite naudoti kai kurių prietaiso programų.

Jūsų prietaiso atminties kortelės kitas prietaisas pasiekti negalės.

**Medijos perkėl.** — Prijunkite savo prietaisą prie suderinamo kompiuterio, kuriame neįdiegta programa "Ovi Suite". Muzikos įrašus, apsaugotus skaitmeninių teisių valdymo (DRM) technologija, reikia perkelti šiuo režimu. Šiuo režimu taip pat galima naudoti kai kurias namų pramogų sistemas ir spausdintuvus.

**Kompj. į tinklą** — Prijunkite savo prietaisą prie suderinamo kompiuterio ir naudokite jį kaip belaidį modemą. Kompiuteris prisijungs prie interneto automatiškai.

**Patarimas:** Kai prijungtas USB kabelis, galite keisti USB režimą daugelyje rodinių. Viršutiniame dešiniajame kampe pasirinkite ↔ → USB.

## Talpiosios atminties USB prietaiso prijungimas

Naudodami USB "On-The-Go" (OTG) adapterį, galite prijungti savo prietaisą prie suderinamos USB atminties kortelės arba standžiojo disko.

## Atminties kortelės prijungimas

- 1 Prijunkite USB OTG adapterio mažojo USB galą prie savo prietaiso USB prievado.
- 2 Prijunkite atminties kortelę prie USB OTG adapterio.

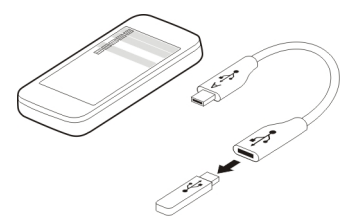

Bus atidarytas programos "Failų tvarkytuvė" langas, kuriame atminties kortelė rodoma kaip talpioji atmintis.

## Failo kopijavimas arba perkėlimas

Fail. tvark. pasirinkite ir palaikykite pasirinkę failą, kurį norite kopijuoti arba perkelti, tada iškylančiajame meniu pasirinkite norimą parinktį ir katalogą.

Jei prijungsite standųjį diską, kuriam reikia daugiau nei 200 mA galios, naudokite išorinį energijos šaltinį.

### Tinklo ryšio baigimas

Jei kelios programos naudoja interneto ryšį, galite naudoti programą Ryšių tvarkytuvė, kad užbaigtumėte kelis ar visus tinklo ryšius.

Pasirinkite Meniu > Parametr. ir Ryšiai su išor. prt. > Ryšių tvarkytuvė.

Pasirinkite ir palaikykite nuspaudę ryšį, tada iškylančiajame meniu pasirinkite Baigti ryšį.

Aktyvių duomenų ryšių rodinyje galite matyti esamus tinklo ryšius. 🖨 rodo paketinių duomenų ryšį, o 🤝 rodo belaidžio vietinio tinklo (WLAN) ryšį.

## Ryšio informacijos peržiūra

Pasirinkite ir palaikykite nuspaudę ryšį, tada iškylančiajame meniu pasirinkite Informacija.

Bus rodoma išsami informacija, pvz., perduotų duomenų kiekis ir ryšio trukmė.

#### 114 Ryšiai

**Patarimas:** Daugelyje rodinių, norėdami atidaryti programą Ryšių tvarkytuvė viršutiniame dešiniajame kampe pasirinkite perspėjimų sritį ir  $\implies$  > **Ryšių** tvarkytuvė.

#### Failų saugojimas nuotoliniame kaupiklyje

Jei norite kurti atsarginę duomenų kopiją ar sutaupyti vietos prietaise, galite naudoti nuotolinį kaupiklį ir jame saugoti bei tvarkyti savo failus.

Pasirinkite Meniu > Parametr. ir Ryšiai su išor. prt. > Nuotolin. kaupikliai.

Nuotolinio kaupiklio parametrus galite gauti sąrankos pranešimu iš savo paslaugų teikėjo. Atidarykite pranešimą ir išsaugokite parametrus.

Ši paslauga gali būti mokama. Informacijos apie naudojimosi galimybę ir įkainius teiraukitės savo paslaugų teikėjo.

### Prisijungimas prie nuotolinio kaupiklio

Pasirinkite ir palaikykite nuspaudę nuotolinį kaupiklį, tada iškylančiajame meniu pasirinkite **Prisijungti**.

## Naujo nuotolinio kaupiklio įtraukimas

- 1 Pasirinkite Funkcijos > Naujas kaupiklis.
- 2 Įveskite nuotolinio kaupiklio pavadinimą.
- 3 Įveskite nuotolinio kaupiklio interneto adresą, įskaitant prievado numerį.
- 4 Norėdami pasirinkti prieigos tašką, skirtą prisijungti prie nuotolinio kaupiklio, pasirinkite Prieigos taškas > Nustatytas vartotojo. Jei pasirinksite Klausti, kai reikia, jūsų prašys nurodyti prisijungimo objektą arba prieigos tašką kiekvieną kartą, kai programa prisijungs prie tinklo.
- 5 Įveskite savo vartotojo vardą ir slaptažodį, jei to reikalauja nuotolinio kaupiklio paslauga.

### Esamo nuotolinio kaupiklio parametrų keitimas

Pasirinkite Nuotoliniai kaupikliai, tada – reikiamą kaupiklį.

Naudokite programą Failų tvarkyt., kad gautumėte prieigą prie nuotolinių kaupiklių ir galėtumėte tvarkyti išsaugotus failus.

# Prietaiso tvarkymas

#### Prietaiso programinės įrangos ir programų atnaujinimas Apie prietaiso programinės įrangos ir programų atnaujinimus

Atnaujinę prietaiso programinę įrangą ir programas galėsite naudotis naujomis ir patobulintomis savo prietaiso funkcijomis. Atnaujinus programinę įrangą taip pat gali padidėti jūsų prietaiso našumas.

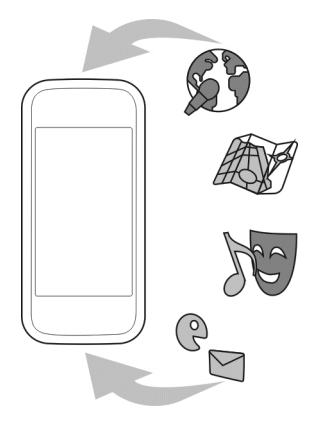

Prieš atnaujinant prietaiso programinę įrangą rekomenduojama nukopijuoti atsargai asmeninius duomenis.

# 鼬 Perspėjimas:

Jei įdiegsite programinės įrangos atnaujinimą, negalėsite naudoti prietaiso (net skambinti skubios pagalbos tarnyboms), kol diegimas bus baigtas, o prietaisas paleistas iš naujo.

Naudojantis šia paslauga arba atsisiunčiant turinį gali būti perduodami dideli duomenų kiekiai, už kuriuos gali tekti mokėti pagal duomenų srautų įkainius.

Prieš pradėdami atnaujinti programinę įrangą, patikrinkite, ar jūsų prietaiso baterija yra pakankamai įkrauta, arba prijunkite įkroviklį.

Atnaujinus vartotojo vadove esančios instrukcijos gali tapti nebeaktualios.

# Prietaiso programinės įrangos ir taikomųjų programų atnaujinimas naudojant prietaisą

Galite patikrinti, ar yra jūsų prietaiso programinės įrangos arba taikomųjų programų naujinių, tada juos atsisiųsti ir įdiegti savo prietaise (tinklo paslauga). Be to, galite nustatyti savo prietaisą automatiškai tikrinti, ar yra naujinių, ir informuoti jus atsiradus svarbiems ar rekomenduojamiems naujiniams.

Pasirinkite Meniu > Programos > PĮ atnaujin..

Jei naujinių yra, pasirinkite tuos, kuriuos norite atsisiųsti ir įdiegti, tada pasirinkite 🕟.

## Prietaiso nustatymas automatiškai tikrinti, ar yra naujinių

Pasirinkite Funkcijos > Parametrai > Autom. atnaujin. paieška.

## Prietaiso programinės įrangos atnaujinimas naudojant kompiuterį

Norėdami atnaujinti prietaiso programinę įrangą, galite naudoti "Nokia Ovi Suite" kompiuterio programą. Norint prijungti prietaisą prie kompiuterio, reikės suderinamo kompiuterio, didelės spartos interneto ryšio ir suderinamo USB duomenų kabelio.

Norėdami gauti daugiau informacijos ir parsisiųsti programą "Nokia Ovi Suite", eikite į www.ovi.com/suite.

#### Failų tvarkymas Apie failų tvarkytuvę

Pasirinkite Meniu > Programos > Raštinė > Fail. tvark..

Naudodami programą "Failų tvarkytuvė", galite naršyti, tvarkyti ir atidaryti failus savo prietaise. Taip pat galite peržiūrėti ir tvarkyti failus įdėtoje suderinamoje atminties kortelėje.

### Prietaise saugomų failų peržiūra

Pasirinkite Meniu > Programos > Raštinė > Fail. tvark., tada – pageidaujamą atmintį.

Rodomi katalogai, esantys pagrindiniame atminties lygmenyje.

## Failų tvarkymas

Galite ištrinti, perkelti, kopijuoti ar kurti naujus failus ir katalogus. Jei reikia įkelti failus ar kurti jų atsargines kopijas, išsaugojus juos atskiruose kataloguose bus galima lengviau perkelti.

Pasirinkite Meniu > Programos > Raštinė > Fail. tvark..

## Naujo katalogo kūrimas

Jei kataloge norite sukurti antrinį katalogą, pasirinkite Funkcijos > Naujas katalogas.

## Failo kopijavimas arba perkėlimas į katalogą

Palaikykite pasirinkę failą ir iškylančiajame meniu pasirinkite reikiamą funkciją.

**Patarimas:** Vienu metu galite nukopijuoti ar perkelti ir kelis failus. Pasirinkite Funkcijos > Pažymėti kelis elementus.

## Atsarginės kopijos failai

Norite būti tikri, kad neprarasite jokių svarbių failų? Galite prietaiso atmintį nukopijuoti atsargai į suderinamą kompiuterį ar atminties kortelę.

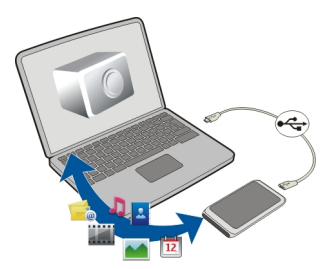

Pasirinkite Meniu > Programos > Raštinė > Fail. tvark., tada – Atsarg. kop. ir atkūr..

Rekomenduojama reguliariai kurti atsargines prietaiso atminties kopijas atminties kortelėje arba suderinamame kompiuteryje.

**Patarimas:** Jei turite DRM apsaugoto turinio, naudokite "Nokia Ovi Suite" ir kopijuokite atsargai licencijas ir turinį į kompiuterį.

# Atminties kortelės apsauga slaptažodžiu

Norite atminties kortelę apsaugoti nuo neteisėto naudojimo? Duomenims apsaugoti galite nustatyti slaptažodį.

- 1 Pasirinkite Meniu > Programos > Raštinė > Fail. tvark..
- 2 Pasirinkite ir palaikykite nuspaudę atminties kortelę.
- 3 Iškylančiajame meniu pasirinkite Nustatyti slaptažodį ir įveskite slaptažodį. Slaptažodį laikykite paslaptyje ir saugioje vietoje, atskirai nuo atminties kortelės.

## Atminties kortelės formatavimas

Norite iš atminties kortelės ištrinti visą turinį? Suformatavus atminties kortelę, visi joje esantys duomenys bus ištrinti.

- 1 Pasirinkite Meniu > Programos > Raštinė > Fail. tvark..
- 2 Pasirinkite ir palaikykite pasirinkę atminties kortelę, tada iškylančiajame meniu pasirinkite Formatuoti.

## Atlaisvinkite vietos atmintyje, kad galėtumėte įtraukti papildomo turinio

Ar norite atlaisvinti vietos prietaiso atmintyje, kad galėtumėte įdiegti papildomų programų ir turinio?

Galite panaikinti šį turinį, jei jis jums nebereikalingas:

- Tekstą, daugiaformačius ir pašto pranešimus
- Adresų knygos įrašus ir informaciją
- "Programos",
- Įdiegtų programų diegimo failus (su plėtiniais ".sis" arba ".sisx")
- Muziką, nuotraukas ir vaizdo įrašus

Nukopijuokite turinį, kurį norite išsaugoti, į suderinamą atminties kortelę (jei ją turite) arba į suderinamą kompiuterį.

Patarimas: Jei prietaise yra įdiegtų bandomųjų ar demonstracinių programų versijų, pašalinkite jas.

#### Programų tvarkymas Programų tvarkytuvė

Resirinkite Meniu > Parametr., tada - Prog. tvarkytuvė.

Naudodami programų tvarkytuvę galite peržiūrėti išsamią informaciją apie įdiegtas programas, jas pašalinti ir nustatyti diegimo parametrus.

Galite diegti tokio tipo programas:

- "Java<sup>™</sup>" ME programas, turinčias failų prievardžius ".jad" arba ".jar"
- Su "Symbian" operacine sistema suderinamas programas, turinčias .sis arba .sisx failų prievardžius.
- Valdiklius, turinčius .wgz failų prievardžius.

Diekite tik su jūsų prietaisu suderinamas programas.

#### Programos pašalinimas iš prietaiso

Galite pašalinti įdiegtas, bet nebereikalingas ir nenaudojamas programas, kad atlaisvintumėte vietos.

Pasirinkite Meniu > Parametr., tada - Prog. tvarkytuvė.

- 1 Pasirinkite Įdiegtos programos.
- 2 Pasirinkite ir palaikykite norimą šalinti programą, tada iškylančiajame meniu pasirinkite Pašalinti.

Pašalinus programą, ją iš naujo įdiegti galima tik turint pradinį diegimo failą arba visą pašalintos programos atsarginę kopiją. Gali būti, kad negalėsite atidaryti pašalinta programa sukurtų failų.

Jei kuri nors įdiegta programa yra priklausoma nuo pašalintos programos, įdiegta programa gali nebeveikti. Daugiau informacijos ieškokite įdiegtos programos vartotojo dokumentacijoje.

Šie įdiegimo failai gali užimti labai daug atminties, kurios negalėsite naudoti kitiems failams saugoti. Naudodamiesi programų paketu "Nokia Ovi Suite" išsaugokite atsargines įdiegimo failų kopijas suderinamame kompiuteryje, tada naudodamiesi failų tvarkytuve pašalinkite įdiegimo failus iš prietaiso atminties.

#### Turinio sinchronizavimas Apie programą "Sinchronizacija"

Pasirinkite Meniu > Parametr., tada - Ryšiai su išor. prt. > Duomenų perdav. > Sinchronizac..

Naudodami programą Sinchronizac., galite sinchronizuoti savo prietaiso ir nuotolinio serverio adresų knygą, pastabas ir kitą turinį. Po sinchronizacijos serveryje sukuriama atsarginė svarbių duomenų kopija.

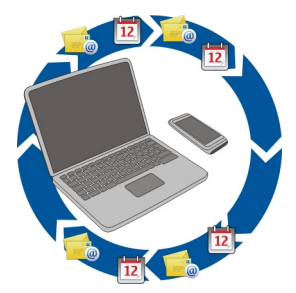

## Prietaiso ir nuotolinio serverio turinio sinchronizavimas

Ar norėtumėte, kad jūsų kalendorius, pastabos ir kitas turinys būtų nukopijuoti atsargai ir visada pasiekiami ir sėdint prie kompiuterio, ir keliaujant su mobiliuoju prietaisu? Naudodami programą "Sinchronizacija", galite svarbų savo prietaiso turinį sinchronizuoti su nuotoliniu serveriu.

Pasirinkite Meniu > Parametr. ir Ryšiai su išor. prt. > Duomenų perdav. > Sinchronizac..

Sinchronizacijos parametrus galite gauti sąrankos pranešimu iš savo paslaugų teikėjo. Sinchronizacijos parametrai išsaugomi sinchronizacijos rinkinyje. Paleidus programą rodomas numatytasis arba anksčiau naudotas sinchronizacijos rinkinys.

### Turinio tipų įtraukimas ar neįtraukimas

Pasirinkite turinio tipą.

#### Duomenų sinchronizavimas

Pasirinkite Funkcijos > Sinchronizuoti.

**Patarimas:** Jei norite sinchronizuoti savo prietaiso ir "Ovi" turinį, galite naudoti programą "Ovi" sinchron.".

#### Apie programą "Ovi" sinchron."

🥥 Pasirinkite Meniu > Programos > Priemonės > "Ovi" sinch..

Naudodami programą "Ovi" sinchron.", galite sinchronizuoti savo prietaise esančius adresatus, kalendoriaus įrašus ir užrašus su "Ovi by Nokia". Taip visada turėsite atsarginę svarbaus turinio kopiją. Norint naudotis "Ovi" sinchron.", būtina turėti "Nokia" paskyrą. Jei neturite "Nokia" paskyros, sukurkite ją svetainėje www.ovi.com.

Jei adresatams automatiškai sinchronizuoti su "Ovi" naudojate "Ovi" sinchron.", neleiskite sinchronizuoti su jokia kita paslauga, pvz., "Mail for Exchange", nes gali kilti neatitikimų.

### Turinio kopijavimas atsargai į "Ovi"

Norėtumėte turėti atsarginę savo prietaise esančių kalendoriaus įrašų, užrašų ir kito turinio kopiją "Ovi"? Naudodami programą "Ovi" sinchron." galite rankiniu būdu arba automatiškai sinchronizuoti savo prietaise esantį turinį su "Ovi".

Pasirinkite Meniu > Programos > Priemonės > "Ovi" sinch..

Paleidus programą pirmą kartą, sinchronizavimo vediklis padeda nustatyti parametrus ir pasirinkti norimą sinchronizuoti turinį.

#### Sinchronizuotino turinio pasirinkimas

Pasirinkite Funkcijos > Sinchroniz. parametrai > Sinchroniz. elementai.

#### Sinchronizavimas rankiniu būdu

Pasirinkite Sinchronizuoti.

#### Automatinis sinchronizavimas

- 1 Norėdami įjungti automatinio sinchronizavimo funkciją, pasirinkite Funkcijos > Sinchroniz. parametrai > Automatinis sinchr..
- 2 Norėdami nustatyti sinchronizavimo intervalą, pasirinkite Funkcijos > Sinchroniz. parametrai > Suplanuot. sinchr. interv..

#### Adresatų arba nuotraukų kopijavimas iš vieno prietaiso į kitą

Programą Kopijuoklė galite nemokamai naudoti "Bluetooth" duomenims sinchronizuoti ir turiniui kopijuoti iš vieno suderinamo "Nokia" prietaiso į kitą.

Pasirinkite Meniu > Parametr. > Ryšiai su išor. prt. > Duomenų perdav. > Kopijuoklė.

- 1 Pasirinkite iš toliau pateiktų parinkčių.
  - 🔝 Dviejų prietaisų turinio sinchronizavimas.
  - 🔝 Turinio kopijavimas iš kito prietaiso.
  - 😰 Turinio kopijavimas į kitą prietaisą.
- 2 Pasirinkite prietaisą, prie kurio norite prisijungti, ir suporuokite prietaisus. Būtina ijungti "Bluetooth".
- 3 Jei kitas prietaisas reikalauja ryšio kodo, įveskite jį. Jūsų pačių nustatytą ryšio kodą reikia įvesti abiejuose prietaisuose. Kai kuriuose prietaisuose ryšio kodas yra fiksuotas. Daugiau informacijos ieškokite prietaiso vartotojo vadove.

Ryšio kodas galioja tik esamam ryšiui.

4 Pasirinkite turinį ir Gerai.

**Patarimas:** Jei išsaugojote išsamią informaciją, vėliau būna lengviau keistis tuo pačiu turiniu su tuo pačiu prietaisu.

#### Jūsų prietaiso apsauga

# Prietaiso nustatymas užsirakinti automatiškai

Norite apsaugoti savo prietaisą nuo neteisėto naudojimosi? Nurodykite užrakto kodą, o prietaisą nustatykite užsirakinti automatiškai, kai juo nesinaudojate.

1 Pasirinkite Meniu > Parametr., tada – Telefonas > Telefono valdymas > Saugumo parametr. > Telefonas ir SIM kortelė.

2 Pasirinkite Užrakto kodas, tada įveskite užrakto kodą. Reikia mažiausiai 4 simbolių, naudoti galima skaitmenis, simbolius ir didžiąsias bei mažąsias raides.

Užrakto kodo niekam nesakykite ir laikykite jį saugioje vietoje, atskirai nuo prietaiso. Jei pamirštumėte užrakto kodą, o jūsų prietaisas būtų užrakintas, reikėtų nunešti prietaisą į priežiūros tarnybą. Gali būti taikomi papildomi mokesčiai ir pašalinti asmeniniai jūsų prietaiso duomenys. Išsamesnės informacijos teiraukitės "Nokia Care" punkte arba savo prietaiso pardavėjo.

3 Pasirinkite Telef. užsiblok. laikotarpis, tada nurodykite laiką, kuriam praėjus prietaisas turėtų būti automatiškai užrakinamas.

# Prietaiso užrakinimas rankiniu būdu

Pradiniame ekrane paspauskite jungimo klavišą **()**, pasirinkite **Užrakinti telefoną** ir įveskite užrakto kodą.

## Prietaiso atrakinimas

Pastumkite klavišų rakinimo jungiklį, įveskite užrakto kodą ir pasirinkite **Gerai.** Jei klavišų rakinimo jungiklis nepasiekiamas, paspauskite meniu klavišą ir pasirinkite **Atrakinti**.

# Savo prietaiso užrakinimas nuotoliniu būdu

Pamiršote savo prietaisą darbe ir norite jį užrakinti, kad niekas be jūsų leidimo juo nesinaudotų? Savo prietaisą galite užrakinti nuotoliniu būdu, siųsdami iš anksto parengtą tekstinį pranešimą. Nuotoliniu būdu galite užrakinti ir atminties kortelę.

# Nuotolinio užrakto funkcijos įjungimas

- 1 Pasirinkite Meniu > Parametr., tada Telefonas > Telefono valdymas > Saugumo parametr. > Telefonas ir SIM kortelė > Nuotol. telef. užrakinimas > Ijungtas.
- 2 Įveskite tekstinį pranešimą. Jis gali būti nuo 5 iki 20 simbolių, galima naudoti ir didžiąsias, ir mažąsias raides.
- 3 Įveskite tokį pat tekstą, kad jį patikrintumėte.
- 4 Įveskite užrakto kodą.

# Užrakinimo pranešimo siuntimas

Norėdami užrakinti prietaisą nuotoliniu būdu, parašykite iš anksto nustatytą tekstą ir nusiųskite jį į savo prietaisą tekstiniu pranešimu.

Atrakinant prietaisą jums prireiks užrakto kodo.

#### Prietaiso paruošimas perdirbti

Jei nusipirkote naują prietaisą arba dėl kitų priežasčių norite išmesti senąjį, "Nokia" rekomenduoja atiduoti prietaisą perdirbti. Prieš tai iš savo prietaiso pašalinkite visą asmeninę informaciją ir turinį.

#### Viso turinio pašalinimas ir numatytųjų prietaiso parametrų atkūrimas

- 1 Perkelkite turinį, kurį norite išsaugoti, į suderinamą atminties kortelę (jei ją turite) arba į suderinamą kompiuterį.
- 2 Uždarykite visus aktyvius ryšius ir skambučius.
- 3 Pasirinkite Meniu > Parametr., tada Telefonas > Telefono valdymas > Gamint. parametrai > Ištrinti duom. ir atkurti.
- 4 Prietaisas išsijungs, tada vėl įsijungs. Kruopščiai patikrinkite, ar visas asmeninis turinys, pvz., adresatų sąrašas, nuotraukos, muzika, vaizdo įrašai, užrašai, pranešimai, laiškai, pateiktys, žaidimai ir kitos įdiegtos programos, buvo pašalintas. Turinys, caugamas, atminting kortalčio, arba SIM kortalčio, pašalinamas.

Turinys, saugomas atminties kortelėje arba SIM kortelėje, nešalinamas.

# Paaiškinimų paieška

#### Išlaikymas

Jei norite sužinoti daugiau, kaip naudotis savo prietaisu, arba nežinote, kaip jis turėtų veikti, apsilankykite tinklalapyje www.nokia.com/support arba, jei naudojate mobilųjį prietaisą – nokia.mobi/support. Taip pat galite perskaityti prietaise esantį vadovą. Pasirinkite **Meniu** > **Programos** > **Vartot. vad.**.

Jei nepavyksta išspręsti problemos, atlikite vieną iš toliau nurodytų veiksmų.

- Paleiskite prietaisą iš naujo. Išjunkite prietaisą, tada išimkite bateriją. Maždaug po minutės įdėkite bateriją, tada įjunkite prietaisą.
- Atkurti pradinius gamintojo parametrus
- Atnaujinti prietaiso programinę įrangą.

Jei nepavyksta išspręsti problemos, kreipkitės į bendrovę "Nokia" dėl remonto. Eikite į www.nokia.com/repair. Prieš siųsdami savo prietaisą remontuoti, visada sukurkite atsarginę jo duomenų kopiją.

# Prieigos kodai

| PIN arba PIN2 kodas | Jie apsaugo jūsų SIM kortelę nuo neteisėto naudojimo arba yra  |  |
|---------------------|----------------------------------------------------------------|--|
| (4–8 skaitmenų)     | reikalingi norint pasiekti kai kurias funkcijas.               |  |
|                     | Galite nustatyti, kad ijungus prietaisą būtų prašoma PIN kodo. |  |

|                                                        | Jei jis nepateiktas su jūsų SIM kortele arba užmiršote kodus,<br>kreipkitės į paslaugų teikėją.                                                                                                    |
|--------------------------------------------------------|----------------------------------------------------------------------------------------------------|
|                                                        | Jei tris kartus iš eilės įvedate neteisingą kodą, kodą galite<br>atblokuoti naudodami PUK arba PUK2 kodą.                                                                                                    |
| PUK arba PUK2 kodas                                    | Jų reikia norint atblokuoti PIN arba PIN2 kodą.                                                                                                    |
| (8 skaitmenų)                                          | Jei negavote jų su SIM kortele, kreipkitės į paslaugų teikėją.                                                                                                    |
| IMEI numeris                                           | Šis numeris naudojamas tinkle veikiantiems prietaisams<br>atpažinti. Šis numeris taip pat gali būti naudojamas norint                                                                                                  |
| (15 skaitmenų)                                         | užblokuoti, pvz., pavogtus prietaisus.                                                                                                    |
|                                                        | Jei norite sužinoti savo IMEI numerį, rinkite <b>*#06#</b> .                                                                                                    |
| Užrakto kodas<br>(bent 4 skaitmenys<br>arba simboliai) | Jis skirtas apsaugoti, kad jūsų telefonu nesinaudotų pašaliniai<br>asmenys.                                                                                                    |
|                                                        | Galite prietaisą nustatyti, kad būtų prašoma įvesti jūsų<br>nustatytą užrakto kodą.                                                                                                    |
|                                                        | Naują kodą laikykite slaptoje ir saugioje vietoje, atskirai nuo<br>prietaiso.                                                                                                    |
|                                                        | Jei pamirštumėte kodą, o jūsų prietaisas būtų užrakintas,<br>reikėtų nunešti prietaisą į priežiūros tarnybą. Gali būti taikoma<br>papildomų mokesčių ir pašalinti visi asmeniniai duomenys,<br>esantys jūsų prietaise. |
|                                                        | Išsamesnės informacijos kreipkitės į "Nokia Care" atstovybę<br>arba prietaiso platintoją.                                                                                                    |

# Gedimų paieška

## Pradinių parametrų atkūrimas

Jei prietaisas blogai veikia, galite atkurti pradines kai kurių parametrų reikšmes.

- 1 Uždarykite visus aktyvius ryšius ir skambučius.
- 2 Pasirinkite Meniu > Parametr., tada Telefonas > Telefono valdymas > Gamint. parametrai > Atkurti.
- 3 Įveskite užrakto kodą.

Tai neturi įtakos dokumentams ar failams, saugomiems jūsų prietaise.

Atkūrus pradinius parametrus, prietaisas išsijungia, tada vėl išsijungia. Tai gali užtrukti ilgiau nei įprasta.

## Ką daryti, jei atmintis perpildyta?

Jei vienu metu trinant kelis elementus jūsų prietaise rodomas vienas iš toliau pateiktų pranešimų, ištrinkite elementus po vieną pradėdami nuo mažiausio:

- Trūksta atmin- ties veiksmui atlikti. Pirma ištrinkite kai kuriuos duomenis.
- Maža laisvos atminties. Ištrinkite kai kuriuos duomenis iš telefono atminties.

Perkelkite turinį, kurį norite išsaugoti, į suderinamą atminties kortelę (jei ją turite) arba į suderinamą kompiuterį. Jei įmanoma, programas diekite į atminties kortelę, o ne į prietaiso atmintį.

#### Pranešimo indikatoriaus mirksėjimas Klausimas. Kodėl pradiniame ekrane mirksi pranešimo indikatorius ?

Atsakymas. Prietaise išsaugotas maksimalus pranešimų skaičius. Pašalinkite kai kuriuos pranešimus. SIM kortelėje galima išsaugoti žymiai mažiau pranešimų nei prietaiso atmintyje. Norėdami išsaugoti pranešimus suderinamame kompiuteryje, galite naudoti programų paketą "Nokia Ovi Suite".

#### Adresato įrašas dubliuotas adresatų sąraše Klausimas. Adresatų sąraše yra dubliuotas adresato įrašas. Kaip pašalinti nereikalingą įrašą?

Atsakymas. Galite du adresatų įrašus sulieti į vieną. Pasirinkite Funkcijos > Sulieti adresatus, tada – norimus sulieti adresatų įrašus ir pasirinkite Sulieti.

#### Neįskaitomi rašmenys naršant internete

Jei tinklalapyje matote nejskaitomų rašmenų, pasirinkite **Meniu** > **Int. naršykl.** ir () > **()** > **Tinklalapis** > **Numatytoji koduotė**, tada – tinkamą kalbos rašmenų rinkinio koduotę.

### Prietaiso paruošimas perdirbti

Jei nusipirkote naują prietaisą arba dėl kitų priežasčių norite išmesti senąjį, "Nokia" rekomenduoja atiduoti prietaisą perdirbti. Prieš tai iš savo prietaiso pašalinkite visą asmeninę informaciją ir turinį.

## Viso turinio pašalinimas ir numatytųjų prietaiso parametrų atkūrimas

- 1 Perkelkite turinį, kurį norite išsaugoti, į suderinamą atminties kortelę (jei ją turite) arba į suderinamą kompiuterį.
- 2 Uždarykite visus aktyvius ryšius ir skambučius.

- 3 Pasirinkite Meniu > Parametr., tada Telefonas > Telefono valdymas > Gamint. parametrai > Ištrinti duom. ir atkurti.
- 4 Prietaisas išsijungs, tada vėl įsijungs. Kruopščiai patikrinkite, ar visas asmeninis turinys, pvz., adresatų sąrašas, nuotraukos, muzika, vaizdo įrašai, užrašai, pranešimai, laiškai, pateiktys, žaidimai ir kitos įdiegtos programos, buvo pašalintas. Turinys, saugomas atminties kortelėje arba SIM kortelėje, nešalinamas.

# Saugokite aplinką

### Energijos taupymas

Bateriją reikės įkrauti rečiau, jei:

- Uždarykite nenaudojamas programas ir išjunkite duomenų ryšius, pvz., WLAN arba "Bluetooth" ryšį.
- Nustatykite, kad po minimalaus prietaiso nenaudojimo laikotarpio įsijungtų energijos taupymo režimas.
- Išjunkite nereikalingus garsus, pvz., jutiklinio ekrano ir klavišų tonus.

### Antrinis perdirbimas

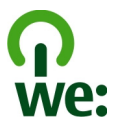

Kai prietaisas tampa nebetinkamu naudoti, visas jo medžiagas galima atkurti kaip medžiagas ir energiją. Siekdama užtikrinti tinkamą išmetimą ir pakartotinį naudojimą, "Nokia" bendradarbiauja su partneriais dalyvaudama programoje, vadinamoje "Mes perdirbame".

Atiduokite pakuotes ir naudotojo vadovus perdirbti į jūsų vietinį perdirbimo centrą.

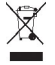

Perbrauktas šiukšlių dėžės su ratukais ženklas ant jūsų gaminio, baterijos, jo aprašuose ar ant jo pakuotės primena, kad visus nebetinkamus naudoti elektroninius gaminius, baterijas ir akumuliatorius reikia atiduoti perdirbti atskirai nuo kitų šiukšlių. Šis reikalavimas taikomas Europos Sąjungoje. Neišmeskite šių gaminių kaip kitų nerūšiuotų šiukšlių. Išsamesnės informacijos apie prietaiso aplinkosaugos atributus ieškokite svetainėje www.nokia.com/ecodeclaration.

# Gaminio ir saugos informacija

#### Tinklo paslaugos ir mokesčiai

Jūsų prietaisas aprobuotas naudoti šiuose tinkluose: WCDMA 900, 1700–2100, 1900, 2100 ir GSM/EDGE 850, 900, 1800, 1900 MHz tinkluose . Norėdami naudotis prietaisu, turite sudaryti sutartį su paslaugų teikėju.

Naudojant tinklo paslaugas ir parsisiunčiant turinį į prietaisą reikalingas tinklo ryšys ir gali būti taikomi duomenų perdavimo mokesčiai. Kai kurioms gaminio funkcijoms reikalingas tinklo palaikymas, jas gali tekti užsiprenumeruoti.

#### Prietaiso priežiūra

Atsargiai elkitės su prietaisu, baterija, krovikliu ir priedais. Toliau pateikti patarimai padės jums vykdyti garantinius reikalavimus.

- Neleiskite prietaisui sudrėkti. Krituliuose, drėgmėje ir visų rūšių skysčiuose gali būti mineralų, kurie koroziškai veikia elektrines grandines. Jeigu jūsų prietaisas sušlapo, išimkite bateriją ir leiskite prietaisui išdžiūti.
- Prietaiso nenaudokite ir nelaikykite dulkėtose arba purvinose vietose. Gali sugesti jo judančios ir elektroninės dalys.
- Nelaikykite prietaiso aukštoje temperatūroje. Aukšta temperatūra gali sutrumpinti prietaiso veikimo laiką, sugadinti bateriją ir deformuoti arba išlydyti plastikines dalis.
- Nelaikykite prietaiso šaltoje temperatūroje. Prietaisui įšilus iki normalios temperatūros, jame gali kondensuotis drėgmė ir sugadinti elektronines grandines.
- Nebandykite atidaryti prietaiso kitaip, nei nurodyta šiame vartotojo vadove.
- Atlikus neteisėtas modifikacijas galima sugadinti prietaisą ir pažeisti radijo prietaisus reglamentuojančius teisės aktus.
- Prietaiso negalima mėtyti, trankyti arba purtyti. Šiurkščiai elgdamiesi galite sulaužyti vidines grandinių plokštes ir judančias dalis.
- Prietaiso paviršių valykite tik minkšta, švaria, sausa šluoste.
- Prietaiso negalima dažyti. Dažai gali užkimšti judančias dalis ir neleisti gerai veikti.
- Retkarčiais išjunkite prietaisą ir išimkite bateriją, kad geriau veiktų.
- Laikykite prietaisą toliau nuo magnetų arba magnetinių laukų.
- Norėdami išsaugoti svarbius duomenis, laikykite juos mažiausia dviejose atskirose vietose, pvz., prietaise, atminties kortelėje arba kompiuteryje, arba užsirašykite svarbią informaciją.

Ilgai naudojamas prietaisas gali įkaisti. Daugeliu atvejų tai normalu. Jei įtariate, kad prietaisas blogai veikia, nuneškite jį į artimiausią įgaliotąją taisyklą apžiūrėti.

#### Perdirbimas

Visada atiduokite savo nebenaudojamus elektroninius gaminius, baterijas ir pakuotės medžiagas į specialų surinkimo punktą. Taip padėsite išvengti nekontroliuojamo atliekų išmetimo ir skatinsite medžiagų perdirbimą. Apie gaminio aplinkosaugos informaciją ir "Nokia" gaminių perdirbimą skaitykite interneto svetainėje www.nokia.com/werecycle arba mobiliuoju prietaisu – nokia.mobi/werecycle.

#### Apie skaitmeninių teisių apsaugos sistemą

Naudodamiesi šiuo prietaisu, nepažeiskite jokių įstatymų bei vietinių tradicijų ir gerbkite kitų žmonių privatumą bei jų teises, taip pat autorių teises. Dėl autorių teisių apsaugos gali būti draudžiama kopijuoti, keisti ar perduoti kai kuriuos atvaizdus, muziką ir kitą medžiagą.

Norėdami apsaugoti intelektinę nuosavybę, įskaitant autorių teises, medžiagos savininkai gali naudoti įvairių tipų skaitmeninių teisių apsaugos sistemos (DRM) technologijas. Norėdamas pasiekti DRM apsaugotą medžiaga, prietaisas naudoja įvairių tipų DRM programinę įrangą. Naudodami šį prietaisą, galite pasiekti medžiaga, apsaugotą WCM DRM 10 r OMA DRM 2.0. Jei tam tikrai DRM programineį įrangai nepavyksta apsaugoti medžiagos, medžiagos savininkai gali pareikalauti, kad būtų panaikintas leidimas tokiai DRM programinei įrangai pasiekti naują DRM apsaugotą medžiaga. Panaikinus šį leidimą taip pat gali būti

#### 128 Gaminio ir saugos informacija

neįmanoma atnaujinti jau esančios prietaise DRM apsaugotos medžiagos. Tokios DRM programinės įrangos leidimo panaikinimas nedarys įtakos medžiagos, apsaugotos kitų tipų DRM, arba ne DRM apsaugotos medžiagos naudojimui.

Skaitmeninių teisių apsaugos sistema (DRM) apsaugota medžiaga tiekiama su susijusia licencija, kuria apibrėžiamos jūsų teisės naudoti pateiktą medžiagą.

Jeigu jūsų prietaise yra OMA DRM apsaugota medžiaga, norėdami padaryti ir licencijų, ir medžiagos atsarginę kopiją, naudokitės programų paketo "Nokia Ovi Suite" atsarginio kopijavimo funkcija.

Naudojant kitus perdavimo būdus, licencijos negali būti perduotos. Norint toliau naudotis OMADRM apsaugota medžiaga atlikus prietaiso atminties formatavima, medžiagos licencijos turi būti atkurtos. Licencijas gali reikėti atkurti ir tada, kai sugadinami jūsų prietaise esančių failų duomenys.

Jeigu jūsų prietaise yra WMDRM apsaugota medžiaga, formatuojant prietaiso atmintį nebeliks nei licencijų, nei medžiagos. Licencijas bei medžiagą galite prarasti ir tada, kai sugadinami jūsų prietaise esančių failų duomenys. Praradus licencijas ar medžiagą, gali būti apribota jūsų galimybė vėl naudoti tą pačią medžiagą jūsų prietaise. Išsamesnės informacijos kreipkitės į savo paslaugų teikėją.

Kai kurios licencijos gali būti susijusios su tam tikra SIM kortele, todėl apsaugota medžiaga bus įmanoma naudotis tik įdėjus į prietaisą reikiamą SIM kortelę.

#### Baterijos ir krovikliai

#### "Nokia" baterijų atpažinimo instrukcija

Jūsų pačių saugumui visada naudokite originalias "Nokia" baterijas. Norėdami gauti originalią "Nokia" bateriją, pirkite ją iš įgaliotojo "Nokia" priežiūros centro arba atstovo ir patikrinkite holografinę etiketę.

#### Atpažinkite hologramą

 Apžiūrėkite hologramą. Žiūrėdami vienu kampu, turėtumėte matyti "Nokia" simbolį "Susijungiančios rankos", o kitu kampu – logotipą "Nokia Original Accessories".

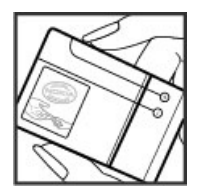

2 Palenkite hologramą į kairę, dešinę, apačią arba viršų. Atitinkamose pusėse turėtumėte matyti 1, 2, 3, 4 taškus.

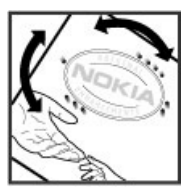

Tačiau net tai negali visiškai garantuoti, kad baterija yra autentiška. Jei negalite patvirtinti arba įtariate, kad jūsų baterija "Nokia" su etiketėje esančia holograma nėra autentiška baterija "Nokia", turėtumėte jos nenaudoti ir kreiptis pagalbos į artimiausiame įgaliotame "Nokia" techninės prieživiros centre dirbančius specialistus ar atstovą.

Išsamesnė informacija apie originalias "Nokia" baterijas pateikta tinklalapyje www.nokia.com/battery.

#### Informacija apie baterijas ir kroviklius

Prietaise galima naudoti BL-5CT daugkartinio įkrovimo bateriją. "Nokia" gali pagaminti papildomų, šiam prietaisui tinkamų, baterijų modelių. Visada naudokite originalias "Nokia" baterijas.

Su šiuo prietaisu galima naudoti kroviklius: AC-15 . Tikslus "Nokia" kroviklio modelio numeris gali priklausyti nuo kištuko, žymimo raidėmis E, X, AR, U, A, C, K arba B, rūšies.

Bateriją galima įkrauti ir iškrauti šimtus kartų, bet galų gale ji vis tiek susidėvės. Kai pokalbių ir laukimo laikas tampa pastebimai trumpesnis nei įprastai, pakeiskite bateriją.

#### **Baterijos saugumas**

Prieš išimdami bateriją būtinai išjunkite prietaisą ir atjunkite kroviklį. Kai atjungiate kroviklį arba priedą, traukite už kištuko, bet ne už laido.

Ištraukite nenaudojamą krovikli iš elektros tinklo lizdo ir atjunkite ji nuo prietaiso. Nepalikite visiškai įkrautos baterijos prijungtos prie kroviklio, nes per didelė įkrova gali sutrumpinti jos veikimo laiką. Jei visiškai įkrauta baterija bus palikta nenaudojama, per kurį laiką ji išsikraus.

Visada laikykite bateriją 15–25 °C (59–77 °F) temperatūroje. Kraštutinės temperatūros mažina baterijos talpą ir trumpina jos veikimo trukmę. Prietaisas su karšta arba šalta baterija kurį laiką gali neveikti.

Netyčinis trumpasis jungimas gali įvykti, kai metalinis daiktas paliečia metalines juosteles ant baterijos, pvz., jei kišenėje nešiojatės atsarginę bateriją. Dėl trumpojo jungimo gali sugesti baterija arba kontaktus sujungęs daiktas.

Negalima baterijų išmesti į ugnį, nes jos gali sprogti. Nereikalingas baterijas atiduokite vietiniuose įstatymuose nurodytoms tarnyboms. Jei įmanoma, atiduokite baterijas perdirbti. Neišmeskite jų su buitinėmis šiukšlėmis.

Neardykite, nepjaustykite, neatidarykite, nespauskite, nelenkite, nepradurkite ir nesmulkinkite baterijų ar jų elementų. Jei iš baterijos teka skystis, saugokitės, kad jo nepatektų ant odos ir į akis. Ant odos arba į akis patekusį skystį nedelsdami plaukite vandeniu arba kreipkitės medicinos pagalbos.

Nekeiskite baterijos konstrukcijos, neperdarykite jos, nebandykite įkišti į bateriją pašalinių daiktų, nenardinkite ir nepilkite ant jos vandens ar kitų skysčių. Pažeistos baterijos gali sprogti.

Bateriją ir kroviklį naudokite tik pagal paskirtį. Netinkamai naudojant arba naudojant neaprobuotas baterijas ar nesuderinamus kroviklius gali kilti gaisro, sprogimo arba kiti pavojai ir galite netekti visų garantijų. Jei manote, kad baterija arba kroviklis pažeistas, prieš toliau naudodami nuneškite apžiūrėti į techninės priežiūros centrą. Niekada nenaudokite pažeistos baterijos arba kroviklio. Kroviklius naudokite tik patalpose.

#### Papildoma saugos informacija Skambučiai skubios pagalbos tarnyboms Skambinimas skubios pagalbos tarnybai

- 1 Įsitikinkite, kad prietaisas įjungtas.
- 2 Suraskite vietą, kurioje signalas pakankamai stiprus. Taip pat gali reikėti atlikti šiuos veiksmus:
  - Įdėkite SIM kortelę.
  - Pašalinkite visus apribojimus, kuriuos suaktyvinote savo prietaise: skambučių draudimą, apribotąjį rinkimą ar uždarąją vartotojų grupę.
  - Įsitikinkite, kad prietaise neįjungta beryšė ar skrydžio aplinka.

## 130 Gaminio ir saugos informacija

- Jei prietaiso ekranas ir klavišai užrakinti, atrakinkite juos.
- 3 Norėdami išvalyti ekraną, spauskite meniu klavišą tiek kartų, kiek prireiks.
- 4 Pasirinkite Skambinti.
- 5 Surinkite jūsų vietovėje galiojantį oficialų skubios pagalbos tarnybos numerį.
- 6 Pasirinkite
- 7 Kuo tiksliau pateikite visą reikalingą informaciją. Neužbaikite pokalbio tol, kol jums neleis.

Kai įjungiate savo prietaisą pirmą kartą, būti paraginti sukurti "Nokia" paskyrą. Jei nustatant paskyrą norite skambinti skubios pagalbos tarnyboms, paspauskite meniu klavišą.

# $\bigcirc$

Svarbu žinoti: Suaktyvinkite korinius ir interneto skambučius, jei prietaisas palaiko skambučius internetu. Prietaisas gali bandyti skambinti pagalbos numeriais ir koriniais tinklais, ir naudotis skambučių internetu paslauga. Neįmanoma garantuoti ryšio visomis sąlygomis. Ypatingais atvejais, pvz., kai reikia medicininės pagalbos, niekada nepasikliaukite vien belaidžiais prietaisais.

#### Maži vaikai

Jūsų prietaisas ir jo priedai – ne žaislai. Juose gali būti smulkių detalių. Laikykite juos mažiems vaikams nepasiekiamoje vietoje.

#### Medicininiai prietaisai

Radijo siųstuvai, taip pat ir belaidžiai telefonai, veikdami gali trikdyti nepakankamai apsaugotus medicininius prietaisus. Pasikonsultuokite su medicininio prietaiso naudotoju arba gamintoju, kad galėtumėte nuspręsti, ar jie yra pakankamai ekranuoti nuo išonnės RD energijos. Išjunkite prietaisą, jei iškabintose taisyklėse, pavyzdžiui, ligoninėse, reikalaujama tai padaryti.

#### Implantuoti medicinos prietaisai

Medicininių prietaisų gamintojai rekomenduoja, kad tarp belaidžio ryšio prietaiso ir implantuoto medicininio prietaiso, pavyzdžiui, širdies ritmo reguliatoriaus ar implantuoto elektrinio širdies defibriliatoriaus, būtų išlaikomas mažiausiai 15,3 centimetro atstumas, kad būtų išvengta galimo medicininio prietaiso trikdymo. Asmenys, turintys tokius prietaisus:

- turėtų visada laikyti belaidžio ryšio prietaisą didesniu nei 15,3 centimetro atstumu nuo medicininio prietaiso;
- Nesinešiokite belaidžio prietaiso vidinėje kišenėje.
- turėtų belaidžio ryšio prietaisą glausti prie ausies, esančios priešingoje pusėje nei medicininis prietaisas;
- išjungti belaidžio ryšio prietaisą, jei yra bet kokia priežastis įtarti, kad vyksta trikdymas;
- turėtų laikytis implantuoto medicininio prietaiso gamintojo nurodymų.

Iškilus klausimams dėl jūsų belaidžio ryšio prietaiso naudojimo su implantuotu medicininiu prietaisu, teiraukitės savo sveikatos priežiūros įstaigos darbuotojų.

#### Klausa

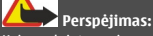

Kai naudojate ausines, galite prasčiau girdėti aplinkos garsus. Nenaudokite ausinių, jei tai gali kelti grėsmę jūsų saugumui.

Kai kurie belaidžiai prietaisai gali trikdyti kai kurias pagalbines klausos priemones.

#### Nikelis

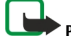

#### Saugokite prietaisą nuo kenksmingos medžiagos

Jūsų prietaisui gali pakenkti virusai ir kita kenksminga medžiaga. Imkitės šių atsargumo priemonių:

- Būkite atsargūs atidarydami pranešimus. Juose gali būti kenkėjiškos programinės įrangos arba jie gali kitaip pakenkti jūsų prietaisui arba kompiuteriui.
- Būkite atsargūs priimdami prisijungimo prašymus, naršydami internetą arba parsisiųsdami medžiagą. Nepriimkite "Bluetooth" ryšių iš šaltinių, kuriais nepasitikite.
- Diekite ir naudokite tik patikimų ir siūlančių tinkamą apsaugą šaltinių paslaugas ir programinę įrangą.
- Įdiekite antivirusinę ir kitą saugumo programinę įrangą savo prietaise ir bet kuriame prijungtame kompiuteryje. Vienu metu naudokite tik vieną antivirusinę programą. Naudojant daugiau programų, prietaisas ir (arba) kompiuteris gali prasčiau veikti.
- Jei naudosite gamintojo įrašytas žymas ir trečiųjų šalių interneto svetainių nuorodas, imkitės atitinkamų atsargumo priemonių. "Nokia" neremia tokių svetainių ir dėl jų neprisiima jokios atsakomybės.

#### Darbo aplinka

Šio modelio prietaisas tenkina RD poveikio rekomendacijas, kai yra įprastu būdu laikomas prie ausies arba ne mažesniu kaip 1,5 centimetro (5/8 colio) atstumu nuo kūno. Bet kokiame nešiojimo dėkle, diržo pakaba arba laikiklyje, skirtame nešioti prietaisą ant kūno, neturi būti metalo, naudojant minėtus priedus prietaisa turi būti pirmiau nurodytu atstumu nuo kūno.

Norint siųsti duomenis ir pranešimus, būtina užmegzti tinklo ryšį. Duomenų ar pranešimų siuntimas gali būti sustabdomas, kol bus atkurtas patikimas ryšys. Kol bus baigta perduoti, laikykitės nurodymų dėl atskirties atstumo.

Prietaiso dalys yra magnetinės. Prietaisas gali pritraukti metalinius daiktus. Arti prietaiso nedėkite kredito kortelių ar kitų magnetinių laikmenų, kadangi jose saugoma informacija gali būti ištrinta.

#### Transporto priemonės

Radijo signalai gali turėti įtakos motorinėse transporto priemonėse neteisingai įdiegtoms arba nepakankamai ekranuotoms elektroninėms sistemoms, pavyzdžiui, elektroninėms degalų įpurškimo, stabdžių antiblokavimo, greičio kontrolės ir oro pagalvių sistemoms. Daugiau informacijos kreipkitės į transporto priemonės arba jos įrangos gamintoją.

Tik kvalifikuoti specialistai turėtų įrengti prietaisą transporto priemonėje. Neteisingai įrengiant ar prižiūrint prietaisą gali kilti pavojų ir gali nustoti galioti garantija. Dažnai tikrinkite, ar visa belaidžio ryšio prietaiso įranga, esanti transporto priemonėje, pritvirtinta teisingai ir veikia gerai. Nelaikykite ir negabenkite degių skysčių, dujų arba sprogių medžiagų tame pačiame skyriuje kartu su prietaisu, jo dalimis arba priedais. Nepamirškite, kad oro pagalvės prisipučia didele jėga. Jų išsiskleidimo vietoje nelaikykite prietaiso arba priedų.

Išjunkite prietaisą prieš įlipdami į oro transporto priemonę. Belaidžių prietaisų naudojimas oro transporto priemonėse gali būti pavojingas oro transporto priemonių valdymui ir neteisėtas.

#### Potencialiai sprogi aplinka

Būdami vietoje su galimai sprogia atmosfera, būtinai išjunkite prietaisą. Laikykitės visų iškabintų taisyklių. Tokiose vietose dėl kibirkščių gali įvykti sprogimas ar kilti gaisras ir būti sunkiai ar netgi mirtinai sužaloti žmonės. Prietaisą išjunkite degalinėse ir visose degalų pildymo vietose. Degalų sandėliuose, saugyklose ir platinimo vietose, chemijos gamyklose ar vietose, kur vykdomi sprogdinimo darbai, laikykitės taikomų ribojimų. Vietos su galimai sprogia atmosfera dažniausiai, tačiau ne visada, aiškiai pažymimos. Tokioms vietoms priskiriamos ir vietos, kur rekomenduojama išjungti automobilio variklį, patalpos laive žemiau denio, cheminių medžiagų perdavimo ar laikymo patalpos ir vietos, kur ore yra chemikalų ar dalelių (grūdų, dulkių ar metalo dulkių). Ar šį prietaisą saugu naudoti arti suskystintomis gamtinėmis dujomis (pvz., propanu ar butanu) varomų automobilioų.

#### Informacija apie pažymas (SAR)

Šis mobilusis prietaisas atitinka direktyvų reikalavimus, taikomus radijo bangų trikdymui.

Jūsų mobilusis prietaisas yra radijo siųstuvas ir imtuvas. Jis sukurtas taip, kad neviršytų leistinų radijo bangų trikdymo normų, rekomenduojamų tarptautinėse direktyvose. Šiuos normatyvus sukūrė nepriklausoma mokslo organizacija ICNIRP. Juose numatyta didelė saugumo normų atsarga, kad visi žmonės, nepriklausomai nuo amžiaus ir sveikatos, būtų saugūs.

Mobiliujų prietaisų trikdymo normatyvams išreikšti naudojamas matavimo vienetas, vadinamas santykiniu absorbcijos rodikliu (SAR). ICNIRP direktyvose nurodytas ribinis SAR yra 2,0 W/kg, vidutiniškai tenkantis 10 audinių gramų. SAR natuojamas standartinėmis darbo sąlygomis, kai prietaisas situničia aukščiausios numatytos galios signalą iyairiomis dažmių juostomis. Tikrasis veikiančio prietaiso SAR gali būti mažesnis už maksimalią reikšmę, nes prietaisas veikia parinkdamas tokį galios lygį, kurio pakanka ryšiui su tinklu. Rodiklis keičiasi priklausomai nuo įvairių veiksnių, pavyzdžiui, nuo to, kaip arti tinklo bazinės stoties esate.

Išbandžius šį prietaisą pagal ICNIRP normatyvus prie ausies, nustatyta aukščiausia SAR reikšmė 1,03 W/kg.

Su prietaisu naudojant įvairius priedus, SAR reikšmės gali būti kitokios. SAR reikšmės gali skirtis, priklausomai nuo nacionalinių ataskaitų sudarymo, bandymų reikalavimų ir tinklo dažnio. Papildoma informacija apie SAR taip pat gali būti pateikta informacijos apie gaminį skyrelyje, svetainėje www.nokia.com.

# Autorių teisių ir kitos pastabos

ATITIKIMO DEKLARACIJA

# €€0434 ①

Šiuo dokumentu NOKIA CORPORATION deklaruoja, kad šis gaminys RM-718 atitinka esminius direktyvos 1999/5/EB reikalavimus ir kitas jam taikomas sąlygas. Atitikimo deklaracijos kopiją galima rasti svetainėje http://www.nokia.com/phones/ declaration\_of\_conformity/.

© 2011 "Nokia". Visos teisės saugomos įstatymo.

"Nokia", "Nokia Connecting People" ir "Ovi" yra "Nokia Corporation" prekių ženklai arba registruotieji prekių ženklai. "Nokia tune" yra "Nokia Corporation" garsinis ženklas. Kiti čia nurodyti gaminių ir įmonių pavadinimai gali būti atitinkamų savininkų prekių ženklai arba prekybiniai pavadinimai.

Draudžiama bet kokiu būdu atgaminti, perduoti, platinti ar išsaugoti visą dokumentą ištisai ar bet kurią jo dalį be išankstinio raštiško "Nokia" leidimo. Bendrovės "Nokia" veikla pagrįsta nuolatiniu tobulinimu. "Nokia" pasilieka teisę be išankstinio ispėjimo keisti ir tobulinti bet kuriuos šiame dokumente aprašytus gaminius.

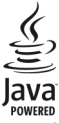

Java and all Java-based marks are trademarks or registered trademarks of Sun Microsystems, Inc.

Šiam gaminiui yra suteikta "MPEG-4 Visual Patent Portfolio" licencija: (i) asmenine ar nekomercine veikla užsiimančio vartotojo pagal standartą "MPEG-4 Visual Standard" sukurtos informacijos asmeniniam ir nekomerciniam naudojimui; (ii) licencijuoto vaizdo medžiagos tiekėjo pateiktų MPEG-4 vaizdo įrašų naudojimui. Kitiems tikslams nei tiesioginė, nei kitaip numanoma licencija nesuteikiama. Daugiau informacijos apie medžiagos naudojimų reklamos, vidiniams ar komerciniams tikslams galima gauti iš MPEG LA, LLC. Žr. http://www.mpegla.com. Tiek, kiek leidžia galiojantys įstatymai, nei "Nokia", nei jos licencijų davėjai neprisiima atsakomybės už bet kurių duomenų ar pajamų praradimą arba specifinius, atsitiktinius, aplinkybių sąlygojamus ar netiesioginius nuostolius, kad ir kokios priežastys būtų juos sukėlusios.

Šio dokumento turinys atspindi esamą padėtį. Išskyrus taikytinos teisės reikalavimus, dėl šio dokumento tikslumo, patikimumo ir turinio nepateikiame jokių garantijų, nei konkrečiai išreikštų, nei numanomų, įskaitant garantijas dėl galimybės panaudoti šią informaciją komerciniais ar konkrečiai paskirčiai pritaikytais tikslais. "Nokia" pasilieka teisę bet kuriuo metu ir be išankstinio įspėjimo šį dokumentą keisti arba jį atšaukti.

Tiek, kiek leidžia galiojantys įstatymai, draudžiama naudoti prietaiso programinės įrangos apgrąžos inžineriją (reverse engineering). Jei Šiame vartotojo vadove yra "Nokia" atstovavimo, garantiju, nuostolių ir atsakomybės apribojimų, jie bus vienodai taikomi bet kokiems "Nokia" ilicencijų davėjų atstovavimui, garantijymos, nuostoliams ir atsakomybėi. Atsižvelgiant į regioną, produktai, funkcijos, programos ir paslaugos gali skirtis. Norėdami gauti daugiau informacijos, susisiekite su "Nokia" atstovu arba paslaugų teikėju. Šiame prietaise gali būti reikmenų, technologijų ar programinės įrangos, kuriems gali būti taikomi eksporto iš JAV ir kitų šalių įstatymai bei taisyklės. Įstatymams prieštaraujantys nukrypimai yra draudžiami.

"Nokia" neteikia garantijos su prietaisu pateikitų trečiųjų šalių programų funkcijoms, medžiagai arba pagalbai galutiniam vartotojui ir neprisiima atsakomybės už tai. Naudodami programą, pripažįstate, kad ji pateikta tokia, kokia yra. "Nokia" neteikia jokių pareiškimų, garantijos su prietaisu pateiktų trečiųjų šalių programų funkcijoms, medžiagai arba pagalbai galutiniam vartotojui ir neprisiima atsakomybės už tai.

#### FCC/"INDUSTRY CANADA" PAREIŠKIMAS

Jūsų prietaisas gali trikdyti televizorių ar radiją (pavyzdžiui, kai telefonas naudojamas šalia radijo bangas priimančios įrangos). FCC arba "Industry Canada" gali pareikalauti, kad nustotumėte naudoti savo telefoną, jei tokio trikdymo neįmanoma pašalinti. Jei reikia pagalbos, kreipkitės į vietinį techninės priežiūros punktą. Šis prietaisas atitinka FCC taisyklių 15 dalies reikalavimus. Naudojimui taikomos šios dvi sąlygos: (1) Šis prietaisas negali skleisti kenksmingų trikdžių. (2) Šis prietaisas turi priimti bet kokius trikdžius, taip pat tokius, kurie gali turėti nepageidaujamos įtakos veikimui. Be aiškaus "Nokia" sutikimo pakeitęs ar patobulinęs įrenginį, vartotojas gali netekti teisės juo naudotis.

Kai kurie veiksmai ir funkcijos priklauso nuo SIM kortelės, tinklo, MMS funkcijų, prietaisų suderinamumo ir palaikomų failų formatų. Kai kurioms paslaugoms gali būti taikomas atskiras mokestis.

/2.0. leidimas LT

# Rodyklė

## Simboliai/skaitmenys

| "Bluetooth"           | 108, 109    | , 110, 111 |
|-----------------------|-------------|------------|
| "Java" programos      |             | 118        |
| "Neribotoji "Ovi" muz | zika"       | 79         |
| "Nokia Ovi Player"    |             | 79         |
| "Nokia" išlaikymo inf | ormacija    | 123        |
| "Nokia" paskyra       |             | 17         |
| "Ovi by Nokia"        |             | 20, 55     |
| "Ovi Suite"           |             |            |
| Žr. Programa "Nok     | ia Ovi Suit | e"         |
| "Ovi" muzika"         |             | 21, 79     |
| "Ovi" muzikos" kupor  | าลร         | 79         |
| "Ovi" parduotuvė      |             | 21         |
| — pirkimas            |             | 38         |
| — siuntos             |             | 38         |
| "Ovi" paskyra         |             |            |
| Žr. "Nokia" paskyr    | a           |            |
| "Ovi" paštas"         |             | 20, 59     |
| "Ovi" sinchron."      |             | 120        |
| "Ovi" žemėlapiai"     |             | 21         |
| "Quickoffice"         |             | 103, 104   |
|                       |             |            |

#### А

| adr | esatai                  | 51          |
|-----|-------------------------|-------------|
| _   | gedimų paieška          | 125         |
|     | grupės                  | 54          |
| _   | jrašymas                | 51, 52      |
|     | itraukimas              | 51          |
|     | kopijavimas             | 17, 54, 121 |
| _   | mėgstami                | 52          |
| _   | nuotraukos              | 53          |
| _   | paieška                 | 39          |
|     | redagavimas             | 51          |
|     | sinchronizavimas        | 55, 120     |
| _   | siuntimas               | 53, 110     |
|     | skambėjimo tonai        | 53          |
|     | socialiniuose tinkluose | 65, 67      |
| _   | valdikliai              | 37          |

| 15             |
|----------------|
| 33, 34         |
| 31             |
| 34             |
| 34             |
| 33             |
| 126            |
| 123            |
| 11, 117, 118   |
| 116, 123, 125  |
| 118, 125       |
| os kūrimas 117 |
|                |
|                |
| 80             |
|                |

#### В

| balso komandos                         | 44          |
|----------------------------------------|-------------|
| balso skambučiai                       |             |
| Žr. skambučiai                         |             |
| baterija                               | 12, 129     |
| <ul> <li>energijos taupymas</li> </ul> | 31          |
| — įdėjimas                             | 12          |
| — įkrovimas                            | 13, 14      |
| baterijos įkrovimas                    | 13, 14, 129 |
| bendras naudojimas internetu           | 66          |
| beryšė aplinka                         | 31          |
| blokavimas                             |             |
| — prietaisas                           | 111         |
| būsenos atnaujinimai                   | 66          |

#### D

| data ir laikas                     | 99  |
|------------------------------------|-----|
| daugiaformačiai pranešimai         | 55  |
| DRM (skaitmeninių teisių valdymas) | 80  |
| duomenų ryšiai                     | 113 |
| — "Bluetooth"                      | 108 |

Ε

<u>el. paštas</u> Žr. *paštas* 

| F                 |               |
|-------------------|---------------|
| failų tvarkymas   | 116, 117, 118 |
| filmavimas        |               |
| — garsai          | 80            |
| FM radijas        | 80, 81, 82    |
| fono paveikslėlis | 35            |
|                   |               |

# G

| gamintojo parametrai, atkūrimas   | 124    |
|-----------------------------------|--------|
| garsiakalbis                      | 9      |
| garsio valdymas                   | 9      |
| garso pranešimai                  | 55, 56 |
| gautieji, pranešimai              | 56     |
| gimtadienių įrašai                | 102    |
| GPS (globalinė padėties nustatymo | )      |
| sistema)                          | 87     |
| greitasis rinkimas                | 44     |
| grojaraščiai                      | 78     |
|                                   |        |

# Ι

| jjungimas / išjungimas                                                                                                    | 15                                 |
|----------------------------------------------------------------------------------------------------|------------------------------------|
| ijungimas ir išjungimas                                                                                                    | 15                                 |
| IMEI numeris                                                                                                    | 123                                |
| indikatoriai                                                                                                    | 29, 125                            |
| internetas                                                                                                    |                                    |
| Žr. interneto naršyklė                                                                                                    |                                    |
| interneto naršyklė                                                                                                    | 125                                |
| <ul> <li>— laikinoji atmintis</li> </ul>                                                                                                    | 62                                 |
| — puslapių naršymas                                                                                                    | 62                                 |
| — žymos                                                                                                    | 63                                 |
| interneto ryšys                                                                                                    | 106                                |
| jrašymas                                                                                                    |                                    |
| — skambučiai                                                                                                    | 46                                 |
| <ul> <li>vaizdo įrašai</li> </ul>                                                                                                    | 71                                 |
| Žr. interneto naršyklė<br>interneto naršyklė<br>— laikinoji atmintis<br>— puslapių naršymas<br>— žymos<br>interneto ryšys<br>įrašymas<br>— skambučiai<br>— vaizdo įrašai | 125<br>62<br>63<br>106<br>46<br>71 |

## J

| jutiklinis ekranas  | 8, 21, 26, 27 |
|---------------------|---------------|
| jutiklių parametrai | 46            |

## Κ

kalbos parametrai

| kalendorius            | 100, 101, 102, | 103   |
|------------------------|----------------|-------|
| Kalendorius            |                | 67    |
| kelių užduočių atlikim | nas vienu metu | 25    |
| klaviatūra             | 26             | i, 27 |
| klaviatūros apsauga    |                | 9     |
| klavišai ir dalys      |                | 7, 8  |
| klavišų užrakinimas    |                | 9     |
| Kopijuoklė             | 17,            | 121   |
| kvietimai susitikti    |                | 61    |
|                        |                |       |

#### L

| laikas ir data      | 99         |
|---------------------|------------|
| laikinoji atmintis  | 62         |
| laikrodis           | 97, 98, 99 |
| laisvų rankų įranga | 15         |
| licencijos          | 80         |
|                     |            |

#### М

| 53 |
|----|
| 52 |
| 37 |
|    |
| 55 |
| 78 |
| 78 |
|    |

#### Ν

58

| naršyklė                                      |              |
|-----------------------------------------------|--------------|
| Žr. interneto naršyklė                        |              |
| naujienų teikiniai                            | 63           |
| naujiniai                                     |              |
| <ul> <li>prietaiso programinė įran</li> </ul> | iga 115, 116 |
| — programos                                   | 115, 116     |
| nuorodos                                      | 24, 37       |
| nuotoliniai kaupikliai                        | 114          |
| nuotolinis užrakinimas                        | 121, 122     |
| nuotraukos                                    |              |
| <ul> <li>bendras naudojimas</li> </ul>        | 66           |
| — fotografavimas                              | 68, 69       |
| — kopijavimas                                 | 17, 111, 121 |
| — peržiūra                                    | 71, 72       |

# 136 Rodyklė

| <ul> <li>peržiūra per televizorių</li> </ul> | 74      |
|----------------------------------------------|---------|
| — redagavimas                                | 73      |
| — siuntimas                                  | 70, 110 |
| — spausdinimas                               | 74      |
| <ul> <li>vietos informacija</li> </ul>       | 69      |
| Žr. nuotraukos                               |         |
| Nuotrauku rengyklė                           | 73      |

#### Ρ

| paaiškinimas                                   | 18             |
|------------------------------------------------|----------------|
| padėties nustatymo informa                     | cija 66, 87    |
| paieška                                        | 30             |
| — adresatai                                    | 39             |
| <ul> <li>radijo stotys</li> </ul>              | 81             |
| palaikymas                                     | 18, 123        |
| parametrai                                     |                |
| — atkūrimas                                    | 124            |
| — kalba                                        | 58             |
| — prieigos taškai                              | 106            |
| parametrų atkūrimas                            | 124            |
| pasaulio laikrodis                             | 99             |
| paštas                                         | 20, 58, 59, 61 |
| — kūrimas                                      | 61             |
| — pašto dėžutė                                 | 60             |
| — priedai                                      | 61             |
| — siuntimas                                    | 61             |
| — valdikliai                                   | 61             |
| pašto                                          |                |
| — nustatymas                                   | 60             |
| <ul> <li>– skaitymas ir atsakymas j</li> </ul> | laiškus 60     |
| pašto dėžutė                                   |                |
| — balsas                                       | 47             |
| paveikslėliai                                  |                |
| — tvarkymas                                    | 73             |
| perdirbimas                                    | 126            |
| perspėjamoji lemputė                           | 30             |
| piktogramos                                    | 29             |
| PIN kodai                                      | 123            |
| pradinis ekranas 24, 3                         | 35, 36, 37, 61 |
| pranešimai                                     | 55, 56, 125    |
| — garso                                        | 56             |

| pokalbiai                           | 57    |
|-------------------------------------|-------|
| <u> </u>                            | 55    |
| pranešimų skaitytuvas               | 57    |
| prieigos kodai                      | 123   |
| prietaisai                          |       |
| — saranka                           | 16    |
| prietaiso                           |       |
| — saranka                           | 18    |
| prietaiso įjungimas / išjungimas    | 15    |
| prietaiso pritaikymas savo reikmėms | 33,   |
| 34, 35, 36,                         | 37    |
| Programa "Nokia Ovi Suite" 19       | 9, 79 |
| Programa "Žemėlapiai"               | 82    |
| <u> — maršrutų sudarymas</u>        | 96    |
| <u> </u>                            | 83    |
| <ul> <li>nurodymai balsu</li> </ul> | 92    |
| <u> — rodinių keitimas</u>          | 85    |
| <u> — žemėlapių atsisiuntimas</u>   | 86    |
| programinė įranga                   | 118   |
| programinės įrangos naujiniai 115,  | 116   |
| programos 37, 116,                  | 119   |
| programų 25,                        | 118   |
| programų diegimas                   | 118   |
| PUK kodai                           | 123   |
|                                     |       |

#### R

| radijas                                  | 80, 81, 82 |
|------------------------------------------|------------|
| rakinimas                                |            |
| — ekranas                                | 9          |
| <ul> <li>klavišai ir mygtukai</li> </ul> | 9          |
| raštinės programos                       | 103, 104   |
| RDS (radijo duomenų sistema)             | 80, 82     |
| riešo dirželis                           | 15         |
| ryšiai                                   | 113        |
| <ul> <li>konferenciniai</li> </ul>       | 43         |
| <ul> <li>vaizdo ryšiai</li> </ul>        | 41         |
| ryšio laukimas                           | 41         |
| ryšys kabeliu                            | 111, 112   |
|                                          |            |

saugumo kodas

S

| SIM kortele                                 | 54             |
|---------------------------------------------|----------------|
| — įdėjimas                                  | 9              |
| sinchronizavimas                            | 55, 119, 120   |
| siuntos                                     | 38             |
| — temos                                     | 34             |
| Skaičiuoklė                                 | 104            |
| skambėjimo tonai                            | 33, 46, 53     |
| skambinimas skubios pagalt                  | 005            |
| tarnyboms                                   | 129            |
| skambučiai                                  | 47             |
| <u>— apribojimas</u>                        | 48             |
| <u> </u>                                    | 40             |
| <ul> <li>atsiliepimas</li> </ul>            | 39             |
| <ul> <li>paskutinis rinktas</li> </ul>      | 46             |
| <ul> <li>peradresavimas</li> </ul>          | 48             |
| — ribojimas                                 | 49             |
| — skambinimas                               | 40             |
| <ul> <li>– skambučiai internetu</li> </ul>  | 45             |
| <ul> <li>skubios pagalbos tarnyb</li> </ul> | os 129         |
| <ul> <li>užmezgimas</li> </ul>              | 39             |
| skambučiai internetu                        | 45             |
| skambučių draudimas                         | 48             |
| skambučių peradresavimas                    | 48             |
| sklaidos kanalai                            | 63             |
| SMS (trumpųjų pranešimų pa                  | aslauga) 55    |
| socialiniai tinklai                         | 64, 65, 66, 67 |
| spausdinimas                                | 74             |
| suglaudinti failai                          | 105            |
| sukakčiu irašai                             | 102            |
| susitikimų įrašai                           | 100, 102       |
|                                             |                |

| teikiniai, naujienos      | 63             |
|---------------------------|----------------|
| tekstiniai pranešimai     | 55             |
| teksto įvestis            | 26, 27, 28, 29 |
| telefonas su garsiakalbiu | 9              |
| telefonų knyga            |                |
| Žr. adresatai             |                |
| temos                     | 34             |
| tylioji aplinka           | 34             |
| tinklaraščiai             | 63             |

| — unkininas                       |            |
|-----------------------------------|------------|
| turinio kopijavimas16, 17, 75, 78 | ,111,121   |
| turinio perkėlimas 17, 75, 78,    | 111, 121   |
| TV                                |            |
| — nuotraukų ir vaizdo įrašų pe    | ržiūra per |
| televizorių                       | 74         |
| — programų žiūrėjimas             | 76         |
|                                   |            |
| U                                 |            |
| USB įkrovimas                     | 13         |
| USB jungtis                       | 111, 112   |
| užduotys                          | 101        |
| užrakinimas                       |            |
| <ul> <li>nuotolinis</li> </ul>    | 122        |
| — prietaiso                       | 121        |
| užrakto kodas                     | 121, 123   |
| Užrašai                           | 105        |
|                                   |            |

toniniai signalai

#### vaizdo irašai 75 75 atkūrimas bendras naudoiimas 49, 50, 51, 66 irašymas 68,71 kopijavimas 17, 75, 111, 121 peržiūra per televizoriu 74 — siuntimas 70, 110 vietos informaciia 69 žiūrėiimas 71, 72 \_ vaizdo kamera 68 fotografavimas 68, 69 nuotrauku siuntimas 70 vaizdo irašų irašymas 71 vietos informacija 69 \_ vaizdo rvšiai 41 vaizdo skambučiai atmetimas 43 atsiliepimas 42 valdikliai 36, 37, 61, 76 vartotojo vadovas 18 vidinio tinklo 64, 106

22

# 138 Rodyklė

| vietos informacija          | 66, 69, 87 |
|-----------------------------|------------|
| vietos įvykiai ir paslaugos | 63         |
| vietovės informacija        | 103        |
| virtualioji klaviatūra      | 26, 27     |
| vizitinės kortelės          | 53, 110    |
|                             |            |

## W

WLAN (belaidis vietinis tinklas) 107, 108

| 2                                            |         |
|----------------------------------------------|---------|
| žadintuvas                                   | 98      |
| Žemėlapiai                                   |         |
| — atsiliepimų pateikimas                     | 97      |
| <ul> <li>eismo informacija</li> </ul>        | 94      |
| — ėjimo maršrutai                            | 95      |
| — elementų rodymas                           | 85, 94  |
| — išsaugotų maršrutų peržiūra                | 89      |
| <ul> <li>išsaugotų vietų peržiūra</li> </ul> | 89      |
| — kompasas                                   | 86      |
| — maršrutų išsaugojimas                      | 89      |
| — maršrutų tvarkymas                         | 90      |
| — Mėgstamiausi                               | 90      |
| — navigacija                                 | 93, 95  |
| <ul> <li>padėties nustatymas</li> </ul>      | 87      |
| <ul> <li>važiavimo maršrutai</li> </ul>      | 93      |
| <ul> <li>vietos informacija</li> </ul>       | 88      |
| <ul> <li>vietų išsaugojimas</li> </ul>       | 89      |
| — vietų paieška                              | 88      |
| <ul> <li>vietų rodymas</li> </ul>            | 90, 91  |
| <ul> <li>vietų tvarkymas</li> </ul>          | 90      |
| — "Aš čia"                                   | 91      |
| Žemėlapių                                    |         |
| <ul> <li>— sinchronizavimas</li> </ul>       | 91      |
| žibintuvėlis                                 | 8       |
| žymos                                        | 63      |
| žiniatinklio naršyklė                        | 62      |
| <ul> <li>vidinio tinklo</li> </ul>           | 64, 106 |
| žiniatinklio ryšys                           | 106     |
| žodynas                                      | 105     |
| Žurnalas                                     | 47      |